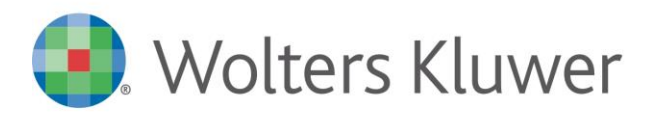

NOTE DI RILASCIO

# ARCA EVOLUTION Ver. 3-2024

# Sommario

| 1 | SISTEMI OPERATIVI OBSOLETI                                                          | 3        |
|---|-------------------------------------------------------------------------------------|----------|
| - | 1.1 WINDOWS 8.1                                                                     | 3        |
| - | 1.2 Windows Server 2012/2012 R2                                                     | 3        |
| - | 1.3 Windows 10                                                                      | 3        |
| - | 1.4 Varie                                                                           | 3        |
| 2 | MICROSOFT EDGE WEBVIEW2 RUNTIME                                                     | 4        |
| 3 | Contabilità                                                                         | 6        |
| 3 | 3.1 Nuovo nodo iva 2025                                                             | 6        |
| 4 | Сезріті                                                                             | 7        |
| 2 | 4.1 CONTROLLO FATTURE A CAVALLO D'ESERCIZIO                                         | 7        |
| 2 | 4.2       Credito d'Imposta Transizione 5.0                                         | 8        |
|   | 4.2.1 TIPOLOGIE CREDITO D'IMPOSTA                                                   | 9        |
|   | 4.2.2 Anagrafica Cespiti                                                            | 10       |
|   | 4.2.3 MOVIMENTO DI ACQUISTO                                                         | 11       |
|   | 4.2.4 PROCEDURA DI CALCOLO DEL CREDITO                                              | 12       |
|   | 4.2.5 Crediti generati per le deleghe F24                                           | 13       |
| 5 | RICONCILIAZIONE BANCARIA                                                            | 14       |
| 6 | CORRISPETTIVI TELEMATICI - CONTABILIZZAZIONE                                        | 16       |
| ( | 5.1 Modifiche all'interfaccia – Pagina Selezione                                    | 17       |
| ( | 5.2 Modifiche all'interfaccia – Pagina Riepilogo contabilizzazione                  | 17       |
| 7 | ARKON: MONITOR CONSUMI                                                              | 19       |
| - | 7.1 PANNELLO DEL MONITOR CONSUMI                                                    | 19       |
| - | 7.2 DIMENSIONI DEI FILE CHE SI STANNO INVIANDO                                      | 20       |
|   | 7.2.1 FORM CONSERVAZIONE DELL'INVIO MASSIVO                                         | 21       |
|   | 7.2.2 PROPRIETÀ DMS                                                                 | 22       |
| 7 | 7.3 PANNELLO CONFIGURAZIONE DELLE NOTIFICHE                                         | 22       |
| 7 | 7.4 ПОТІГІСНЕ                                                                       | 23       |
|   | 7.4.1 NUOVA NOTIFICA NON COLLEGATA AI DATI DEL MONITOR CONSUMI - FINO AL 31/12/2024 | 23       |
|   | 7.4.2 NOTIFICHE PREESISTENTI COLLEGATE AI DATI DEL MONITOR CONSUMI                  | 23       |
| _ | 7.4.3 NOTIFICHE IN MODALITA IE                                                      | 24       |
| - | 7.5 MIAIL                                                                           | 24       |
|   |                                                                                     | 25       |
| _ |                                                                                     | טב<br>סכ |
| • | 7.7 GESTIONE DITTA PADRE E DITTA FIGLIA                                             | 28       |
| 8 | PIANIFICAZIONE – EMISSIONE PROPOSTE, FILTRO FORNITORE CON MODALITA IN ELENCO        | 29       |
| 9 | VENDITE AL BANCO, SCONTI DALLA PAGINA PAGAMENTO E ABBUONI                           | 30       |
| 9 | J.1       VARIAZIONE LAYOUT PAGINA "EMISSIONE FATTURA"                              | 30       |
| 9 | J.2 ESEMPIO SCONTRINO 1                                                             | 32       |
| 9 | J.3 ESEMPIO SCONTRINO 2                                                             | 33       |
| 9 | J.4 ESEMPIO SCONTRINO 3                                                             | 34       |
|   | J.5 ESEMPIO SCONTRINO 4                                                             | 35       |

| 9.6  | ESEMPIO SCONTRINO 5                                  | 37 |
|------|------------------------------------------------------|----|
| 10 F | OGLIO DI STILE ASSOSOFTWARE                          | 40 |
| 11 C | RM – Nuovo Add-In versione 395                       | 41 |
| 11.1 | NUOVO LOGO CRM                                       | 41 |
| 11.2 | SINCRONIZZAZIONE CONTATTI                            | 45 |
| 11.3 | Correzioni                                           | 47 |
| 12 A | \DD-IN                                               | 48 |
| 12.1 | Add-IN INSERTRIGHEDOC                                | 48 |
| 12.2 | ADD-IN ALLERTQTPRODOC                                | 51 |
| 13 C | DPERATORI                                            | 54 |
| 14 R | RILEVAWEBAPP VERS. 1.0.33 (368)                      | 55 |
| 14.1 | INSERIMENTO RILEVAZIONI CON TUTTI I MATERIALI A ZERO | 55 |
| 14.2 | SEGNALAZIONI RISOLTE CON QUESTO AGGIORNAMENTO        | 55 |
| 15 V | /ARIE                                                | 56 |
| 15.1 | Аві Сав                                              | 56 |
|      |                                                      |    |

# Dettaglio argomenti

# 1 SISTEMI OPERATIVI OBSOLETI

# 1.1 WINDOWS 8.1

A partire dalla versione 1/2024 è stata rimossa la possibilità di installare e utilizzare il prodotto su Microsoft Windows 8.1.

# 1.2 WINDOWS SERVER 2012/2012 R2

Il **10 ottobre 2023** Microsoft ha terminato il supporto per **Windows Server 2012/2012 R2**, concludendo di fatto il rilascio dei relativi aggiornamenti, inclusi quelli di sicurezza. Di conseguenza, **da ottobre 2023 tali** sistemi operativi non sono più certificati per i prodotti Wolters Kluwer.

Pertanto, le richieste di assistenza riguardanti prodotti Wolters Kluwer installati su Windows Server 2012/2012 R2 verranno ugualmente accettate, ma senza la possibilità di garantire la risoluzione di eventuali problematiche dovute ad incompatibilità tra i nostri prodotti e tali sistemi operativi obsolescenti.

Sarà possibile installare e aggiornare Arca Evolution fino all'ultima versione del 2024, ma la disponibilità dell'aggiornamento non garantirà alcuna compatibilità. L'utente si assumerà, quindi, la responsabilità di installazione su un sistema non certificato da Wolters Kluwer.

# A partire dalla versione 1/2025 sarà del tutto rimossa la possibilità di utilizzare il prodotto anche su Windows Server 2012/2012 R2.

# 1.3 WINDOWS 10

Il **14 ottobre 2025** Microsoft terminerà il supporto per **Windows 10**, concludendo di fatto il rilascio dei relativi aggiornamenti, inclusi quelli di sicurezza. Di conseguenza, **da ottobre 2025 tale sistema operativo non sarà più certificato per i prodotti Wolters Kluwer**.

Le richieste di assistenza riguardanti prodotti Wolters Kluwer installati su Windows 10 verranno ugualmente accettate, ma senza la possibilità di garantire la risoluzione di eventuali problematiche dovute ad incompatibilità tra i nostri prodotti e tali sistemi operativi obsolescenti.

Sarà possibile installare e aggiornare Arca Evolution fino alla versione 1/2026, ma la disponibilità dell'aggiornamento non garantirà alcuna compatibilità. L'utente si assumerà, quindi, la responsabilità di installazione su un sistema non certificato da Wolters Kluwer.

A partire dalla versione 2/2026 sarà del tutto rimossa la possibilità di utilizzare il prodotto in presenza di Windows 10.

# 1.4 VARIE

Come già annunciato nelle versioni precedenti Windows 7, Windows 8.0, Windows 8.1, Windows Server 2008/2008 R2 e Windows Server 2012/2012 R2 non sono più certificati per i prodotti Wolters Kluwer.

# 2 MICROSOFT EDGE WEBVIEW2 RUNTIME

<u>Microsoft Edge WebView2 Runtime</u> è un componente necessario per fruire della nuova HOME PAGE di Arca e sarà <u>obbligatoriamente richiesto per le future release al fine di garantire l'avvio del prodotto</u>.

Dalla release 3-2022 è stato introdotto un messaggio in fase di avvio che notifica l'assenza del componente, ma verrà comunque garantito l'utilizzo del prodotto in modalità di compatibilità precedente.

Il componente potrebbe già essere presente nel sistema in quanto ampiamente utilizzato in altri prodotti, incluso office 365. Nel caso si renda necessario effettuare azione di verifica preventiva sarà sufficiente rilevarne la presenza nell'elenco delle applicazioni installate tramite pannello di controllo.

| Disinstalla o modifica programma<br>Per modificare un programma selezionarlo dall'elenco | , quindi fare clic su Disinstalla, Car | nbia o Ripristina. |            |               |
|------------------------------------------------------------------------------------------|----------------------------------------|--------------------|------------|---------------|
| Organizza 🔻 Disinstalla Cambia                                                           |                                        |                    |            |               |
| Nome                                                                                     | Autore                                 | Installato il      | Dimensioni | Versione      |
| 😸 Microsoft ASP.NET Core 5.0.17 - Shared Framework (                                     | Microsoft Corporation                  | 24/05/2022         | 28,6 MB    | 5.0.17.22215  |
| BMicrosoft ASP.NET Core 5.0.17 - Shared Framework (                                      | Microsoft Corporation                  | 24/05/2022         | 25,7 MB    | 5.0.17.22215  |
| Microsoft Azure Storage Explorer version 1.23.1                                          | Microsoft Corporation                  | 26/04/2022         | 359 MB     | 1.23.1        |
| 🕞 Microsoft Document Explorer 2005                                                       | Microsoft Corporation                  | 12/05/2021         |            |               |
| C Microsoft Edge                                                                         | Microsoft Corporation                  | 25/10/2022         | 132 MB     | 106.0.1370.52 |
| Microsoft Edge WebView2 Runtime                                                          | Microsoft Corporation                  | 20/07/2022         |            | 103.0.1264.62 |
| 🕞 Microsoft Help Viewer 2.3                                                              | Microsoft Corporation                  | 23/03/2022         | 12,1 MB    | 2.3.28307     |
| Microsoft Intune Management Extension                                                    | Microsoft Corporation                  | 04/11/2022         | 15,2 MB    | 1.60.204.0    |
| Microsoft ODBC Driver 17 for SQL Server                                                  | Microsoft Corporation                  | 30/04/2021         | 7,01 MB    | 17.7.2.1      |

Nel caso non venga rilevata la presenza del componente, all'avvio di Arca comparirà l'avviso che proporrà all'utente l'installazione manuale dal link:

https://developer.microsoft.com/it-it/microsoft-edge/webview2/#download-section

| Arca Evolutio                                                    | on                                                                                                    | ×                       |                                    |
|------------------------------------------------------------------|----------------------------------------------------------------------------------------------------|-------------------------|------------------------------------|
|                                                                  | Attenzione! Non è stata rilevata la presenza di<br>"Microsoft Edge WebView2 Runtime"                                                                                                    | Il pulsant<br>dopo 15 : | e "chiudi" si attiverà<br>secondi. |
| ll component<br>l'utilizzo della<br>sarà richiesta<br>l'accesso. | e non risulta installato, Arca verrà comunque awiato garanten<br>versione precedente della Home Page, per le future release<br>a la presenza di Microsoft Edge WebView2 Runtime per effettu | ido<br>Iare             |                                    |
| Si consiglia o<br>presenti al lir                                | di prowedere quanto prima all'installazione seguendo le indic<br>nk seguente:                                                                                                    | azioni                  |                                    |
| https://develo                                                   | per.microsoft.com/it-it/microsoft-edge/webview2/#download-s                                                                                                    | ection                  |                                    |
|                                                                  | C                                                                                                    | hiudi                   |                                    |

Arca sarà comunque avviato in modalità di sicurezza presentando la precedente home page che utilizza il componente basato su Internet Explorer e non sarà più fruibile a partire dalle future release.

| Scarica WebView2 Rur                                                                                                    | ntime                                                                                                    |                                                                                                    |
|----------------------------------------------------------------------------------------------------|----------------------------------------------------------------------------------------------------|----------------------------------------------------------------------------------------------------|
| Quando si distribuisce l'applicazione, è pos<br>modi. <u>Altre informazioni</u> su queste opzioni.<br><u>problemi</u> .<br>Evergreen bootstrapper<br>Il bootstrapper è un piccolo<br>programma di installazione che<br>scarica la versione di Evergreen | sibile verificare che WebView2 Runtime sia inst<br>Per i problemi di installazione e i codici di erro<br>Programma di<br>installazione autonomo<br>di Evergreen | allato sulle macchine del cliente in diversi<br>re, vedi la g <u>uida alla risoluzione dei</u><br>Versione non<br>modificabile<br>Selezionare e creare un pacchetto di<br>una specifica versione di WebView2 |
| Runtime corretta per l'architettura del<br>dispositivo e la installa localmente. È<br>disponibile un link che consente di<br>scaricare programmaticamente il<br>bootstrapper.                                                                           | Un programma di installazione<br>completo che installa il runtime<br>Evergreen nell'ambiente offline.<br>Disponibile per x86/x64/ARM64.                         | Runtime con l'applicazione.<br>Seleziona la versione                                                                                                    |
| Vai al<br>collegamento <u>↓</u><br>Scarica <u>↓</u>                                                                                                    | x86 ±<br>x64 ±<br>ARM64 ±                                                                                                    | Seleziona<br>l'architettura<br>x86 ✓<br>Scarica ↓                                                                                                    |

Eseguire il pacchetto scaricato prestando particolare attenzione al livello di diritti consentiti all'utente che ha effettuato accesso al sistema.

Si consiglia di effettuare l'installazione del componente con privilegi elevati eseguendo il pacchetto come amministratore oppure ripetendo l'esecuzione per ogni utente che dovrà accedere al sistema nel caso siano assegnati diritti non amministrativi.

Ulteriori dettagli tecnici sono disponibili nelle relative note tecniche della release.

# 3 CONTABILITÀ

# 3.1 NUOVO NODO IVA 2025

Nella sezione relativa alla gestione IVA è stato aggiunto il nodo per la gestione degli adempimenti dell'anno 2025:

| Contabilità                                                                       | >                     | Corrispettivi Telematici                                               | >                     |                                                                        |                  |                                                                                           |                  |
|-----------------------------------------------------------------------------------|-----------------------|------------------------------------------------------------------------|-----------------------|------------------------------------------------------------------------|------------------|-------------------------------------------------------------------------------------------|------------------|
| Scadenzario                                                                       | >                     | Interrogazione Conti                                                   |                       |                                                                        |                  |                                                                                           |                  |
| Agenti                                                                            | >                     | Piano dei Conti                                                        | >                     |                                                                        |                  |                                                                                           |                  |
| Cespiti                                                                           | >                     | Tabelle                                                                | >                     |                                                                        |                  |                                                                                           |                  |
| Beni Usati                                                                        | >                     | Banche                                                                 | >                     |                                                                        |                  |                                                                                           |                  |
| Analitica                                                                         | >                     | Movimenti Provvisori                                                   | >                     |                                                                        |                  |                                                                                           |                  |
| Documenti                                                                         | >                     | Partite                                                                | >                     |                                                                        |                  |                                                                                           |                  |
| Vendite al Banco                                                                  | >                     | Movimenti Intra UE                                                     | >                     |                                                                        |                  |                                                                                           |                  |
|                                                                                   |                       |                                                                        |                       |                                                                        |                  |                                                                                           |                  |
| Articoli                                                                          | >                     | Gestione IVA                                                           | >                     | 2025                                                                   | >                | Riepilogo Movimenti                                                                       |                  |
| Articoli<br>Listini                                                               | >                     | Gestione IVA<br>Bilanci                                                | >                     | <b>2025</b><br>2024                                                    | >                | Riepilogo Movimenti<br>Liquidazione                                                       | >                |
| Articoli<br>Listini<br>Magazzini                                                  | ><br>><br>>           | Gestione IVA<br>Bilanci<br>Stampe                                      | ><br>><br>>           | 2025<br>2024<br>Anni precedenti                                        | ><br>><br>>      | Riepilogo Movimenti<br>Liquidazione<br>Stampe                                             | >                |
| Articoli<br>Listini<br>Magazzini<br>Distinta Base                                 | ><br>><br>><br>>      | Gestione IVA<br>Bilanci<br>Stampe<br>Statistiche                       | ><br>><br>><br>>      | 2025       2024       Anni precedenti       Tabelle Deleghe F24        | ><br>><br>><br>> | Riepilogo Movimenti<br>Liquidazione<br>Stampe<br>Deleghe F24                              | > > >            |
| Articoli<br>Listini<br>Magazzini<br>Distinta Base<br>Pianificazione               | ><br>><br>><br>>      | Gestione IVA<br>Bilanci<br>Stampe<br>Statistiche<br>Ritenute d'Acconto | ><br>><br>><br>>      | 2025<br>2024<br>Anni precedenti<br>Tabelle Deleghe F24<br>Contribuenti | ><br>><br>><br>> | Riepilogo Movimenti<br>Liquidazione<br>Stampe<br>Deleghe F24<br>Esterometro               | ><br>><br>><br>> |
| Articoli<br>Listini<br>Magazzini<br>Distinta Base<br>Pianificazione<br>Produzione | ><br>><br>><br>><br>> | Gestione IVABilanciStampeStatisticheRitenute d'AccontoRatei e Risconti | ><br>><br>><br>><br>> | 2025<br>2024<br>Anni precedenti<br>Tabelle Deleghe F24<br>Contribuenti | ><br>><br>>      | Riepilogo Movimenti<br>Liquidazione<br>Stampe<br>Deleghe F24<br>Esterometro<br>Spesometro | ><br>><br>><br>> |

# L'anno 2023 è stato spostato nella sezione "Anni precedenti":

| Cruscotto        | > |                             |   |                 |   | 2023 | > | Riepilogo Movimenti |   |
|------------------|---|-----------------------------|---|-----------------|---|------|---|---------------------|---|
| DMS              | > |                             |   |                 |   | 2022 | > | Liquidazione        | > |
| Cash Flow        | > | Prima Nota                  |   |                 |   | 2021 | > | Stampe              | > |
| Anagrafiche      | > | Ricevi Fatture Elettroniche |   |                 |   | 2020 | > | Deleghe F24         | > |
| Budget           | > | Corrispettivi               |   |                 |   | 2019 | > | Esterometro         | > |
| Contabilità      | > | Corrispettivi Telematici    | > |                 |   | 2018 | > | Spesometro          |   |
| Scadenzario      | > | Interrogazione Conti        |   |                 |   | 2017 | > | Manutenz. Movimenti |   |
| Agenti           | > | Piano dei Conti             | > |                 |   | 2016 | > |                     |   |
| Cespiti          | > | Tabelle                     | > |                 |   | 2015 | > |                     |   |
| Beni Usati       | > | Banche                      | > |                 |   | 2014 | > |                     |   |
| Analitica        | > | Movimenti Provvisori        | > |                 |   | 2013 | > |                     |   |
| Documenti        | > | Partite                     | > |                 |   | 2012 | > |                     |   |
| Vendite al Banco | > | Movimenti Intra UE          | > |                 |   | 2011 | > |                     |   |
| Articoli         | > | Gestione IVA                | > | 2025            | > | 2010 | > |                     |   |
| Listini          | > | Bilanci                     | > | 2024            | > | 2009 | > |                     |   |
| Magazzini        | > | Stampe                      | > | Anni precedenti | > | 2008 | > |                     |   |

# 4 CESPITI

### 4.1 CONTROLLO FATTURE A CAVALLO D'ESERCIZIO

In fase di inserimento delle fatture di acquisto dei cespiti – sia da prima nota, sia dai movimenti cespiti – è stato introdotto un controllo nel caso in cui la fattura venga registrata a cavallo d'esercizio: in tal caso, verrà chiesto all'operatore quale delle due date (documento o registrazione) desidera utilizzare per creare il movimento nella gestione cespiti.

Si veda l'esempio in figura: la fattura di un acquisto effettuato nel 2024 è stata inviata in ritardo dal fornitore e viene pertanto registrata in contabilità nel 2025: la procedura visualizza un messaggio dove si chiede quale delle due date dovrà essere utilizzata nel calcolo degli ammortamenti e nella stampa del giornale cespiti:

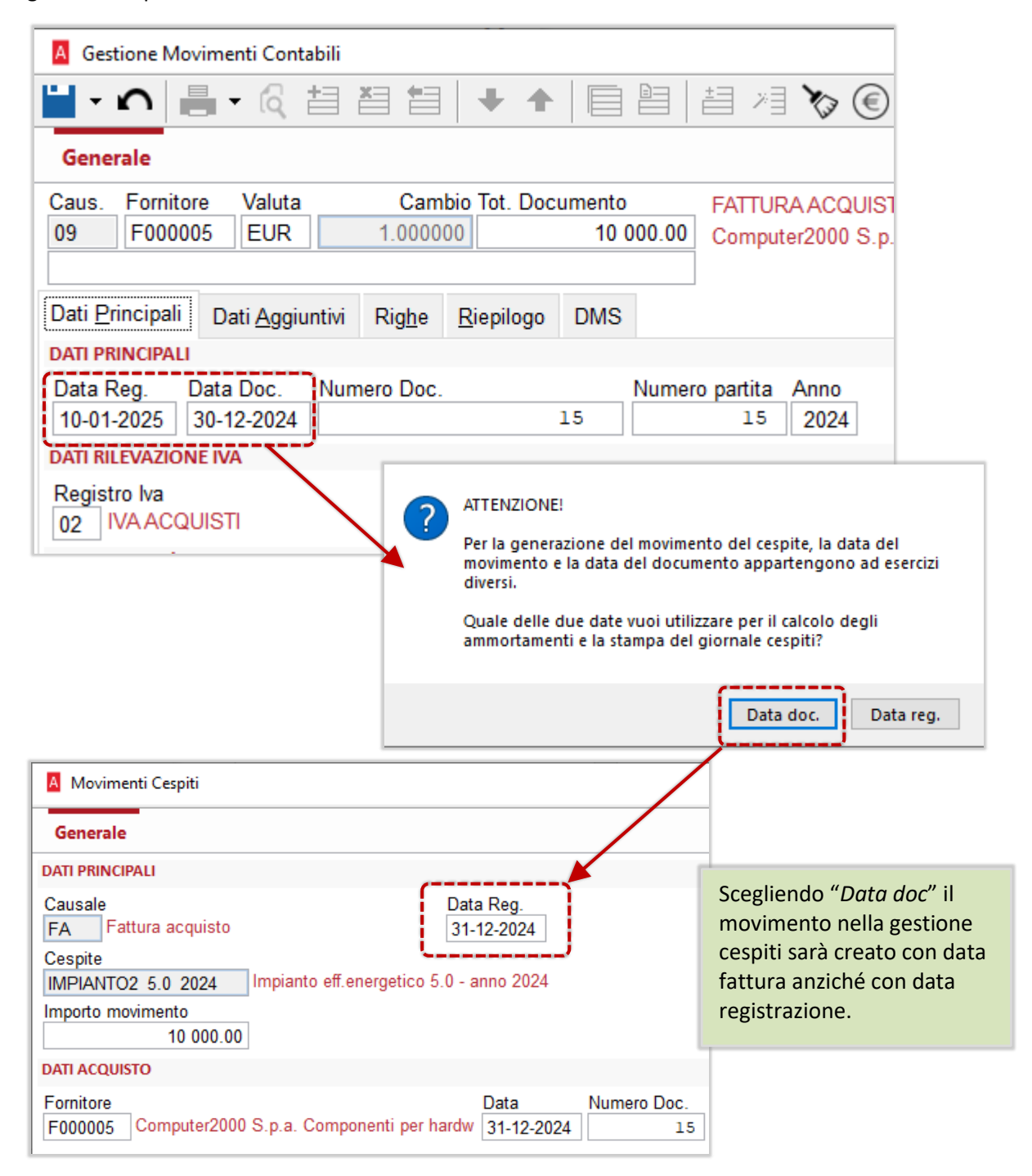

# 4.2 CREDITO D'IMPOSTA TRANSIZIONE 5.0

Il Decreto-Legge 19 del 2 marzo 2024 introduce il **Piano "Transizione 5.0"**, volto ad incentivare, tramite risorse del PNRR, la transizione ad un sistema produttivo sostenibile e basato su fonti rinnovabili.

In sintesi:

- Possono beneficiare dell'agevolazione le imprese residenti e le stabili organizzazioni con sede in Italia, purché non si trovino in situazioni di difficoltà finanziaria o di sanzioni interdittive. Il bene deve risultare funzionante ed interconnesso al sistema aziendale.
- Sono interessati i **nuovi investimenti effettuati dal 1° gennaio 2024 al 31 dicembre 2025**, purché comportino una riduzione dei consumi energetici non inferiore al 3% dei consumi dell'azienda.
- Le due agevolazioni Industria 4.0 e Transizione 5.0 vanno applicate **una in alternativa all'altra**. Se per un investimento si è già goduto del credito 4.0, per tale bene non si potrà passare al 5.0.
- Il metodo di calcolo del credito è analogo a quello di Industria 4.0, ossia a scaglioni di importo. Quello che cambia è che **ogni scaglione ha tre percentuali**, che saranno applicate in funzione del gruppo di risparmio energetico.
- Gli **impianti fotovoltaici** possono godere di un'ulteriore maggiorazione del 120% oppure del 140%, in base alla loro efficienza energetica.
- Sono ammessi anche i **software** che consentono il monitoraggio del risparmio energetico e i software di gestione degli impianti acquistati.
- Godono dell'agevolazione anche le **spese di formazione** del personale, purché rientrino nel 10% degli investimenti effettuati e con un limite massimo di 300.000 euro.
- Al credito calcolato si possono aggiungere le **spese di revisione**, **di collaudo e di certificazione** dei nuovi impianti, per un importo massimo di 10.000 euro.
- L'unico interlocutore per le aziende sarà GSE Gestore dei Servizi Energetici, al quale si dovrà presentare una domanda di prenotazione del credito. Una volta accolta la domanda, dovranno essere inviati i documenti necessari a dimostrare l'investimento sostenuto e il risparmio energetico. Successivamente, GSE provvederà a comunicare l'importo del credito spettante (che potrebbe differire da quello richiesto), da utilizzare in compensazione nelle deleghe F24.

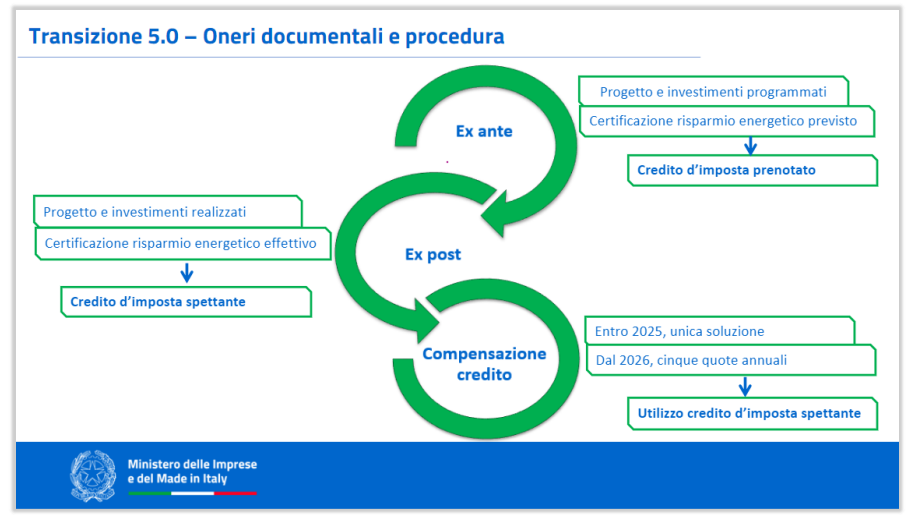

Per informazioni complete sulla nuova norma, sugli investimenti ammessi e non ammessi e sulle procedure da seguire, si prega di consultare:

**GSE**: <u>https://www.gse.it/servizi-per-te/attuazione-misure-pnrr/transizione-5-0</u> **MIMIT**: <u>https://www.mimit.gov.it/it/incentivi/piano-transizione-5-0</u>

# 4.2.1 TIPOLOGIE CREDITO D'IMPOSTA

Nella tabella delle tipologie dei crediti d'imposta sono state introdotte due nuove tipologie: **Y** e **J** Il plafond messo a disposizione per ogni azienda va inteso "per anno": andranno quindi <u>associate al</u> <u>cespite in base all'anno dell'investimento</u>.

| A Tipolo  | ogie Crediti d'Imposta                      |             |             | _          |                       | × |                          |
|-----------|---------------------------------------------|-------------|-------------|------------|-----------------------|---|--------------------------|
| Elenco    | Generale                                    |             |             |            |                       | i |                          |
| Tipologia | Descrizione                                 | Mat/Imm     | Data inizio | Data fine  | Data fine con<br>Acc. | 1 |                          |
| G         | Legge 178/2020 – Art.1 c.1057               | Materiale   | 01-01-2022  | 31-12-2022 | 30-11-2023            |   |                          |
| н         | Legge 178/2020 – Art.1 c.1058               | Immateriale | 01-01-2022  | 31-12-2022 | 30-06-2023            |   |                          |
| J         | Transizione 5.0 - DL 19/2024 – Art.38       |             | 01-01-2025  | 31-12-2025 | 31-12-2025            |   | Beni acquistati nel 2025 |
| к         | Legge 178/2020 – Art.1 c.1058-ter           | Immateriale | 01-01-2025  | 31-12-2025 | 30-06-2026            |   |                          |
| L         | Legge 178/2020 – Art.1 c.1057-bis           | Materiale   | 01-01-2023  | 31-12-2025 | 30-06-2026            |   |                          |
| м         | Legge 178/2020 - Art.1 c.1058-bis           | Immateriale | 01-01-2024  | 31-12-2024 | 30-06-2025            |   |                          |
| 0         | Legge 178/2020 – Art.1 c.1058               | Immateriale | 01-01-2023  | 31-12-2023 | 30-06-2024            |   |                          |
| Q         | Legge 160/2019 – Art.1 c.190                | Immateriale | 01-01-2020  | 31-12-2020 | 30-06-2021            |   |                          |
| R         | Legge 160/2019 – Art.1 c.188 (escl.Veicoli) |             | 01-01-2020  | 31-12-2020 | 30-06-2021            |   |                          |
| Y         | Transizione 5.0 - DL 19/2024 – Art.38       |             | 01-01-2024  | 31-12-2024 | 31-12-2024            |   | Beni acquistati nel 2024 |
| Z         | Legge 160/2019 – Art.1 c.189                | Materiale   | 01-01-2020  | 31-12-2020 | 30-06-2021            |   |                          |

Rispetto alle tipologie precedenti, **per ogni scaglione sono previste tre percentuali**, in funzione della riduzione dei consumi energetici che l'investimento consente di ottenere.

La riduzione può essere calcolata in riferimento all'intera struttura produttiva o, in alternativa, al processo di produzione interessato.

Sono stati definiti, pertanto, tre gruppi di risparmio energetico: nella scheda del cespite si dovrà specificare in quale gruppo di risparmio rientra.

| Gruppo 1                      | Gruppo 2                       | Gruppo 3                     |
|-------------------------------|--------------------------------|------------------------------|
| Unità produttiva: dal 3 al 6% | Unità produttiva: dal 6 al 10% | Unità produttiva: almeno 10% |
| Processo: dal 5 al 10%        | Processo: dal 10 al 15%        | Processo: almeno 15%         |

Per ogni gruppo di risparmio sono previste percentuali di agevolazione diverse:

|   | A            | Tipologie Cre             | diti d'Impost               | a                    |                         |                   |          |                 |              | - 0                  |          |
|---|--------------|---------------------------|-----------------------------|----------------------|-------------------------|-------------------|----------|-----------------|--------------|----------------------|----------|
|   | El           | enco <b>Gen</b>           | erale                       |                      |                         |                   |          |                 |              |                      |          |
|   | Codi         | ice Tipologia             | Descrizione<br>Transizione  | 5.0 - DL 19/2        | 024 – Art.38            |                   |          | Tipo            | o cespite    | ~                    |          |
|   | Data<br>01-0 | Inizio periodo<br>01-2024 | Data Fine Per<br>31-12-2024 | iodo Data F<br>31-12 | ine periodo (<br>2-2024 | acquisto con      | acconto) | N° Rate<br>1    | Consentita I | Rata Unica<br>essivo |          |
|   | Tribu        | ito                       |                             |                      |                         |                   |          | %Lavoro<br>0.00 | Agile        |                      |          |
| 1 | SCA          | GLIONI                    |                             |                      |                         |                   |          |                 |              |                      |          |
|   | 1            | Valore<br>2 5             | 00 000.00                   | Gruppo 1<br>35.00    | Gruppo 2<br>40.00       | Gruppo 3<br>45.00 |          |                 | Le pe        | ercentua             | ali sono |
|   | 2            | 10 0                      | 00 000.00                   | 15.00                | 20.00                   | 25.00             | ╉        |                 | piu a        | ite per i            | aggiori  |
|   | 3            | 50 0                      | 00 000.00                   | 5.00                 | 10.00                   | 15.00             |          |                 | urco         | iisuiii ii           | laggion. |
|   |              |                           |                             |                      |                         |                   |          |                 |              |                      |          |

**NOTA**: al momento del rilascio delle procedure, non sono ancora stati resi noti i codici tributo che dovranno essere utilizzati nelle deleghe F24. Il codice tributo associato alle nuove tipologie Y e J risulta quindi al momento vuoto e sarà inserito nei prossimi rilasci.

# 4.2.2 ANAGRAFICA CESPITI

Nella scheda del cespite, nella pagina *Credito d'imposta*, sono state introdotte le seguenti modifiche.

| Anagrafica Cespiti []                      | MPIANTO1_5.0_2024 - In     | npianto eff.energetico                       | 5.0 - an           | no 2024]             |                           |                    |                   |              |                   | _                     |           | $\times$ |
|--------------------------------------------|----------------------------|----------------------------------------------|--------------------|----------------------|---------------------------|--------------------|-------------------|--------------|-------------------|-----------------------|-----------|----------|
| Generale Conti /                           | Storico Riepilogo          | DMS Credito d                                | Impos              | ta                   |                           |                    |                   |              |                   |                       |           |          |
| Tipologia Credito                          | Transizione 5.             | 0 - DL 19/2024 – Art.                        | 38                 |                      | Anni                      | 4 Lavoro A         | gile<br>modificab | ile          |                   |                       |           |          |
| Credito d'Imposta<br>Contributo c/Impianti | 03020501012<br>06050107002 | Crediti speciali di i<br>Contributi in c/imp | mposta<br>ianti (L | a (EE)<br>. 178/2020 | Gruppo risp<br>energetico | Gruppo             | 1 - Unità         | produttiva d | al 3% al 6% - Pro | cesso dal 5% a        | al 10%    | ~        |
| Risconto Passivo                           | 11020202021                | Risconti passivi (L                          | EGGE               | 178/2020)            | % Maggiora                | azione 0           |                   |              |                   |                       |           |          |
| CREDITI D'IMPOSTA                          | CALCOLATI                  |                                              |                    |                      |                           |                    |                   |              |                   |                       |           |          |
| Τίμ                                        | oologia                    | Doc.                                         | Int                | Valore               | Mov.<br>CS                | Credito<br>Imposta | Reg.<br>Cont.     | Anno         | Credito<br>in F24 | Mov. Utilizz<br>Cred. | o in F24e | erciz ^  |
|                                            |                            |                                              |                    |                      |                           |                    |                   |              |                   |                       |           |          |

#### • Gruppo di risparmio energetico

Inserire il gruppo in base al risparmio energetico che il nuovo investimento consente di ottenere. Il risparmio energetico può essere riferito ai consumi complessivi dell'azienda (*Unità produttiva*) oppure al singolo processo di produzione interessato dall'investimento.

| Il credito d'imposta Trans<br>energetici di almeno il 3%<br>dall'investimento.<br>L'ammontare del credito d | izione 5.0 è riconosciuto<br>per la struttura produttiv<br>'imposta varia in relazione | a condizione che si rea<br>a o, in alternativa, di alme<br>e alla quota d'investiment | <b>lizzi una riduzione dei consu</b><br>no il 5% del processo interess<br>o e alla riduzione dei consumi |
|----------------------------------------------------------------------------------------------------|----------------------------------------------------------------------------------------|---------------------------------------------------------------------------------------|----------------------------------------------------------------------------------------------------|
|                                                                                                    | % DI RI                                                                                | DUZIONE DEI CONSUMI ENE                                                               | RGETICI                                                                                                  |
| QUOTE DI INVESTIMENTO                                                                                       | Struttura Produttiva:<br>3-6%<br>Processo interessato:<br>5-10%                        | Struttura Produttiva:<br>6-10%<br>Processo interessato:<br>10-15%                     | Struttura Produttiva:<br>oltre 10%<br>Processo interessato:<br>oltre 15%                                 |
| Fino a 2,5 milioni di euro                                                                                  | 35%                                                                                    | 40%                                                                                   | 45%                                                                                                    |
| Da 2,5 a 10 milioni di euro                                                                                 | 15%                                                                                    | 20%                                                                                   | 25%                                                                                                    |
| Do 10 o 50 milioni di ouro                                                                                  | 5%                                                                                     | 10%                                                                                   | 15%                                                                                                    |

#### • % Maggiorazione

Per i pannelli fotovoltaici, è possibile inserire la percentuale di maggiorazione (120 o 140%), in base al grado di efficienza (la procedura non esegue controlli sulla percentuale inserita).

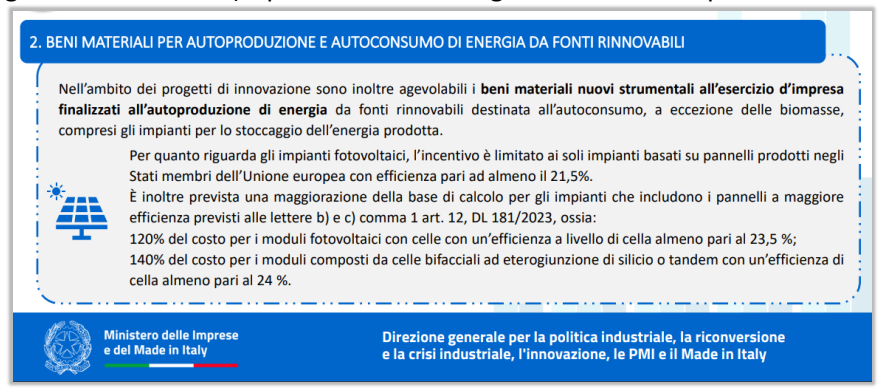

**NOTA:** analogamente alla tipologia L (transizione ecologica), anche in questo caso il credito è soggetto ad autorizzazione. Nel caso GSE autorizzi un importo inferiore a quello richiesto, sarà necessario attivare il campo Credito modificabile per forzare la modifica dell'importo.

### 4.2.3 MOVIMENTO DI ACQUISTO

| A Movimenti Cespiti                                           |                                                                                   |           |
|---------------------------------------------------------------|-----------------------------------------------------------------------------------|-----------|
| Generale                                                      |                                                                                   |           |
| DATI PRINCIPALI                                               |                                                                                   |           |
| Causale<br>FA Fattura acquisto<br>Cespite                     | Data Reg.<br>15-10-2024                                                           |           |
| FOTOVOLT1 5.0 2024 Fotovolt<br>Importo movimento<br>10 000.00 | aico 5.0 - anno 2024                                                              |           |
| DATI ACQUISTO                                                 |                                                                                   |           |
| Fornitore<br>F000001 Trasporti CHIARAMON                      | Data         Numero D           ITE SPA IMPORT/EXI         15-10-2024         152 | 0C.       |
| CREDITO D'IMPOSTA                                             |                                                                                   |           |
| 🗹 Calcola credito d'imposta                                   | Data Interconnessione 01-11-2024                                                  |           |
| % Maggiorazione 140                                           | Imponibile                                                                        | 14 000.00 |
|                                                               | Spese da aggiungere all'imponibile                                                | 1 000.00  |
|                                                               | Imponibile Totale                                                                 | 15 000.00 |
|                                                               | Spese da aggiungere al credito                                                    | 1 500.00  |

Nel movimento di acquisto del cespite sono state introdotti dei nuovi campi:

- % Maggiorazione: viene proposta la percentuale inserita nella scheda anagrafica del cespite e può essere applicata ai pannelli fotovoltaici.
- Importo maggiorato: viene calcolato automaticamente, applicando la percentuale di maggiorazione (se presente) all'importo del movimento.
- Spese da aggiungere all'imponibile: sono le spese relative alla <u>formazione del personale</u>, che possono godere dell'agevolazione entro un limite del 10% del valore dell'investimento e in misura non superiore a 300.000 euro. La procedura non esegue controlli sul raggiungimento del limite.

| Concorrono alla base di ca<br>e le spese relativi a:                                                                     | Icolo per la determinazione del credito d'imposta gli investimenti                                                                                                    |
|----------------------------------------------------------------------------------------------------|----------------------------------------------------------------------------------------------------|
| 3. FORMAZIONE DEL PERSONALE NELL'AI                                                                                      | MBITO DI COMPETENZE UTILI ALLA TRANSIZIONE DEI PROCESSI PRODUTTIVI                                                                                                    |
| Le spese per la formazione del per                                                                                       | sonale sono ammissibili a condizione che:                                                                                                    |
| <ul> <li>siano finalizzate all'acqui<br/>per la transizione digitale</li> </ul>                                          | sizione o al consolidamento delle competenze nelle tecnologie rilevanti<br>ed energetica dei processi produttivi;                                                                           |
| rientrino nel limite del 10                                                                                              | % degli investimenti effettuati nei beni strumentali;                                                                                                    |
| non superino, in ogni caso                                                                                               | o, il limite massimo di 300 mila euro.                                                                                                    |
| Le spese devono inoltre essere n<br>percorsi di <b>durata non inferiore a</b><br>un <b>esame finale</b> con attestazione | ecessariamente erogate da <b>soggetti esterni all'impresa</b> , con riferimento a<br>12 ore, anche nella modalità a distanza, che prevedano il sostenimento di<br>del risultato conseguito. |
| Ministero delle Imprese<br>e del Made in Italy                                                                           | Direzione generale per la politica industriale, la riconversione<br>e la crisi industriale, l'innovazione, le PMI e il Made in Italy                                                        |

- Imponibile totale: è l'imponibile complessivo, che in fase di calcolo andrà a consumare gli scaglioni.
- Spese da aggiungere al credito: sono le spese che l'azienda ha sostenuto per ottenere le <u>certificazioni</u> necessarie e che possono andare in aumento del credito calcolato, con un limite massimo di 10.000 €.
   La procedura non esegue controlli sul raggiungimento del limite.

| MEC                              | CANISMI DI UTILIZZO DEL BENEFICIO 2/3                                                                                                    |
|----------------------------------|----------------------------------------------------------------------------------------------------|
| L'agevo<br>m <mark>o</mark> dali | plazione è subordinata alla presentazione di certificazioni da parte di un valutatore indipendente, le cui<br>tà,termini di trasmissione e contenuto sono individuati dal Decreto Interministeriale 24 luglio 2024.                                                                 |
|                                  | CERTIFICAZIONI NECESSARIE                                                                                                    |
| a) «Ex<br>b) «Ex<br>inte         | x ante», attestante la riduzione dei consumi energetici conseguibile mediante gli investimenti progettati; x post», attestante l'effettiva realizzazione degli investimenti in conformità alla certificazione ex ante e l'avvenuta erconnessione alla rede produttiva/di fornitura. |
| Per le l                         | PMI le spese di certificazione sono riconosciute in aumento del credito di imposta fino a 10.000 €.                                                                                                    |

### 4.2.4 PROCEDURA DI CALCOLO DEL CREDITO

**NOTA:** al momento del rilascio delle procedure, la procedura <u>non consente di confermare</u> l'elaborazione dei crediti 5.0, in quanto non sono ancora stati resi noti i codici tributo.

L'operatore può utilizzare la procedura per visualizzare il calcolo effettuato ed effettuare l'invio della domanda a GSE per la "prenotazione" del credito.

Ricordiamo che, anche dopo la comunicazione dei codici tributo, <u>si dovrà attendere la comunicazione da</u> <u>GSE dell'importo autorizzato</u> per poter procedere con generazione e la contabilizzazione dei crediti.

Nella procedura di calcolo del credito sono state introdotte le due nuove tipologie Y (2024) e J (2025). Rispetto alle tipologie Industria 4.0, presentano le seguenti differenze:

• All'interno dello stesso scaglione di utilizzo potranno essere applicate percentuali di agevolazione diverse, in base al gruppo di risparmio energetico in cui in cui rientra il bene acquistato.

| File Modifica Vai A | zioni Righe Window Help<br><b>e 5.0 - DL 19/2024 - Art.3</b> 8 |           |                  |                      |                                              |                   |                                                        |                      |                                                           |                        |                    |                     |                          |                           |
|---------------------|----------------------------------------------------------------|-----------|------------------|----------------------|----------------------------------------------|-------------------|--------------------------------------------------------|----------------------|-----------------------------------------------------------|------------------------|--------------------|---------------------|--------------------------|---------------------------|
| Cespite             | Descrizione                                                    | Nr. Fatt. | Data<br>Acquisto | Valore<br>Imponibile | Utilizzo<br>scaglione1 (da<br>0 a 2.500.000) | %Agev.<br>Scagl.1 | vtilizzo<br>caglione2 (da<br>.500.001 a<br>10.000.000) | %Agev.<br>aScagl.2   | Utilizzo<br>scaglione3 (da<br>10.000.001 a<br>50.000.000) | %Agev.<br>Scagl.3      | Credito<br>Imposta | Gruppo<br>risparmio | Maggiorazione<br>Credito | Credito (<br>Maggiorato ( |
| IMPIANTO1_5.0_2024  | Impianto eff.energetico 5.0 - anno 2024                        | 10        | 23-09-2024       | 3 100 000.00         | 2 500 000.0                                  | 35.00             | 600 000.00                                             | 15.00                | )                                                         | 5.00                   | 965 000.0          | Gruppo 1            | 5 000.00                 | 970 000.00                |
| IMPIANTO2_5.0_2024  | Impianto eff.energetico 5.0 - anno 2024                        | 1522      | 01-10-2024       | 7 000 000.00         |                                              | 40.00             | 6 900 000.00                                           | 20.00                | 100 000.00                                                | 10.00                  | 1 390 000.0        | Gruppo 2            |                          | 1 390 000.00              |
| FOTOVOLT1_5.0_2024  | Fotovoltaico 5.0 - anno 2024                                   | 152       | 15-10-2024       | 15 000.00            |                                              | 45.00             |                                                        | 25.00                | 15 000.00                                                 | 15.00                  | 2 250.0            | Gruppo 3            | 1 500.00                 | 3 750.00                  |
|                     | TOTALI                                                         |           |                  | 10 115 000.00        | 2 500 000.00                                 |                   | 7 500 000.00                                           | )                    | 115 000.00                                                |                        | 2 357 250.0        | 0-7                 | 6 500.00                 | 2 363 750.00              |
|                     |                                                                |           |                  |                      |                                              |                   | All'in<br>scagl<br>sono                                | tern<br>ione<br>asse | o dello s<br>, le perc<br>gnate ir                        | stess<br>entu<br>n bas | o<br>Iali<br>Se al |                     |                          |                           |

- La colonna "Valore imponibile", che va a consumare gli scaglioni, è data dal valore del cespite, aumentato della percentuale per pannelli fotovoltaici e delle eventuali spese di formazione.
- La colonna "Maggiorazione Credito" riporta le spese di certificazione e, più in generale, tutte le spese che possono essere aggiunte al credito calcolato e di cui si chiede il rimborso totale (nei limiti consentiti).
- La colonna "*Credito maggiorato*" corrisponde al credito totale da chiedere. È l'importo che successivamente sarà contabilizzato e utilizzato come credito nelle deleghe F24.

| Cespite            | Valore<br>Imponibile | Utilizzo<br>scaglione1 (da<br>D a 2.500.000) | %Agev.<br>Scagl.1 | Utilizzo<br>scaglione2 (da<br>2.500.001 a<br>10.000.000) | %Agev.<br>Scagl.2 | Utilizzo<br>scaglione3 (da<br>10.000.001 a<br>50.000.000) | %Agev.<br>Scagl.3 | Credito<br>Imposta | Gruppo<br>risparmio | Maggiorazione<br>Credito | Credito<br>Maggiorato |
|--------------------|----------------------|----------------------------------------------|-------------------|----------------------------------------------------------|-------------------|-----------------------------------------------------------|-------------------|--------------------|---------------------|--------------------------|-----------------------|
| IMPIANTO1_5.0_2024 | 3 000 000.00         | 2 500 000.00                                 | 35.00             | 500 000.00                                               | 15.00             | )                                                         | 5.0               | 950 000.00         | Gruppo 1            | 5 000.00                 | 955 000.00            |
| IMPIANTO2_5.0_2024 | 7 000 000.00         |                                              | 40.00             | 7 000 000.00                                             | 20.00             | )                                                         | 10.0              | 1 400 000.00       | Gruppo 2            |                          | 1 400 000.00          |
| FOTOVOLT1_5.0_2024 | 15 000.00            | ļ                                            | 45.00             |                                                          | 25.00             | 15 000.00                                                 | 15.0              | 2 250.00           | Gruppo 3            | 1 500.00                 | 3 750.0               |
|                    | 10 01- 000.00        | 2 500 000.00                                 | )                 | 7 500 000.00                                             |                   | 15 000.00                                                 | )                 | 2 352 250.00       |                     | 6 500.00                 | 2 358 750.00          |

Se l'importo approvato da GSE dovesse non corrispondere a quello richiesto, si dovrà forzarne la modifica, attivando il flag **Credito modificabile** nella scheda del cespite e correggendo manualmente l'importo della colonna "*Credito d'imposta*", <u>prima</u> di confermare la generazione del credito.

#### 4.2.5 CREDITI GENERATI PER LE DELEGHE F24

Home > Contabilità > Gestione IVA > 2025 > Deleghe F24 > Crediti e Debiti

Nei crediti da portare in compensazione in delega F24 è stato aggiunto il nuovo campo Anno di riferimento, che viene compilato con l'anno in cui si è formato il credito d'imposta:

| Generale Uti     | lizzo                                                                                      |
|------------------|--------------------------------------------------------------------------------------------|
| Contribuente     | ADB DEMO Ditta Dimostrativa                                                                |
| Anno             | 2025 Anno Rif. 2024                                                                        |
| Sezione Delega   | ERARIO                                                                                     |
| Tributo          | 6936 Credito d'imposta investimenti in beni strumentali nuovi di cui all'allegato A L.232/ |
| Contributo Inps  |                                                                                            |
| Contributo Ente  |                                                                                            |
| Credito / Debito | Credito Compensabile in<br>liquidazione<br>priodica                                        |
| Importo          | 183 333.33                                                                                 |
| Conto            | 03020501012 Crediti speciali di imposta (EE)                                               |
|                  |                                                                                            |
| NOTE             |                                                                                            |

In fase di utilizzo del credito nelle deleghe F24, sarà inserito nella riga del credito:

| A Deleghe F24 |                                                                                                    |                             |                                                                        |                                                                 |
|---------------|----------------------------------------------------------------------------------------------------|-----------------------------|------------------------------------------------------------------------|-----------------------------------------------------------------|
| <b>∩</b> ☆°   |                                                                                                    |                             |                                                                        |                                                                 |
| Delega F24    |                                                                                                    |                             |                                                                        |                                                                 |
|               | SEZIONE ERARIO                                                                                                    |                             |                                                                        |                                                                 |
| CONTRIBUEINTE |                                                                                                    | Rateazione/                 | Anno Importi a debito                                                  | Importi a credito                                               |
| ERARIO / INPS | Codice tributo                                                                                                    | mese rif. Region            | e Prov. riferim. versati                                               | compensati                                                      |
| ,             | 6936 Credito d'imposta                                                                                                    | J                           | 2024 0.00                                                              | ) 👶 🛛 183 333.33 🔬                                              |
| REGIONI / IMU |                                                                                                    |                             |                                                                        | 8                                                               |
|               | A Contribuente: ADB_DEI                                                                                                    | MO - Crediti utilizzabili - | Anno 2025                                                              | ·                                                               |
|               |                                                                                                    | Crediti ut                  | ilizzabili                                                             |                                                                 |
|               | La construction de la construction de la constructi | Selezionare g               | li importi da utilizzare in delega                                     |                                                                 |
|               | Anno Sezione                                                                                                    | Tributo                     | Descrizione                                                            | Importo                                                         |
|               | 2025 ERARIO                                                                                                    | 6936 - Credito d'           | Credito iniziale<br>Utilizzo con questa delega<br>Importo utilizzabile | 183 333.33<br>- <b>183 333.33                              </b> |

# **5 RICONCILIAZIONE BANCARIA**

# Home > Contabilità > Banche > Riconciliazione > Riconciliazione

Nella procedura di riconciliazione bancaria sono state aggiunta le seguenti colonne nell'elenco dei movimenti aziendali:

- **Descrizione Aggiuntiva**: riporta la descrizione aggiuntiva presente nella testa del movimento contabile. Nelle righe delle scadenze, riporta la descrizione aggiuntiva della fattura.
- Movimento provvisorio: riporta se la registrazione è in stato provvisorio.
   I movimenti in stato provvisorio sono evidenziati dal <u>colore diverso delle righe</u>.

| A Ge                                     | estion                          | ne Mo                   | ovimenti Contabili                             |                                                        |                         | A Ges                                        | tione Movimenti Contabili                                                   |                            |                                              |          |
|------------------------------------------|---------------------------------|-------------------------|------------------------------------------------|--------------------------------------------------------|-------------------------|----------------------------------------------|-----------------------------------------------------------------------------|----------------------------|----------------------------------------------|----------|
| <b>-</b>                                 | 5                               |                         | • 6 ti i                                       | <b>≤</b> =   + +   =                                   |                         | -                                            | n 🔒 - Q 🗄 🎽 🕯                                                               | ∃ + +                      |                                              | ] ×] €   |
| Gen                                      | erale                           |                         |                                                | I                                                      |                         | Gene                                         | rale                                                                        |                            |                                              |          |
| Caus.<br>03                              | Fo<br>Fi                        | ornito<br>0000<br>rio 5 | ore Valuta                                     | Cambio Tot. Documento           1.000000         4 000 | 000.00 FATTU<br>italian | JF Caus.<br>03<br>Descri                     | Fornitore Valuta C:<br>F000001 EUR 1.00<br>zione agg. 222P                  | ambio Tot. Docun<br>0000 4 | nento F<br>000 000.00 i                      | ATTURA A |
| Dati <u>F</u><br>DATI P<br>Data<br>07-11 | Princi<br>RINC<br>Reg.<br>0-202 | ipali<br>IPALI<br>24    | Dati Aggiostivi<br>Data Doc. Num<br>07-10-2024 | Righe <u>R</u> iepilogo DMS<br>nero Doc:<br>111P       | Numero partita          | Dati <u>Pr</u><br>AGENTI<br>Agente<br>Agente | incipali Dati Aggiuntivi Righ<br>/PROVVIGIONI<br>a 1 % Prow.<br>a 2 % Prow. | e <u>R</u> iepilogo        | VARIE<br>Simulazione<br>001 Reg. FT.<br>Note | Acq.     |
|                                          | Calco<br>Mo                     | ola a<br>vim            | abbuono per diff<br><b>enti Contabili</b> t    | . inferiori a € 0.00<br>tà                             |                         |                                              |                                                                             |                            |                                              |          |
|                                          |                                 |                         | Importo                                        | Provenienza                                            | Data Reg.               | Descrizione                                  | Descrizione aggiuntiva                                                      | Data Scad.                 | Provv.                                       |          |
|                                          |                                 | Î                       | -1 000 000.00                                  | Conto Banca C/C                                        | 09-10-2024              | CONTAB. E                                    | l Contabilizzazione in banc                                                 | <br>a                      | G                                            |          |
|                                          |                                 | Î                       | -750 000.00                                    | Conto Banca C/C                                        | 14-10-2024              | GIROCONT                                     | Da verificare                                                               |                            | No                                           | 1        |
|                                          |                                 | Î                       | -650 000.00                                    | Conto Banca C/C                                        | 14-10-2024              | PAGAMENT                                     | c                                                                           |                            | Sì                                           |          |
|                                          |                                 | Î                       | -500 000.00                                    | Scadenza in Sbf                                        | 07-10-2024              | Ri. Ba.                                      | Macchinario 5.0                                                             | 10-10-2024                 | No                                           |          |
|                                          |                                 | Î                       | -500 000.00                                    | Scadenza in Sbf                                        | 07-10-2024              | Ri. Ba.                                      | Corso di formazione                                                         | 10-10-2024                 | No                                           |          |
|                                          |                                 | Î                       | -500 000.00                                    | Scadenza da contabilizz                                | 07-10-2024              | Ri. Ba.                                      | Macchinario 5.0                                                             | 13-10-2024                 | No                                           |          |
|                                          |                                 | Î                       | -500 000.00                                    | Scadenza da contabilizz                                | 07-10-2024              | Ri. Ba.                                      | Macchinario 5.0                                                             | 14-10-2024                 | No                                           |          |
|                                          |                                 | Î                       | -500 000.00                                    | Scadenza da contabilizz                                | 07-10-2024              | Ri. Ba.                                      | Descrizione agg. 222P                                                       | 08-10-2024                 | Sì                                           |          |
|                                          |                                 | Î                       | -500 000.00                                    | Scadenza da contabilizz                                | 07-10-2024              | Ri. Ba.                                      | Descrizione agg. 222P                                                       | 09-10-2024                 | Sì                                           |          |
|                                          |                                 | Î                       | -500 000.00                                    | Scadenza da contabilizz                                | 07-10-2024              | Ri. Ba.                                      | Descrizione agg. 222P                                                       | 10-10-2024                 | Sì                                           |          |

Nota: il movimento provvisorio riconciliato non sarà reso definitivo.

Se, contestualmente alla riconciliazione, si desidera renderlo definitivo, è possibile utilizzare il bottone di dettaglio per entrare in modifica del movimento e togliere lo stato di provvisorietà.

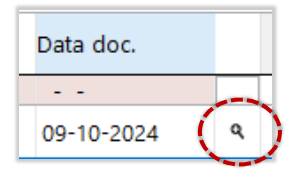

Per quanto riguarda le fatture, tuttavia, è consigliabile utilizzare l'apposita procedura di conferma dei movimenti provvisori (menù *Contabilità/Movimenti provvisori*).

Nell'elenco dei movimenti bancari, è stata aggiunta la colonna della **Cliente Ordinante**. Il dato era già visibile nelle informazioni aggiuntive del movimento: ora potrà essere usato per effettuare ordinamenti e ricerche nell'elenco.

| Мо | vim | enti | Bar  | nca  |           |                      |                   |
|----|-----|------|------|------|-----------|----------------------|-------------------|
|    |     |      | lns. | Info | Importo   | Causale banca        | Cliente ordinante |
|    |     |      |      |      |           |                      |                   |
|    | Î   |      |      |      | -0.80     | 16 Commissioni       |                   |
|    | Î   |      |      |      | -0.80     | 16 Commissioni       |                   |
|    | Î   |      |      |      | -0.80     | 16 Commissioni       |                   |
|    | Î   |      | (    | ١    | 5.97      | 48 Bonifico a Vostro | MARIO ROSSI       |
|    | Î   |      |      | ١    | 950.52    | 48 Bonifico a Vostro | GIUSEPPE VERDI    |
|    | Î   |      |      | 1    | 1 200.00  | 48 Bonifico a Vostro | ABC S.R.L.        |
|    | Î   |      |      | 1    | 1 500.00  | 48 Bonifico a Vostro | TNT TRASPORTI     |
|    | Î   | Ľ    |      | 1    | 2 933.52  | 48 Bonifico a Vostro | BRT SPA           |
|    | Î   |      |      |      | 3 000.00  | 48 Bonifico a Vostro |                   |
|    | Î   |      |      |      | 10 000.00 | 4A Bonifico a Vostro |                   |
|    |     |      |      |      |           |                      | ·                 |

| A8 Bo<br>ACCR | formazioni ag<br>onifico a Vo<br>BEU | giuntive riga rendicontazione<br>stro favore (per ordine o | e conto)      |      |
|---------------|--------------------------------------|------------------------------------------------------------|---------------|------|
| Тіро          | Dt.ordine                            | CF/P.lva                                                   | Cli ordinante | Loca |
| YYY           | 20-06-2024                           |                                                            | MARIO ROSSI   | STEC |

# 6 CORRISPETTIVI TELEMATICI - CONTABILIZZAZIONE

La procedura di contabilizzazione dei corrispettivi telematici è stata modificata, per consentire un maggiore controllo dei flussi da contabilizzare, viene infatti effettuato un controllo preventivo degli stessi segnalando eventuali problemi di squadratura.

In presenza di flussi con squadratura, viene comunque lasciata all'operatore la possibilità di procedere al passo successivo in modo che possa verificarne l'anteprima contabile, ma finchè **tutti** i flussi non saranno corretti o rimossi, sarà impedita la finalizzazione della procedura e il pulsante Fine resterà disabilitato **I**. Nella immagine seguente, la videata che segnala la presenza della "\*\* SQUADRATURA \*\*"" ed il numero dei flussi con squadratura (in questo caso solo 1), le righe con squadratura sono evidenziate in rosso.

| A Contabilizzazione flussi corrispettivi telematici                                                                                                    |                                                                                                 | - 🗆 X                      |
|----------------------------------------------------------------------------------------------------|-------------------------------------------------------------------------------------------------|----------------------------|
| File Modifica Vai Azioni Righe Window Help                                                                                                    |                                                                                                 |                            |
|                                                                                                    |                                                                                                 |                            |
| Selezione                                                                                                    |                                                                                                 |                            |
| 1) Impostare i fitri ed aggiornare l'elence con i flussi da contabilizzare.       In elence         2) Selezionare i flussi da contabilizzare prima di avanzare al passo successivo.       non sa | o è presente un flusso che presenta una squad<br>ra possibile completare l'operazione prima del | ratura,                    |
| SELEZIONARE I FLUSSI TELEMATICI DA ELABORARE Se nece                                                                                                    | ssario, verificare la presenza di SQUADRAT <u>URA</u>                                           | A nell'anteprima contabile |
| [=] Anno 2021 del mo                                                                                                    | vimento avanzando al passo successivo Riepi                                                     | logo contabilizzazione'.   |
| [+] Data Rilevazione 🕨                                                                                                    |                                                                                                 |                            |
| [=] ID Dispositivo                                                                                                    |                                                                                                 | AGGIORNA                   |
| [~] Descrizione                                                                                                    |                                                                                                 | ·                          |
| Contabilizzati                                                                                                    |                                                                                                 | - Squadrature 1            |
| ELENCO FLUSSI (7)                                                                                                    |                                                                                                 |                            |
| ✓ Data e ora rilevazione Dispositivo Nome flusso Stato                                                                                                    | Vers. file XML Id Corrisp.                                                                      | ^                          |
| ☑ 02-05-2021 19:38:25 Dispositivo 708519963_0 ** SQUADRATURA **                                                                                                    | 7.0 4                                                                                           |                            |
| O4-05-2021 19:38:25 Dispositivo 708519963_0 CONTABILIZZATO                                                                                                    | 7.0 5                                                                                           |                            |
| ☑ 14-07-2021 09:02:39 Dispositivo XML_210714 DA CONTABILIZZARE                                                                                                    | 7.0 6                                                                                           |                            |
| ☑ 14-07-2021 09:02:39 Dispositivo XML_210714 DA CONTABILIZZARE                                                                                                    | 7.0 7                                                                                           |                            |
| ☑ 17-07-2021 18:09:51 Dispositivo XML_255_SEI DA CONTABILIZZARE                                                                                                    | 7.0 8                                                                                           |                            |
| ☑ 17-07-2021 18:48:41 Dispositivo XML_756_SEI DA CONTABILIZZARE                                                                                                    | 7.0 9                                                                                           |                            |
|                                                                                                    |                                                                                                 |                            |

Rispetto alla versione precedente risalente al 3.2021 difatti è stato aggiunto un nuovo stato:

Lo Stato può essere adesso di quattro (erano tre) tipi:

- **DA CONTABILIZZARE**: flusso ancora non in Prima Nota;
- **CONTABILIZZATO**: flusso già registrato in Prima Nota;
- **BLOCCATO**: flusso che non può essere contabilizzato perché non ha il check nel campo Da contabilizzare (immagine seguente presa dalla form gestione corrispettivi).

| Data Ora Rilevazione | Progressivo | Formato | Tipo Disp. | Nr. Scontrini |                   |
|----------------------|-------------|---------|------------|---------------|-------------------|
| 2020-03-15 20:58:24  | 1955        | COR10   | RT         | 0             | Da contabilizzare |

N.B.: Occorre precisare che Arca non esegue alcun controllo sull'esistenza di flussi già contabilizzati con date precedenti a quelli selezionati, visto che si pressuppone un sistematico uso delle procedure di contabilizzazione con periodi sempre successivi a quelli già contabilizzati.

Questo potrebbe portare ad errori di incongruenza per cui i flussi con date precedenti al periodo vanno eliminati. Si riporta l'indicazione presente sempre nelle note di rilascio risalenti alla 3.2021 dove viene consigliato il controllo da eseguire sui file XML contabilizzati: *"Si consiglia di accertarsi di aver acquisito tutti i file xml del periodo interessato, prima di contabilizzarli, al fine di scongiurare eventuali messaggi bloccanti*  per incoerenze temporali: non può essere registrato un flusso del 07/07/2020, se risulta già presente in Prima Nota il flusso del 09/07/2020."

### 6.1 MODIFICHE ALL'INTERFACCIA – PAGINA SELEZIONE

Dalla pagina Selezione era possibile aprire più maschere di gestione dei corrispettivi (Fedi\_CRImpT) at-

traverso il pulsante di dettaglio **(**), ma per un corretto controllo delle procedure di import con la nuova versione sarà possibile aprire **una sola** maschera (in alcune situazioni le maschere restavano aperte, perché il relativo corrispettivo era stato messo in modifica).

Si può continuare ad aprire la maschera dei corrispettivi dal relativo menu e per semplificarne la ricerca è stata aggiunta una colonna "Id Corrisp." che mostra l'identificativo del flusso, si consiglia comunque di modificare i flussi attraverso il pulsante di dettaglio, che aggiorna i dati caricati nel Wizard e di usare la form solo per interrogazione in modo da evitare disallineamenti tra il Wizard con i dati già caricati e la form di gestione, eventualmente dopo la modifica dalla form di gestione dei corrispettivi, va usato il

pulsante aggiorna

Il pulsante di dettaglio resta aperto anche nel passo successivo "Riepilogo Contabilizzazione", con le stesse modalità, ma con una unica limitazione che impedisce di sbloccare un flusso, visto che in questa situazione, il flusso non sarebbe stato selezionabile nella pagina di "Selezione" e quindi sarebbe stato assente nel successivo passo.

N.B: Aggiornando i flussi attraverso il pulsante di dettaglio, vengono aggiornate le griglie che mostrano i flussi e eventualmente, il pulsante di fine viene immediatamente attivato/disattivato di conseguenza, il pulsante aggiorna va comunque utilizzato in caso di modifica dei filtri dell'interfaccia.

### 6.2 Modifiche All'Interfaccia – Pagina Riepilogo contabilizzazione

Dalla pagina Riepilogo Contabilizzazione, la griglia che mostra i flussi è stata arricchita con alcune colonne che mostrano sempre l'id e la presenza della squadratura, le righe con squadratura evidenziate in rosso.

N.B.: Al solito le colonne saranno posizionate come ultime nella griglia, ma una volta posizionate e dimensionate, Arca ne ricorderà posizione e dimensione.

# Riepilogo contabilizzazione

|   | ELENCO FLUSSI (6)                                                  |                        |                      |                                                                                                    |                                 |                                                                                                    |  |  |  |
|---|--------------------------------------------------------------------|------------------------|----------------------|----------------------------------------------------------------------------------------------------|---------------------------------|----------------------------------------------------------------------------------------------------|--|--|--|
|   | Data e ora r                                                       | id. Corris             | Squad                | Nome flusso                                                                                                    | Vers                            | Dispositivo.                                                                                                    |  |  |  |
|   | 02-05-2021                                                         | 4                      | Sì                   | 708519963_07426340019 <sub>/</sub> .XML                                                                                     | 7.0                             | Dispositivo 96MKR003096                                                                                                    |  |  |  |
|   | 14-07-2021                                                         | 6                      | No                   | XML_210714_090250_Z0018;.XML                                                                                                | 7.0                             | Dispositivo 96MKR003096                                                                                                    |  |  |  |
|   | 14-07-2021                                                         | 7                      | No                   | XML_210714_090250[XML                                                                                                    | 7.0                             | Dispositivo 96MKR003096                                                                                                    |  |  |  |
| - | 17-07-2021                                                         | 8                      | No                   | XML_255_SENT.XML                                                                                                    | 7.0                             | Dispositivo 96MKR003096                                                                                                    |  |  |  |
|   | 17-07-2021                                                         | 9                      | No                   | XML_756_SENT.XML                                                                                                    | 7.0                             | Dispositivo 96MKR003096                                                                                                    |  |  |  |
|   | 01-08-2021                                                         | 10                     | No                   | XML_DUE ALIQUOTE_SENT.XML                                                                                                   | 7.0                             | Dispositivo 96MKR003096                                                                                                    |  |  |  |
|   | 14-07-2021<br>14-07-2021<br>17-07-2021<br>17-07-2021<br>01-08-2021 | 6<br>7<br>8<br>9<br>10 | No<br>No<br>No<br>No | XML_210714_090250_Z0018; XML<br>XML_210714_090250; XML<br>XML_255_SENT.XML<br>XML_756_SENT.XML<br>XML_DUE ALIQUOTE_SENT.XML | 7.0<br>7.0<br>7.0<br>7.0<br>7.0 | Dispositivo 96MKR00309<br>Dispositivo 96MKR00309<br>Dispositivo 96MKR00309<br>Dispositivo 96MKR00309<br>Dispositivo 96MKR00309 |  |  |  |

Come già detto, in presenza di flussi con squadratura, il pulsante di esecuzione risulterà disabilitato e si riabiliterà in automatico una volta corretti/rimossi i flussi errati.

| A Contabilizzazione flussi corrispettivi telematici |        |               |      |            |    |       |       |     |
|-----------------------------------------------------|--------|---------------|------|------------|----|-------|-------|-----|
| File Modifi                                         | ca Vai | Azioni Ri     | ighe | Window     | He | elp   |       |     |
| ເ⊖   ← → ( ! ) 📭 🔛                                  |        |               |      |            |    |       |       |     |
| Riepilogo contabilizzazione                         |        |               |      |            |    |       |       |     |
| ELENCO FLUS                                         | SI (2) |               |      |            |    | RIGHE | IVA   |     |
| Data e ora ri                                       | Squad. | /ers. file XI | ML D | Dispositiv | ^  | Riga  | Aliq. | De  |
| 02-05-2021                                          | No     | 7.0           |      | Dispositiv |    | 1     | 4     | lva |
| 04-05-2021                                          | Sì     | 7.0           |      | Dispositiv |    | 2     | 4     | lva |
|                                                     |        |               | _    |            |    | 3     | 5     | lva |
|                                                     |        |               |      |            |    |       |       |     |

In questa pagina è possibile visionare l'anteprima contabile, che sarà anch'essa immediatamente aggiornata in caso di modifica dal pulsante di dettaglio.

|             |             | 331,18                                                        | 10                                                                                                    | 3'311,85                                                                                                    |                                                                                                    |
|-------------|-------------|---------------------------------------------------------------|----------------------------------------------------------------------------------------------------|----------------------------------------------------------------------------------------------------|----------------------------------------------------------------------------------------------------|
|             |             | 1'006,77                                                      | 22                                                                                                    | 4'576,21                                                                                                    | ~                                                                                                    |
|             |             | 87,52                                                         | 4                                                                                                    | 2'187,97                                                                                                    |                                                                                                    |
|             |             | 1,27                                                          | 5                                                                                                    | 25,37                                                                                                    |                                                                                                    |
|             |             | 0,00                                                          | N22                                                                                                    | 107,60                                                                                                    |                                                                                                    |
|             | 19,76       |                                                               | 22                                                                                                    | 89,80                                                                                                    |                                                                                                    |
|             |             | 25,37                                                         |                                                                                                    |                                                                                                    | -                                                                                                    |
|             |             | 3'311,85                                                      |                                                                                                    |                                                                                                    |                                                                                                    |
|             |             | 4'576,21                                                      |                                                                                                    |                                                                                                    |                                                                                                    |
|             |             | 2'187,97                                                      |                                                                                                    |                                                                                                    |                                                                                                    |
|             |             | 107,60                                                        |                                                                                                    |                                                                                                    |                                                                                                    |
|             | 89,80       |                                                               |                                                                                                    |                                                                                                    |                                                                                                    |
|             | 11'618,24   |                                                               |                                                                                                    |                                                                                                    |                                                                                                    |
|             | 31,00       |                                                               |                                                                                                    |                                                                                                    |                                                                                                    |
|             |             | 109,56                                                        |                                                                                                    |                                                                                                    |                                                                                                    |
|             |             |                                                               |                                                                                                    |                                                                                                    |                                                                                                    |
| SQUADRATURA | 11'758,80   | 11'745,30                                                     |                                                                                                    | 10'119,20                                                                                                    |                                                                                                    |
|             | SQUADRATURA | 19,76<br>89,80<br>11'618,24<br>31,00<br>SQUADRATURA 11'758,80 | 331,18<br>1'008,77<br>87,52<br>1,27<br>0,00<br>19,76<br>25,37<br>3'311,85<br>4'576,21<br>2'187,97<br>107,60<br>89,80<br>11'618,24<br>31,00<br>109,56<br>SQUADRATURA 11'758,80 11'745,30 | 331,18 10<br>1'008,77 22<br>87,52 4<br>1,27 5<br>0,00 N22<br>19,76 25,37<br>3'311,85<br>4'576,21<br>2'187,97<br>107,60<br>89,80<br>11'618,24<br>31,00<br>109,56<br>SQUADRATURA 11'758,80 11'745,30 | 331,18 10 3'311,85<br>1'006,77 22 4'576,21<br>87,52 4 2'187,97<br>1,27 5 25,37<br>0,00 N22 107,60<br>19,76 25,37<br>3'311,85<br>4'576,21<br>2'187,97<br>107,60<br>89,80<br>11'818,24<br>31,00<br>109,56<br>SQUADRATURA 11'758,80 11'745,30 10'119,20 |

Si ribadisce che l'apertura del dettaglio da questa seconda pagina del Wizard, non permette di sbloccare il flusso, perché in tal caso il flusso non sarebbe stato selezionabile nella pagina di "Selezione"

| ~                 | Data e | ora  | rilevazione | Dispositivo | Nome flusso | Stato             | Vers. file XML | Id Corrisp. |
|-------------------|--------|------|-------------|-------------|-------------|-------------------|----------------|-------------|
|                   | 02-05- | 2021 | 19:38:25    | Dispositivo | 708519963_0 | ** SQUADRATURA ** | 7.0            | 4           |
|                   | 4-07-  | 2021 | 09:02:39    | Dispositivo | XML_210714  | BLOCCATO          | 7.0            | 6           |
| $\leq$            | 14-07- | 2021 | 09:02:39    | Dispositivo | XML_210714_ | DA CONTABILIZZARE | 7.0            | 7           |
| $\checkmark$      | 17-07- | 2021 | 18:09:51    | Dispositivo | XML_255_SEM | DA CONTABILIZZARE | 7.0            | 8           |
| $\checkmark$      | 17-07- | 2021 | 18:48:41    | Dispositivo | XML_756_SEN | DA CONTABILIZZARE | 7.0            | 9           |
| $\mathbf{\nabla}$ | 01-08- | 2021 | 12:34:43    | Dispositivo | XML_DUE AL  | DA CONTABILIZZARE |                |             |

e quindi sarebbe stato assente in questo secondo passo.

| A Contabilizzaz    | ione fl | ussi co | rrispettivi | telematic  | A Gestione Corrispettivi lelematici                               |                           |
|--------------------|---------|---------|-------------|------------|-------------------------------------------------------------------|---------------------------|
| File Modifica      | Vai     | Azioni  | Righe       | Window     | File Modifica Visualizza Vai Azioni Righe Window Help             |                           |
| () ← →             |         | 19      |             | Z          |                                                                   |                           |
| Riepilogo          | con     | tabil   | lizzazio    | one        | Generale Righe Analisi                                            |                           |
| ELENCO FLUSSI (5   | 5)      |         |             | RIG        | DAILDISPOSITIVO                                                   |                           |
| Data e ora rild. ( | Corris  | Squad.  | Nome flu    | \land Riga | Data Ora Rilevazione Progressivo Formato Tipo Disp. Nr. Scontrini | 177 De contabilizzara     |
| 14-07-2021         | 6       | No      | XML_210     |            | ID Dispositivo Registratore di Cassa                              | 111 Da contabilizzare     |
| 14-07-2021         | 7       | No      | XML_210     |            | 96MKR003096 Dispositivo 96MKR003                                  | 096                       |
| 17-07-2021         | 8       | No      | XMI 259     |            | PERIODO DI INATTIVITÀ                                             | × *                       |
| 17-07-2021         | 0       | NO      | ANIL_23.    |            | Periodo di Inattivita Dal Periodo di Inattivita Al                |                           |
| 17-07-2021         | 9       | No      | XML_756     |            | .NULLNULL.                                                        |                           |
| 01-08-2021         | 10      | No      | XML DU      |            | DATI DI INCASSO (DA FILE XML)                                     | DATI DI INCASSO CALCOLATI |
|                    |         |         | _           |            | Incasso Contanti Incasso Elettronico                              | Totale Incasso            |

# 7 ARKON: MONITOR CONSUMI

In invio in conservazione, risulta ora più semplice capire se lo spazio acquistato per la conservazione sia stato superato.

Come comunicato, tramite mail, nei mesi scorsi, a partire dal 1 gennaio 2025 non sarà più possibile conservare documenti oltre lo spazio acquistato.

Questo l'elenco delle implementazioni introdotte in Arca (le ultime modifiche sul monitor consumi sono nelle note di rilascio della versione 3/2022):

- è aggiunto il totale del peso dei documenti selezionati in fase di invio, comprensivo del 10%/cad. file,
   la stima dell'incremento dovuto alla conservazione (marca temporale e firma);
- è introdotta una nuova notifica, non legata ai dati del monitor consumi, che ricorda che *dal* 1° *gen*naio 2025 non sarà più possibile conservare oltre lo spazio acquistato;
- sono modificate le percentuali di default salvate, con eliminazione del 100%, a favore di 80%, nel pannello delle impostazioni delle preferenze degli avvisi da ricevere al superamento dello spazio di conservazione;
- il pannello del monitor consumi, le mail ed i messaggi riportano testi differenti, le notifiche mantengono i preesistenti;
- mail, messaggi e notifiche sono proposti in base a quanto configurato nelle impostazioni delle preferenze degli avvisi da ricevere al superamento dello spazio di conservazione; mail e messaggi seguono anche nuove logiche, dettagliate nei paragrafi seguenti.

### 7.1 PANNELLO DEL MONITOR CONSUMI

Nel pannello di consultazione dei consumi, da DMS\Conservazione\Impostazioni, è invariata la consultazione dei dati dal bottone "Monitor Consumi".

Inoltre:

- non cambiano i campi proposti, con il dato dello spazio utilizzato che rimane comprensivo del prenotato;
- la barra percentuale, rappresentante lo spazio utilizzato, è rivista nei soli colori in base alle percentuali sotto:
  - verde da 0% a 59% (prima era da 0% a 49%);
  - o arancio, da 60% a 79% (prima era da 50% a 79%);
  - o rosso da 80% a 100% (invariato);

- il testo al di sotto della barra cambia in base alla data:
  - fino al 31/12/2024, "Da gennaio 2025 non sarà più possibile conservare oltre la soglia del 100% di spazio occupato, per aumentare lo spazio a tua disposizione contatta il tuo referente commerciale.", a prescindere dall'incidenza del consumato sull'acquistato (al di sotto o al raggiungimento del 100%);

|                                                                                                    |                                                                             |                                                                        | CONSUMI CONSERVAZIONE                                                                                                    |                                             |                |  |  |
|----------------------------------------------------------------------------------------------------|-----------------------------------------------------------------------------|------------------------------------------------------------------------|----------------------------------------------------------------------------------------------------|---------------------------------------------|----------------|--|--|
| CONSUMI CONSERVAZIONE                                                                                               | 2024                                                                        |                                                                        | Riferimento Anno Pacchetto                                                                                                    | 2024 🗸                                      |                |  |  |
| Riferimento Anno Pacchetto                                                                                          | 2024 🗸                                                                      |                                                                        | Spazio acquistato (in MB)                                                                                                    | 20.00                                       |                |  |  |
| Spazio acquistato (in MB)                                                                                           | 60.00                                                                       |                                                                        | Spazio utilizzato (in MB)                                                                                                    | 20.00                                       |                |  |  |
| Spazio utilizzato (in MB)                                                                                           | 2.24                                                                        |                                                                        | di cui spazio prenotato di                                                                                                    | 0.00                                        |                |  |  |
| di cui spazio prenotato di<br>prossimo utilizzo (in MB)                                                             | 0.00                                                                        |                                                                        | prossimo utilizzo (in MB)                                                                                                    | 0.00                                        |                |  |  |
| Spazio residuo (in MB)                                                                                              | 57.76                                                                       |                                                                        | Spazio residuo (in MB)                                                                                                    | 0.00                                        |                |  |  |
| Documenti conservati                                                                                                | 41                                                                          |                                                                        | Documenti conservati                                                                                                    | 0                                           |                |  |  |
| % utilizzo                                                                                                    |                                                                             |                                                                        | % utilizzo                                                                                                    |                                             |                |  |  |
| 4%                                                                                                    | 96%                                                                         |                                                                        |                                                                                                    | 100%                                        | 1              |  |  |
| Il tuo spazio disponibile per la c<br>Da gennaio 2025 non sarà più<br>occupato, per aumentare lo sp<br>commerciale. | onservazione è di 57.7<br>possibile conservare o<br>azio a tua disposizione | 6 MB.<br>tre la soglia del 100% di spazio<br>contatta il tuo referente | Il tuo spazio disponibile per la conservazione è esaurito.<br>Da gennaio 2025 non sarà più possibile conservare oltre la soglia del 100% di sp<br>occupato, per aumentare lo spazio a tua disposizione contatta il tuo referente<br>commerciale. |                                             |                |  |  |
| Dati aggiornati al 20-11-2024 14<br>Per informazioni sulle tempistich                                               | I:33:18.<br>e di conservazione clico<br>Impo:                               | a qui.<br>sta Notifiche Chiudi Info                                    | Dati aggiornati al 04-10-2024 0<br>Per informazioni sulle tempistich                                                                                                    | 8:44:00.<br>e di conservazione clic<br>Impr | osta Notifiche |  |  |

 dal gennaio 2025, "Non è possibile conservare oltre la soglia del 100% di spazio occupato, per aumentare lo spazio a tua disposizione contatta il tuo referente commerciale.", a prescindere dall'incidenza del consumato sull'acquistato (al di sotto o al raggiungimento del 100%).

| 20% 80% 100%                                                                                                    |          |  |
|----------------------------------------------------------------------------------------------------|----------|--|
|                                                                                                    |          |  |
| Il tuo spazio disponibile per la conservazione è di 16.00 MB.<br>Non è possibile conservare ottre la soglia del 100% di spazio occupato, per aumentare<br>lo spazio a tua disposizione contatta il tuo referente commerciale.<br>Il tuo spazio disponibile per la conservazione è esaurito.<br>Non è possibile conservare ottre la soglia del 100% di spazio occupato, per au-<br>lo spazio a tua disposizione contatta il tuo referente commerciale. | umentare |  |

#### 7.2 DIMENSIONI DEI FILE CHE SI STANNO INVIANDO

A partire da questa versione, in invio in Conservazione, viene verificato non solo lo spazio già consumato, reperibile in chiaro dal monitor consumi, ma anche quello che si sta inviando.

Per quest'ultimo, Arca include anche l'incremento della conservazione, stimato nel 10% per ciascun file.

Una volta conservati i file, nel monitor consumi di Arca viene riportato il peso corretto nel campo spazio utilizzato, come restituito in risposta alla chiamata sul monitor consumi di ARKon.

Lo spazio stimato che si sta inviando è esposto:

- nella form di invio massivo in conservazione (DMS\Conservazione\Conservazione);
- nelle proprietà DMS;
- nel testo del messaggio di invio che si presenta al raggiungimento della/e percentuale/i di spazio occupato indicata/e nelle impostazioni.

### 7.2.1 FORM CONSERVAZIONE DELL'INVIO MASSIVO

In DMS\Conservazione\Conservazione, sono invariate alcune informazioni e inserite altre.

Nel dettaglio:

- rimane la barra dello spazio utilizzato in conservazione del monitor consumi, con tooltip che visualizza data e ora;
- rimane l'informazione del numero di Documenti Selezionati;
- è aggiunta la riga Dimensione file selezionati, che riporta il peso dei file selezionati in u.m. differenti;
- è implementata anche la Dimensione file selezionati + incremento stimato conservazione, con il peso dei file selezionati in u.m. differenti, aumentato del 10%/cad file;
- è introdotto lo Spazio disponibile dopo l'invio, che tiene conto dello spazio disponibile del monitor consumi, detratto il peso dei file selezionati (informazione presente in Dimensione file selezionati + incremento stimato conservazione), pronti per l'invio;
- è presente la nuova colonna Dimensione file (+ incremento stimato conservazione), che riporta il peso di ciascun file, aumentato del 10%.

|                     | D                       | ocumenti Selezionati:                                         | 7                     |    |
|---------------------|-------------------------|---------------------------------------------------------------|-----------------------|----|
|                     | D                       | imensione file selezionati:                                   | 265.26                | KB |
|                     | D                       | imensione file selezionati + incremento stimato conservazione | <mark>: 291.79</mark> | KB |
|                     | S                       | pazio disponibile dopo l'invio:                               | 7.72 M                | В  |
| Data                | Classificazione fiscale | e Dimensione file (+ incremento stimato conservazi            | ione)                 |    |
| 13-11-2024 15:42:00 | DocumTrasporto          | 68 KB                                                         |                       |    |
| 13-11-2024 00:00:00 | FattureEmesse           | 76 KB                                                         |                       |    |
| 30-10-2024 00:00:00 | FattureEmesse           | 78 KB                                                         |                       |    |
| 25-07-2024 00:00:00 | FattureEmesse           | 4 KB                                                          |                       |    |
| 25-07-2024 00:00:00 | FattureEmesse           | 4 KB                                                          |                       |    |
| 25-07-2024 00:00:00 | FattureEmesse           | 51 KB                                                         |                       |    |
| 25-07-2024 00:00:00 | FattureEmesse           | 7 KB                                                          |                       |    |
|                     | 1                       |                                                               | _                     | 5  |
|                     |                         | _                                                             |                       | ~  |
|                     |                         |                                                               |                       |    |
|                     |                         |                                                               |                       |    |
|                     |                         |                                                               |                       |    |
|                     |                         |                                                               |                       |    |
|                     |                         | Documenti Selezionati: 1                                      |                       |    |
|                     |                         | Dimensione file selezionati:                                  | 018.78 Ki             | 3  |
|                     |                         | Spazio disponibile dopo l'invio: 6                            | .09 MB<br>6.91 MB     |    |
| Data                | Classificazione fiscale | e Dimensione file (+ incremento stimato conservazione)        |                       | ^  |
| 21-11-2024 17:38:0  | 0 LibroGiornale         | 1.09 MB                                                       |                       |    |
|                     |                         |                                                               |                       |    |
|                     |                         |                                                               |                       |    |

### 7.2.2 PROPRIETÀ DMS

Nelle proprietà del DMS è ora inclusa anche l'informazione del peso del file comprensivo del 10% di stima considerata per l'invio in conservazione ARKon.

Si tratta del campo al di sotto di Dimensione, che ha titolo **+ incr. cons.**: puntando il mouse sul titolo, si legge "+ incremento stimato conservazione", sulla dimensione a destra "Dimensione del file + incremento stimato conservazione".

#### Document Management System

| jiuntivi                    |                                                                       |               |
|-----------------------------|-----------------------------------------------------------------------|---------------|
|                             | INFORMAZIONI SUL FILE                                                 | Rendi Esterno |
| a documento 21-11-2024      | Archivio Interno: Arca Evolution<br>Nome file<br>Percorso<br>Computer |               |
| cedure automatiche di Arca. | + incr.cons. 1.09 MB                                                  |               |
|                             | AZIONI                                                                |               |
| ×                           | Visualizza il file                                                    | porta file    |

#### 7.3 PANNELLO CONFIGURAZIONE DELLE NOTIFICHE

DMS\Conservazione\Impostazioni, clic su Monitor Consumi, clic su Imposta notifiche.

Nel pannello delle impostazioni delle preferenze degli avvisi da ricevere al superamento dello spazio di conservazione, le percentuali di default cambiano in 50-60-70-80, con 80% che sostituisce il precedente 100%, portando seco notifiche e messaggi in invio non disattivabili.

Sono per Operatore e rappresentano le configurazioni da considerare per la proposta di notifiche, mail, messaggi in invio (comportamento invariato).

|                                   | IMPOS                                                                                                | AZIO   | NI                  |                                                  |    |   |  |  |  |
|-----------------------------------|----------------------------------------------------------------------------------------------------|--------|---------------------|--------------------------------------------------|----|---|--|--|--|
| ARKon                             | Imposta la visualizzazione degli avvisi da ricevere al superamento dello<br>spazio di conservazione. |        |                     |                                                  |    |   |  |  |  |
| La via semplice verso il digitale | Notifich                                                                                             | e Mail | Messagg<br>in invio | i                                                |    |   |  |  |  |
|                                   |                                                                                                    |        |                     | Al superamento dello spazio di conservazione del | 50 | 9 |  |  |  |
|                                   | $\checkmark$                                                                                         |        | $\checkmark$        | Al superamento dello spazio di conservazione del | 60 | 9 |  |  |  |
|                                   | $\checkmark$                                                                                         |        | $\checkmark$        | Al superamento dello spazio di conservazione del | 70 | 9 |  |  |  |
|                                   | $\checkmark$                                                                                         |        | $\checkmark$        | Al superamento dello spazio di conservazione del | 80 | 9 |  |  |  |
|                                   | Email                                                                                                |        |                     |                                                  |    |   |  |  |  |
|                                   | A:                                                                                                   |        |                     |                                                  |    |   |  |  |  |
|                                   |                                                                                                    |        |                     |                                                  | _  |   |  |  |  |

### 7.4 NOTIFICHE

### 7.4.1 NUOVA NOTIFICA NON COLLEGATA AI DATI DEL MONITOR CONSUMI - FINO AL 31/12/2024

È introdotta una nuova notifica, non legata ai dati del monitor consumi, che ricorda che *dal* 1° *gennaio* 2025 non sarà più possibile conservare oltre lo spazio acquistato.

È attiva di default per tutti gli Operatori, non può essere disabilitata, ed è proposta fino al 31/12/2024.

Tale notifica è legata alla presenza del modulo Conservazione Sostitutiva e alle Impostazioni ARKon compilate.

Cliccando sulla stessa, si apre la form Impostazioni generali per la Conservazione (DMS\Conservazione\Impostazioni).

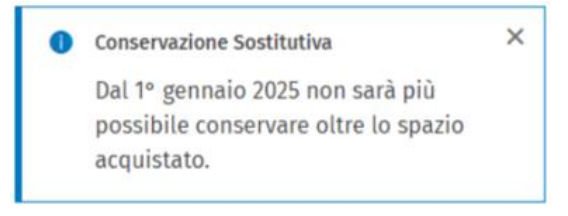

# 7.4.2 NOTIFICHE PREESISTENTI COLLEGATE AI DATI DEL MONITOR CONSUMI

Il comportamento è invariato: si attivano al raggiungimento della/e percentuale/i di spazio occupato indicata/e nelle impostazioni e del check-in anagrafica Operatore "Notifiche spazio disponibile per Conservazione Sostitutiva" (sezione NOTIFICHE); cliccando sulla notifica, si apre la form Impostazioni generali per la Conservazione, ossia DMS\Conservazione\Impostazioni.

Anche queste notifiche, come la precedente, sono legate alla presenza del modulo Conservazione Sostitutiva e alle Impostazioni ARKon compilate.

Il testo rimane il medesimo anche dall'anno 2025: riporta la percentuale delle impostazioni, non l'effettiva di spazio occupato (comportamento preesistente, inalterato).

Esempi di notifiche 2024 e 2025, con consumato superiore al 60% e impostazioni operatore con notifica al 60% (il testo non cambia, nel passaggio dal 2024 al 2025):

| Conservazione Sostitutiva - Controllo consum                                                                                                    | Conservazione Sostitutiva - Controllo consum                                                                                                    |
|----------------------------------------------------------------------------------------------------|----------------------------------------------------------------------------------------------------|
| Spazio occupato 2024 superiore al 60%.                                                                                                    | Spazio occupato 2025 superiore al 80%.                                                                                                    |
| Se necessario contatta il tuo referente                                                                                                    | Se necessario contatta il tuo referente                                                                                                    |
| commerciale.                                                                                                    | commerciale.                                                                                                    |
| <ul> <li>Conservazione Sostitutiva - Controllo consum</li> <li>Spazio disponibile 2024 esaurito.</li> <li>Contatta il tuo referente commerciale.</li> </ul> | <ul> <li>Conservazione Sostitutiva - Controllo consum</li> <li>Spazio disponibile 2025 esaurito.</li> <li>Contatta il tuo referente commerciale.</li> </ul> |

### 7.4.3 NOTIFICHE IN MODALITÀ IE

Il comportamento in modalità IE non cambia rispetto a quello descritto nei paragrafi precedenti per la modalità standard (con WebView2).

#### 7.5 MAIL

Il comportamento è invariato: si attivano al raggiungimento della/e percentuale/i di spazio occupato indicata/e nelle impostazioni.

Le novità della versione 3/2024 riguardano:

- il momento dell'invio, che rimane silente, e:
  - non avviene più in ingresso in Arca, ma alla prima chiamata del monitor consumi (es. clic su Monitor Consumi, comportamento preesistente);
  - viene effettuato anche al raggiungimento del 100% dello spazio occupato, benché tale percentuale rientri nell'ultimo scaglione (> 80%);
- i testi, che cambiano in base alla data:
  - fino al 31/12/2024, con riferimento al cambio di comportamento da gennaio 2025 (superamento % e spazio esaurito):

| Notifica superamento spazio di conservazione 70%                                                                                                    |                                                                                                    |
|----------------------------------------------------------------------------------------------------|----------------------------------------------------------------------------------------------------|
|                                                                                                    | ③ ← Rispondi ≪ Rispondi a tutti → Inoltra 11 ···                                                                         |
|                                                                                                    | lunedì 25/11/2024 15:12                                                                                                  |
| Buongiorno,<br>ti informiamo che lo spazio occupato 2024 è superiore al. 70%.                                                                                                    |                                                                                                    |
| Come da modifica unilaterale del contratto ARKon, dal 1 gennaio 2025 non sarà più possibi<br>Ti consigliamo di verificare la tua situazione sul Monitor Consumi e contattare il tuo referen | le conservare oltre la soglia del 100% di spazio occupato.<br>Ite commerciale per aumentare lo spazio a tua disposizione |
|                                                                                                    |                                                                                                    |
| Notifica spazio di conservazione esaurito                                                                                                    |                                                                                                    |
| 🙂 🤶 Ris                                                                                                    | pondi ≪ Rispondi a tutti → Inoltra 🚺 …                                                                                   |
|                                                                                                    | lunedi 25/11/2024 19:14                                                                                                  |
| Buongiorno,<br>ti informiamo che hai superato il 100% di spazio occupato rispetto al 1<br>Come da modifica unilaterale del contratto ABKon, dal 1 generaio 2025                             | uo abbonamento 2024.                                                                                                    |
| di spazio occupato.                                                                                                    | non sara pra possione conservare ordre la sogna del 10070                                                                |

Ti consigliamo di verificare la tua situazione sul Monitor Consumi e contattare il tuo referente commerciale per aumentare lo spazio a tua disposizione.

 da gennaio 2025, con l'aggiunta della frase "Non è possibile conservare oltre la soglia del 100% di spazio occupato. Ti consigliamo di verificare la tua situazione sul Monitor Consumi e contattare il tuo referente commerciale per aumentare lo spazio a tua disposizione.", che ci sia ancora spazio o che quest'ultimo sia esaurito.

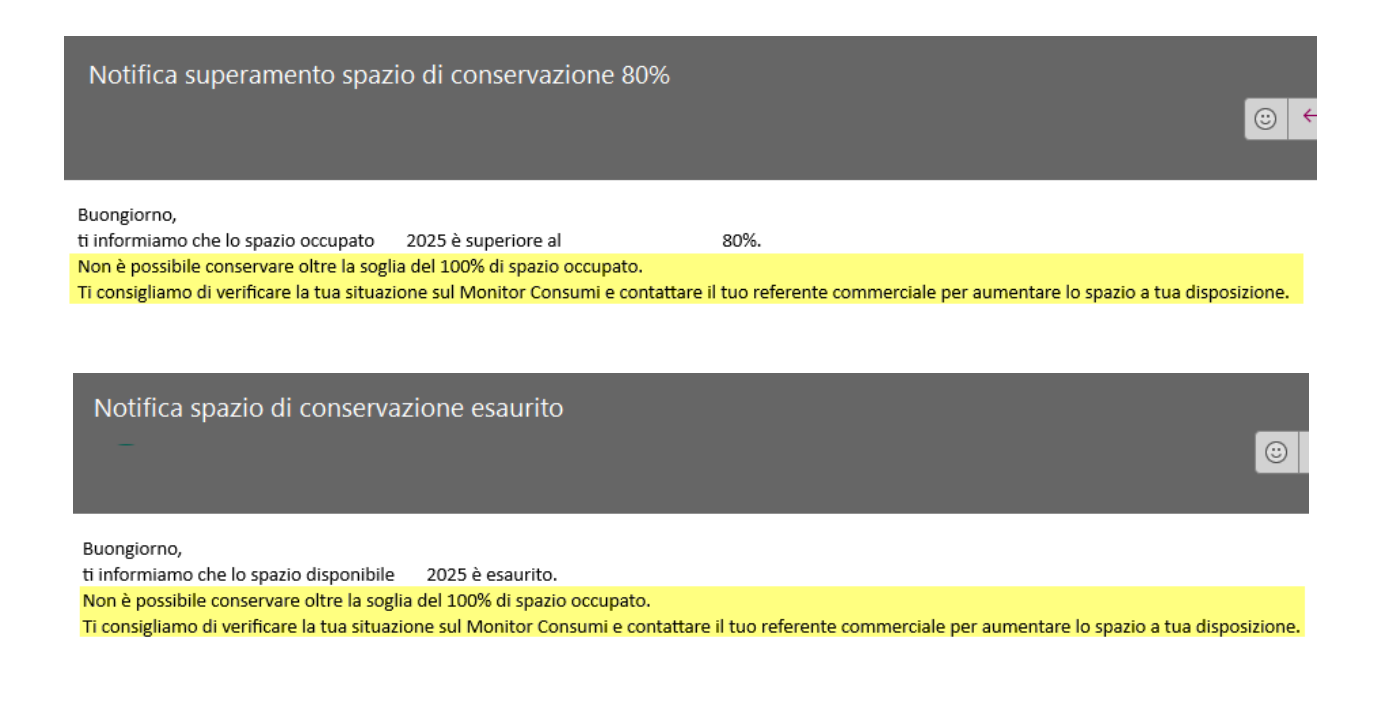

#### 7.6 Messaggi in invio

A partire da questa versione, la proposta dei messaggi guarda alla/e percentuale/i indicata/e nelle impostazioni, che considera sia lo spazio occupato (del monitor consumi, comportamento preesistente), che le dimensioni di quel che si sta inviando (novità).

A partire da gennaio 2025, in caso di raggiungimento/superamento del 100% dello spazio acquistato, non sarà consentito procedere con l'invio.

Nomi e funzionamento dei bottoni OK e Annulla.

- In assenza di blocco, con OK si procede con l'invio, con Annulla non si procede;
- in presenza di blocco, è proposto il solo bottone OK, non Annulla, il quale però si comporta come annulla (limite tecnico) e non si procede con l'invio.

#### 7.6.1 TESTI DEI MESSAGGI

Cambiano testi ed è introdotto un controllo bloccante, da gennaio 2025, sia in caso di superamento del 100% dell'acquistato da parte del **consumato** (comportamento preesistente), sia tenuto conto delle **dimensioni dei file che si stanno inviando** (novità di questa versione).

# Fino al 31/12/2024

#### 1. Entro il 100% dell'acquistato: invio consentito.

Il tuo spazio disponibile per la conservazione è di N.MM MB, stai inviando documenti per un totale stimato di OO.PP KB (la dimensione include l'incremento dato dalla conservazione).

Da gennaio 2025 non sarà più possibile conservare oltre la soglia del 100% di spazio occupato, per aumentare lo spazio a tua disposizione contatta il tuo referente commerciale.

Puoi consultare il monitor consumi dopo l'invio per avere il dato aggiornato.

Scegliendo «Annulla» sarà possibile selezionare nuovamente i file da inviare.

| Cor          | iservazione                                |                                |     |                   |                                                                                                    |                                                                                |   |               |
|--------------|--------------------------------------------|--------------------------------|-----|-------------------|----------------------------------------------------------------------------------------------------|--------------------------------------------------------------------------------|---|---------------|
| % di         | utilizzo spazio conservazione              | 95%                            |     |                   | 5% Documenti Selezionati:                                                                                     |                                                                                |   | 2<br>49.02 KB |
| Esist        | ono 5 documenti non inviabili a causa dell | 'estensione del nome file erra | ta. | <u>Mostra</u>     | Dimensione file selezionati + incre<br>Spazio disponibile dopo l'invio:                                       | ione file selezionati + incremento conservazione:<br>disponibile dopo l'invio: |   |               |
|              | Descrizione                                | Data                           | No  | Arca Evolution    |                                                                                                    | ×                                                                              |   | Classi /      |
| $\checkmark$ | Fattura Elettronica                        | 28-05-2020 00:00:00            | IT  |                   |                                                                                                    |                                                                                |   | Fattu         |
|              | PDF immagine                               | 28-05-2020 00:00:00            | 13  | 💧 II tuo          | spazio disponibile per la conservazione è di 1.00 MB, st                                                      | tai                                                                            |   | Fattu         |
|              | Fattura Elettronica                        | 28-05-2020 00:00:00            | П   | invian            | ndo documenti per un totale stimato di 53.92 KB (la                                                           |                                                                                |   | Fattu         |
| $\checkmark$ | PDF immagine                               | 29-05-2020 00:00:00            | 13  | Da ge             | Da gennaio 2025 non sarà più possibile conservazionej.                                                        |                                                                                |   | Fattu         |
|              | Fattura Elettronica                        | 29-05-2020 00:00:00            | IT  | r soglia          | a del 100% di spazio occupato, per aumentare lo spazio                                                        | a                                                                              |   | Fattu         |
|              | PDF immagine                               | 16-06-2020 00:00:00            | 13  | tua di<br>Puoi d  | isposizione contatta il tuo referente commerciale.<br>consultare il monitor consumi dopo l'invio per avere il |                                                                                |   | Fattu         |
|              | Fattura Elettronica                        | 16-06-2020 00:00:00            | IT  | dato a            | aggiornato.                                                                                                   |                                                                                |   | Fattu         |
|              | Manuale di Conservazione Ver.2             | 25-01-2023 13:23:00            | м   | Scegli<br>file da | iendo «Annulla» sara possibile selezionare nuovamente<br>a inviare.                                           | 21                                                                             |   | Manu          |
|              | Manuale di Conservazione Ver.3             | 28-02-2023 14:52:00            | м   |                   |                                                                                                    |                                                                                |   | Manu          |
|              | ManCons_2-2023_II.pdf                      | 28-02-2023 15:52:00            | м   |                   |                                                                                                    |                                                                                |   | Scont         |
|              | ManCons_06400317_2-2023post_l.pdf          | 28-02-2023 15:52:00            | м   |                   | OK Annuli                                                                                                    | а                                                                              | ß | Scont         |

2. Raggiungimento del 100% dell'acquistato con ciò che si sta inviando, consumato da monitor <100%: invio consentito.

Il tuo spazio con l'invio dei file che hai selezionato per la conservazione verrà esaurito, stai inviando documenti per un totale stimato di OO.PP MB (la dimensione include l'incremento dato dalla conservazione).

Da gennaio 2025 non sarà più possibile conservare oltre la soglia del 100% di spazio occupato, per aumentare lo spazio a tua disposizione contatta il tuo referente commerciale.

Puoi consultare il monitor consumi dopo l'invio per avere il dato aggiornato.

Scegliendo «Annulla» sarà possibile selezionare nuovamente i file da inviare.

| Со           | servazione                                                                                                    |                                                                                                    |                         |                                                                                                    |
|--------------|----------------------------------------------------------------------------------------------------|----------------------------------------------------------------------------------------------------|-------------------------|----------------------------------------------------------------------------------------------------|
| % d<br>Esis  | utilizzo spazio conservazione                                                                                                    | 95%<br>tensione del nome file erra                                                                                                    | 5%<br>ta. <u>Mostra</u> | Documenti Selezionati:         613           Dimensione file selezionati:         23.37 MB           Dimensione file selezionati i incremento conservazione:         25.70 MB           Spazio disponibile dopo l'invio:         0 Bytes                                                                                                    |
|              | Descrizione                                                                                                    | Data                                                                                                    | Nome file               | Arca Evolution × ssi                                                                                                    |
|              | Fattura Elettronica PDF immagine Fattura Elettronica PDF immagine Fattura Elettronica PDF immagine Fattura Elettronica Manuale di Conservazione Ver.2 Manuale di Conservazione Ver.3 ManCons_2-2023_II.pdf ManCons_2-2023_II.pdf | 28-05-2020 00:00:00<br>28-05-2020 00:00:00<br>29-05-2020 00:00:00<br>29-05-2020 00:00:00<br>16-06-2020 00:00:00<br>16-06-2020 00:00:00<br>28-02-2023 13:22:00<br>28-02-2023 14:52:00<br>28-02-2023 14:52:00 |                         | Il tuo spazio con l'invio dei file che hai selezionato per la<br>conservazione verrà esaurito, stai inviando documenti per un<br>totale stimato di 25.70 MB (la dimensione include l'incremento<br>dato dalla conservazione).<br>Da gennaio 2025 non sarà più possibile conservare oltre la<br>soglia del 100% di spazio occupato, per aumentare lo spazio a<br>tua disposizione contatta il tuo referente commerciale.<br>Puoi consultare il monitor consumi dopo l'invio per avere il<br>dato aggiornato.<br>Scegliendo «Annulla» sarà possibile selezionare nuovamente i<br>file da inviare. |
| $\checkmark$ | Anagrafica Generale_7110XNL05.pdf                                                                                                    | 13-11-2024 15:42:00                                                                                                    |                         | OK Annulla ct                                                                                                    |

3. Monitor con consumato >= 100%: invio consentito, cliccando su Annulla compare un secondo messaggio "Operazione annullata".

| A                                                             | nvio in Conservazione Sostitutiva |                     |                                     |        |                            |                                                                                                    | - 🗆                                          | $\times$ |
|---------------------------------------------------------------|-----------------------------------|---------------------|-------------------------------------|--------|----------------------------|----------------------------------------------------------------------------------------------------|----------------------------------------------|----------|
| File                                                          | Modifica Vai Azioni Righe Wir     | ndow Help           |                                     |        |                            |                                                                                                    |                                              |          |
| G                                                             | <b>← → !</b>   ⊡ □ ;;;            |                     |                                     |        |                            |                                                                                                    |                                              |          |
| Со                                                            | nservazione                       |                     |                                     |        |                            |                                                                                                    |                                              |          |
| % d                                                           | i utilizzo spazio conservazione   |                     | 100%                                |        |                            | Documenti Selezionati:                                                                                             | 1<br>2.41 KB                                 |          |
| Esistono 5 documenti non inviabili a causa dell'estensione de |                                   |                     | nome file errata. <u>Mostra</u>     |        |                            | Dimensione ne selezionati.<br>Dimensione file selezionati + incremento stimato<br>Spazio disponibile dopo l'invio: | to stimato conservazione: 2.32 KB<br>0 Bytes |          |
|                                                               | Descrizione                       | Data                | Nome file                           | Entità | Descrizione Entità         | Dimensione file (+ incremento stimato conservazione)                                                               | Classificazione fiscale                      | ^        |
|                                                               | Fattura Elettronica               | 28-05-2020 00:00:00 | IT02787510961_0010Q.xml             |        |                            | 2 KB                                                                                                    | FattureEmesse                                |          |
|                                                               | PDF immagine                      | 28-05-2020 00:00:00 | 1332.pdf (1)                        |        | Arca Evolution             | ×                                                                                                    | FattureEmesse                                |          |
|                                                               | Fattura Elettronica               | 28-05-2020 00:00:00 | IT02787510961_0010R.xml (1)         |        |                            |                                                                                                    | FattureEmesse                                |          |
|                                                               | PDF immagine                      | 29-05-2020 00:00:00 | 1334.pdf                            |        | A 11 Aug                   |                                                                                                    | FattureEmesse                                |          |
|                                                               | Fattura Elettronica               | 29-05-2020 00:00:00 | IT02787510961_0010S.xm_             |        | inviando do                | ocumenti per un totale stimato di 2.32 KB (la                                                                      | FattureEmesse                                |          |
|                                                               | PDF immagine                      | 16-06-2020 00:00:00 | 1347.pdf                            |        | dimensione                 | include l'incremento dato dalla conservazione).                                                                    | FattureEmesse                                |          |
|                                                               | Fattura Elettronica               | 16-06-2020 00:00:00 | IT02787510961_0010X.xml             |        | Da gennaio<br>soglia del 1 | 2025 non sara più possibile conservare oltre la<br>00% di spazio occupato, per aumentare lo spazio a               | FattureEmesse                                |          |
|                                                               | Manuale di Conservazione Ver.2    | 25-01-2023 13:23:00 | ManualeConservazione.pdf            |        | tua disposi:               | zione contatta il tuo referente commerciale.                                                                       | Manuale Conservazione                        |          |
|                                                               | Manuale di Conservazione Ver.3    | 28-02-2023 14:52:00 | ManualeConservazione_1-2023_III.pdf |        | Puoi consul<br>dato aggio  | tare il monitor consumi dopo l'invio per avere il<br>mato                                                          | Manuale Conservazione                        |          |
|                                                               | ManCons_2-2023_II.pdf             | 28-02-2023 15:52:00 | ManCons_2-2023_II.pdf               |        | Scegliendo                 | «Annulla» sarà possibile selezionare nuovamente i                                                                  | Scontrino                                    |          |
|                                                               | ManCons_06400317_2-2023post_l.pdf | 28-02-2023 15:52:00 | ManCons_06400317_2-2023post_l.pdf   |        | file da invia              | re.                                                                                                    | Scontrino                                    |          |
|                                                               | Anagrafica Generale_71I0XNL05.pdf | 13-11-2024 15:42:00 | Anagrafica Generale_71I0XNL05.pdf   |        |                            |                                                                                                    | DocumTrasporto                               |          |
|                                                               | Manuale di Conservazione Ver.5    | 19-11-2024 00:00:00 | ManCons_06400317_2-2023post_l.pdf   |        |                            | OK Appulla                                                                                                    | Manuale Conservazione                        |          |
|                                                               | Case 14577665.ipg                 | 20-07-2004 00:00:00 | 14577665.ipa                        | AR     |                            | Annuna                                                                                                    | AltriDocumenti                               |          |

# Da gennaio 2025

### 1. Entro il 100% dell'acquistato: invio consentito.

Il tuo spazio disponibile per la conservazione è di NN.MM KB, stai inviando documenti per un totale stimato di OO.PP KB (la dimensione include l'incremento dato dalla conservazione). Non è possibile conservare oltre la soglia del 100% di spazio occupato, per aumentare lo spazio a tua disposizione contatta il tuo referente commerciale. Puoi consultare il monitor consumi dopo l'invio per avere il dato aggiornato.

Scegliendo «Annulla» sarà possibile selezionare nuovamente i file da inviare.

| Co          | nservazione                                                                                                    |                                                                                                    |                  |                                                                                                    |                                                                                                    |                                                                                                    |                    |                                                                             |
|-------------|----------------------------------------------------------------------------------------------------|----------------------------------------------------------------------------------------------------|------------------|----------------------------------------------------------------------------------------------------|----------------------------------------------------------------------------------------------------|----------------------------------------------------------------------------------------------------|--------------------|-----------------------------------------------------------------------------|
| % d<br>Esis | i utilizzo spazio conservazione<br>tono 5 documenti non inviabili a causa                                                                                                    | 99%<br>dell'estensione del nome file errat                                                                                                    | a. <u>Mostra</u> | 1%                                                                                                    | Documenti Sel<br>Dimensione file<br>Dimensione file<br>Spazio disponi                                                                                                    | ezionati:<br>e selezionati:<br>e selezionati + increme<br>bile dopo l'invio:                                                                                      | nto conservazione: | 1<br>2.11 KB<br>2.32 KB<br>100.08 KB                                        |
|             | Descrizione                                                                                                    | Data                                                                                                    | Nome file        |                                                                                                    | Entità                                                                                                    | Descrizione Entità                                                                                                    |                    | Classi \land                                                                |
|             | Fattura Elettronica PDF immagine Fattura Elettronica PDF immagine Fattura Elettronica PDF immagine Fattura Elettronica Manuale di Conservazione Ver.2 Manuale di Conservazione Ver.3 ManCons_2-22023_IL.pdf ManCons_06400317_2-2023post_l.pdf | 28-05-2020 00:00:00<br>28-05-2020 00:00:00<br>29-05-2020 00:00:00<br>29-05-2020 00:00:00<br>16-06-2020 00:00:00<br>16-06-2020 00:00:00<br>25-01-2023 13:23:00<br>28-02-2023 14:52:00<br>28-02-2023 15:52:00 | Arca Evolu       | li tuo spazio disponibil<br>stai inviando documen<br>dimensione include l'in<br>Non è possibile consen<br>occupato, per aumenta<br>il tuo referente commen<br>Puoi consultare il moni<br>dato aggiornato.<br>Scegliendo «Annulla» s<br>file da inviare. | e per la conservazio<br>ti per un totale stin<br>rcremento dato dal<br>vare oltre la soglia<br>re lo spazio a tua d<br>rciale.<br>tor consumi dopo l<br>arà possibile selezi | X<br>one è di 102.40 KB,<br>lato di 2.32 KB (la<br>la conservazione).<br>del 100% di spazio<br>lisposizione contatta<br>'invio per avere il<br>onare nuovamente i |                    | Fattu<br>Fattu<br>Fattu<br>Fattu<br>Fattu<br>Fattu<br>Manu<br>Manu<br>Scont |
|             | Anagrafica Generale_7110XNL05.pdf<br>Fattura Elettronica                                                                                                    | 13-11-2024 15:42:00<br>24-06-2020 00:00:00                                                                                                    |                  |                                                                                                    | 0                                                                                                    | K Annulla                                                                                                    |                    | Docu<br>Fattu                                                               |

# 2. Raggiungimento del 100% dell'acquistato: invio non consentito, cliccando su OK compare un secondo messaggio "Operazione annullata".

Il tuo spazio con l'invio dei file che hai selezionato per la conservazione verrà esaurito, stai inviando documenti per un totale stimato di OO.PP KB (la dimensione include l'incremento dato dalla conservazione). Non è possibile conservare oltre la soglia del 100% di spazio occupato, per aumentare lo spazio a tua disposizione contatta il tuo referente commerciale. Puoi consultare il monitor consumi dopo l'invio per avere il dato aggiornato.

| Со           | nservazione                                                                             |                                 |               |                    |                     |                |                                                                                     |                                                                                         |                                        |
|--------------|-----------------------------------------------------------------------------------------|---------------------------------|---------------|--------------------|---------------------|----------------|-------------------------------------------------------------------------------------|-----------------------------------------------------------------------------------------|----------------------------------------|
| % d<br>Esis  | i utilizzo spazio conservazione<br>tono 5 documenti non inviabili a causa dell'estensio | 99%<br>ne del nome file errata. | <u>Mostra</u> | 1%                 |                     |                | Documenti Selezio<br>Dimensione file se<br>Dimensione file se<br>Spazio disponibile | onati:<br>elezionati:<br>elezionati + incremento stimato conservazione<br>dopo l'invio: | 621<br>24.64 MB<br>27.11 MB<br>0 Bytes |
|              | Descrizione                                                                             | Nome file                       | Entità        | Descrizione Entità | Data                | Classificazion | e fiscale                                                                           | Dimensione file (+ incremento stimato conservaz                                         | one)                                   |
|              | Manuale di Conservazione Ver.3                                                          | ManualeConservazione_1          |               |                    | 18-11-2024 00:00:00 | Manuale Con    | nservazione                                                                         | 203 KB                                                                                  |                                        |
| $\checkmark$ | Manuale di Conservazione Ver.2                                                          | ManualeConservazione.p          |               |                    | 25-01-2023 13:23:00 | Manuale Con    | nservazione                                                                         | 60 KB                                                                                   |                                        |
| $\leq$       | PDF immagine                                                                            | 1347.pdf                        |               |                    | 16-06-2020 00:00:00 | FattureEm Ar   | rca Evolution                                                                       | ×                                                                                       |                                        |
|              | Fattura Elettronica                                                                     | IT02787510961_0010S.xm          |               |                    | 29-05-2020 00:00:00 | FattureEm      |                                                                                     |                                                                                         |                                        |
| $\leq$       | PDF immagine                                                                            | 1334.pdf                        |               |                    | 29-05-2020 00:00:00 | FattureEm      | II tuo spazio con                                                                   | l'invio dei file che hai selezionato per la                                             |                                        |
|              | Fattura Elettronica                                                                     | IT02787510961_0010R.xm          |               |                    | 28-05-2020 00:00:00 | FattureEm      | totale stimato di                                                                   | i 27.11 MB (la dimensione include l'incremento                                          |                                        |
|              | PDF immagine                                                                            | 1332.pdf (1)                    |               |                    | 28-05-2020 00:00:00 | FattureEm      | dato dalla conse                                                                    | ervazione).                                                                             |                                        |
| $\leq$       | Fattura Elettronica                                                                     | IT02787510961_0010Q.xm          |               |                    | 28-05-2020 00:00:00 | FattureEm      | occupato, per au                                                                    | umentare lo spazio a tua disposizione contatta                                          |                                        |
| $\leq$       | Anagrafica Generale_71I0XNL05.pdf                                                       | Anagrafica Generale_710         |               |                    | 13-11-2024 15:42:00 | DocumTra       | il tuo referente o                                                                  | commerciale.                                                                            |                                        |
| $\leq$       | ManCons_06400317_2-2023post_l.pdf                                                       | ManCons_06400317_2-20           |               |                    | 28-02-2023 15:52:00 | Scontrino      | Puor consultare<br>dato aggiornato                                                  | il monitor consumi dopo l'invio per avere il<br>).                                      |                                        |
| $\leq$       | ManCons_2-2023_II.pdf                                                                   | ManCons_2-2023_II.pdf           |               |                    | 28-02-2023 15:52:00 | Scontrino      |                                                                                     |                                                                                         |                                        |
| $\leq$       | RC_RAGIONE SOCIALE-MANLEVATA PER PI 027875109                                           | RC_RAGIONE SOCIALE-M            |               |                    | 21-11-2024 17:38:00 | LibroGiorr     |                                                                                     |                                                                                         |                                        |
|              | Fattura Elettronica                                                                     | IT01879020517_riyUH.xml         | CGMOVT        | Mov. 2325          | 24-06-2020 00:00:00 | FattureRic     |                                                                                     | ОК                                                                                      |                                        |
|              |                                                                                         |                                 | Arca E        | Operazione at      | X                   |                |                                                                                     |                                                                                         |                                        |
|              |                                                                                         |                                 |               |                    | ОК                  |                |                                                                                     |                                                                                         |                                        |

3. Monitor con consumato >= 100%: invio non consentito, cliccando su OK compare un secondo messaggio "Operazione annullata".

| 100%<br>e errata. <u>Mostra</u>                                                                                                    | A      |                                                                                                    | Documenti Selezionati:<br>Dimensione file selezionati:<br>Dimensione file selezionati + incremento stimat<br>Spazio disponibile dopo l'invio:                                                                                                    | 1<br>2.11 KB<br>o conservazione: 2.32 KB<br>0 Bytes                                                                                                    |
|----------------------------------------------------------------------------------------------------|--------|----------------------------------------------------------------------------------------------------|----------------------------------------------------------------------------------------------------|----------------------------------------------------------------------------------------------------|
| file                                                                                                    | Entità | Descrizione Entità                                                                                                    | Dimensione file (+ incremento stimato conservazione)                                                                                                    | Classificazione fiscale                                                                                                    |
| 37510961_0010Q.xml                                                                                                    |        |                                                                                                    | 2 KB                                                                                                    | FattureEmesse                                                                                                    |
| odf (1)<br>37510961_0010R.xml (1)<br>pdf<br>37510961_0010S.xm_<br>pdf<br>37510961_0010X.xml<br>aleConservazione_pdf<br>aleConservazione_1-2023_III.pdf<br>ions_2-2023_II.pdf<br>ions_06400317_2-2023post_I.pdf | A      | Arca Evolution<br>II tuo spazi<br>inviando di<br>dimensione<br>Non è poss<br>occupato, j<br>contatta il<br>Puoi consu<br>dato aggio | 51 KB<br>o disponibile per la conservazione è esaurito, stai<br>ocumenti per un totale stimato di 2.32 KB (la<br>e include l'incremento dato dalla conservazione).<br>ibile conservare oltre la soglia del 100% di spazio<br>per aumentare lo spazio a tua disposizione<br>tuo referente commerciale.<br>Itare il monitor consumi dopo l'invio per avere il<br>mato. | FattureEmesse<br>FattureEmesse<br>FattureEmesse<br>FattureEmesse<br>FattureEmesse<br>Manuale Conservazione<br>Manuale Conservazione<br>Scontrino<br>Scontrino |
| rafica Generale_7110XNL05.pdf<br>ions_06400317_2-2023post_1.pdf                                                                                                    |        |                                                                                                    | ОК                                                                                                    | DocumTrasporto<br>Manuale Conservazione                                                                                                    |
|                                                                                                    |        | Arca Evolution                                                                                                    | erazione annullata                                                                                                    |                                                                                                    |
|                                                                                                    |        |                                                                                                    | OK                                                                                                    |                                                                                                    |

#### 7.7 GESTIONE DITTA PADRE E DITTA FIGLIA

A partire da questa versione, **la ditta figlia riceve l'acquistato della ditta padre** (fino alla versione precedente riceveva zero, vedere note di rilascio 3/2022).

Riguardo lo spazio consumato, mentre la ditta padre riceve il valore complessivo padre-figlia (comportamento preesistente), **la ditta figlia solo il proprio**, portando la stessa alla visualizzazione di dati e messaggi non corretti (è in arrivo l'implementazione per la ricezione del consumato complessivo anche nella figlia).

#### 8 PIANIFICAZIONE - EMISSIONE PROPOSTE, FILTRO FORNITORE CON MODALITÀ IN ELENCO

In Pianificazione, nella maschera di emissione delle proposte, nella pagina "Filtri Proposte" è stata implementata la modalità "In Elenco" per il codice del fornitore.

| Fino alla 2/2024                                                                                                    |              |                      |         |        | Ve  | rsione 3/2024           |
|----------------------------------------------------------------------------------------------------|--------------|----------------------|---------|--------|-----|-------------------------|
| Pianificazione > Emissione                                                                                                    | e Proposte   |                      |         |        |     |                         |
| A Emissione Proposte -                                                                                                    | PROVA1 [PF   | OVA1]                |         |        |     |                         |
| File Modifica Vai Azi                                                                                                    | ioni Righe   | Window He            | lp      |        |     |                         |
|                                                                                                    | /            |                      |         |        |     |                         |
|                                                                                                    |              |                      |         |        |     |                         |
| Hitri Proposte                                                                                                    |              |                      |         |        |     |                         |
| <sub>ර</sub> ී Imposta le condizioni di filt                                                                                                    | ro sul piano | da emettere          |         |        |     |                         |
| FILTRI SULLE COMMESSE                                                                                                    | E            |                      |         |        |     |                         |
| Commessa                                                                                                    |              |                      |         |        |     |                         |
| 111                                                                                                    | _            |                      |         |        |     |                         |
| FILTRI SULLE PROPOSTE                                                                                                    |              |                      |         |        |     |                         |
| [<=] Emissione                                                                                                    |              |                      |         |        |     |                         |
| [<=] Consegna                                                                                                    |              |                      |         |        |     | Undo                    |
| [=] Fornitore                                                                                                    | F Und        | 0                    | Ctrl+Z  | roporr |     | laglia                  |
|                                                                                                    |              | ia                   | Ctrl+X  |        | 3   |                         |
|                                                                                                    | <u>C</u> op  | ia                   | Ctrl+C  |        | 2   | Incolla                 |
| Articolo                                                                                                    | <u>I</u> nco | lla                  | Ctrl+V  | 1      | ÷   | Seleziona tutto         |
| [U] Attributi                                                                                                    | <u>S</u> ele | ziona tutto          | Ctrl+A  | 1      | ÷   | Come                    |
| Image: Second Second | Con          | ne                   | ~       | 1      |     | Non come                |
| Time [~] Modello                                                                                                    | Nor          | come                 | !~      | 1      | -   | Uguale a                |
| [~] Marca                                                                                                    | 🖌 🗸 🗸        | ale a                | =       | 1      |     | Diverso da              |
| [~] Fornitore                                                                                                    | F Dive       | rso da               | !=      | 1      |     | Maggiore di             |
| [~] Stato                                                                                                    | <u>M</u> ag  | jgiore di            | >       | 1      |     | Maggiore/Ugu            |
|                                                                                                    | Mag          | igiore/Uguale a      | >=      | 1      |     | Minore di               |
| (L)                                                                                                    | <u>Mi</u> n  | ore di               | <       | 1      |     | Minore/Uguale           |
| Ċ.                                                                                                    | Min          | ore/Uguale a         | <=      | 1      |     | Da A                    |
| [~] [~] Categoria                                                                                                    | <u>D</u> a A | κ                    | ÷       | 1      | ÷   | Non Da A                |
|                                                                                                    | Nor          | Da A                 | ÷       | 1      |     | In Elenco               |
|                                                                                                    | ln <u>E</u>  | enco                 |         | 1      | , L | Vuoto                   |
| [~] Intra CN-8                                                                                                    | Vuo          | to                   | Ø       | 1      |     | Non Vuoto               |
| [~] Classe Produzione                                                                                                    | Non          | Vuoto                | 90      | 1      |     | Non Vuoto               |
| Gestisci Commessa                                                                                                    | Rice         | rca <u>v</u> eloce   | F3      | ~      |     | Ricerca veloce.         |
| a Livello                                                                                                    | Rice         | rca <u>c</u> ompleta | F4      | 1      |     | Ricerca <u>c</u> omple  |
|                                                                                                    | Rice         | rca/Modifica         | Ctrl+F3 |        |     | Ricerca/Modifi          |
|                                                                                                    | Incl         | udi <u>O</u> bsoleti |         |        | :   | Includi <u>O</u> bsolet |
|                                                                                                    |              |                      |         | 4      | 1   |                         |

ia Ctrl+X Ctrl+C ia lla Ctrl+V ziona tutto Ctrl+A ne ~ come !~ ale a = rso da != giore di > giore/Uguale a >= ore di < ore/Uguale a <= 4 Da A 1. enco ... Ø to !Ø Vuoto F3 rca <u>v</u>eloce... rca <u>c</u>ompleta... F4 rca/Modifica... Ctrl+F3 udi <u>O</u>bsoleti

## 9 VENDITE AL BANCO, SCONTI DALLA PAGINA PAGAMENTO E ABBUONI

Nella versione 3/2024 di Arca Evolution sono state aggiornate le procedure di calcolo dei documenti generati delle vendite al banco, sia dalla voce scontrini che dalla voce gestione.

| าวสรุกต          |   |                |
|------------------|---|----------------|
| Beni Usati       | > | Scontrini      |
| Analitica        | > | Gestione       |
| Documenti        | > | Interrogazione |
| Vendite al Banco | > | Stampe         |

Da questa versione di Arca, lo sconto (percentuale/valore) indicato in inserimento dello scontrino, indipendentemente dal fatto che esso avvenga da Vendite al banco\Scontrini o da Vendite al banco\Gestione, viene ripartito in modo proporzionato tra le righe dello scontrino, in base al loro peso, rispetto al totale dello scontrino stesso. Tale comportamento, fino alla precedente versione di Arca, si verificava solo in caso di creazione di documenti non ivati. Il comportamento è stato esteso anche al caso di creazione di documenti ivati.

Gli eventuali e inevitabili arrotondamenti dovuti allo scorporo dello sconto e dell'iva vengono aggiunti come abbuono nel documento generato, come evidenziato in quest'immagine (riportata anche nei paragrafi successivi):

|         | Cliente  | S.0    | ). S.A | A. Data  |         | Nume    | ero     | Valuta | Cambio         | Casale | Aless | sandro & C S             | S.n.C   |         |      |
|---------|----------|--------|--------|----------|---------|---------|---------|--------|----------------|--------|-------|--------------------------|---------|---------|------|
| FTA     | C0000    | 01     | SA     | 20-      | 11-2024 |         | 253/    | EUR    | 1.000000       | LARG   | D PAR | OLINI 52 - 5             | 1010 C/ | ASTELVE | ССН  |
| Testa   | Righ     | e Pie  | de To  | tali Inf | o Eva   | sioni   | Stampe  |        |                |        |       |                          |         |         |      |
| DATI    | PER L    | A SPE  | DIZION | IE       |         |         |         |        |                |        |       |                          |         |         |      |
| Traspo  | orto     |        |        |          |         |         |         |        |                |        | Pesc  | Lordo (Kg)               |         | 0.000   | Σ    |
| Vettor  | e 1      | 01     |        |          | T.      | X.T. TF | RAXO    |        |                |        | Pes   | o Netto (Kg)             |         | 0.000   | Σ    |
| Vettore | e 2      |        |        |          |         |         |         |        |                |        | ,     | Volume (m <sup>3</sup> ) |         | 0.000   | Σ    |
| Carica  | tore/Co  | mmitt. |        |          | (i) s   | pedizio | one     |        |                |        |       | Colli                    |         | 0       | Σ    |
| Luogo   | carico   | /scar. |        |          | P       | orto    | FAS     | Franc  | co lungo bordo |        |       |                          |         |         |      |
| Proprie | etario n | erce   |        | Altro S  | dT A    | sp. Be  | eni     |        |                |        |       |                          |         |         |      |
| DATI    | PER L    | A FAT  | URAZ   | IONE     |         |         |         |        |                |        |       |                          |         |         |      |
|         |          |        | Des    | rizione  | Spesa   |         | Importo |        | %              | IVA    | DI    | Conto                    |         | RC      | li A |
| N. Spi  | esa      |        |        |          |         |         |         |        |                |        |       |                          |         |         |      |
| N. Sp   | esa      |        |        |          |         |         |         |        |                |        |       |                          |         |         |      |
| N. Sp   | esa      |        |        |          |         |         |         |        |                |        |       |                          |         |         |      |
| N. Sp   | esa      |        |        |          |         |         |         |        |                |        |       |                          |         |         |      |
| N. Sp   | esa      |        |        |          |         |         |         |        |                |        |       |                          |         |         |      |
| N. Sp   | esa      |        |        |          |         |         |         |        |                |        |       |                          |         |         |      |
| N. Sp   | esa      |        |        |          |         |         |         |        |                |        |       |                          |         |         | ,    |

N.B.: Attenzione a non modificare il flag contenuto nella configurazione del documento (immagine seguente), che andrebbe in conflitto con gli arrotondamenti necessari per gli scontrini dovuti alla dismissione delle monetine da 1 e 2 cent.

9.1 VARIAZIONE LAYOUT PAGINA "EMISSIONE FATTURA"

La pagina delle vendite al banco è stata leggermente modificata ed arricchita con un nuovo campo, di seguito un esempio delle modifiche partendo dallo scontrino dell'immagine qui sotto

| Totale        | 150.00 | Cod. Lotteria   |       |
|---------------|--------|-----------------|-------|
| Omaggi        | 0.00   |                 |       |
| Sconto %      | 10     |                 |       |
| Sconto €      |        |                 |       |
| Totale Netto  | 135.00 |                 |       |
| Contanti      | 150.00 |                 |       |
| POS           | 0.00   |                 |       |
| Carta Credito | 0.00   | Non Corr. Fatt. | 0.00  |
| Assegno       | 0.00   | Non Corr. Serv. | 0.00  |
| Ticket        | 0.00   | Non Corr. Beni  | 0.00  |
| Buono Reso    | 0.00   | Resto           | 15.00 |

A destra la pagina emissione fattura della versione 2/2024, a sinistra quella della versione 3/2024.

|             |         | 1                                                | 🔍 Documento | FTA     | Fattura Accompagnatoria per<br>Vendita a Cliente |
|-------------|---------|--------------------------------------------------|-------------|---------|--------------------------------------------------|
| 🔍 Documento | FTA     | Fattura Accompagnatoria per<br>Vendita a Cliente | 🕼 Cliente   | C000001 | Casale Alessandro & C S.n.C                      |
| 🕼 Cliente   | C000001 | Casale Alessandro & C S.n.C                      | Pag. Netto  | 135.00  |                                                  |
| Acconto     | 135,00  |                                                  | Resto       | 15.00   |                                                  |
| Resto       | 15,00   |                                                  | Totale      | 150.00  |                                                  |
| 鍌 Stampa    | SI NO   | Il documento non sarà stampato.                  | ≽ Stampa    | SI NO   | Il documento non sarà stampato.                  |

La modifica sostanzialmente riguarda la sola descrizione 'Acconto' che diventa 'Pag. Netto' e l'aggiunta del campo 'Totale', come somma di 'Pag. Netto' + 'Resto'.

'Totale' e 'Resto' appaiono solo in caso di resto valorizzato seguendo la logica delle precedenti versioni di Arca.

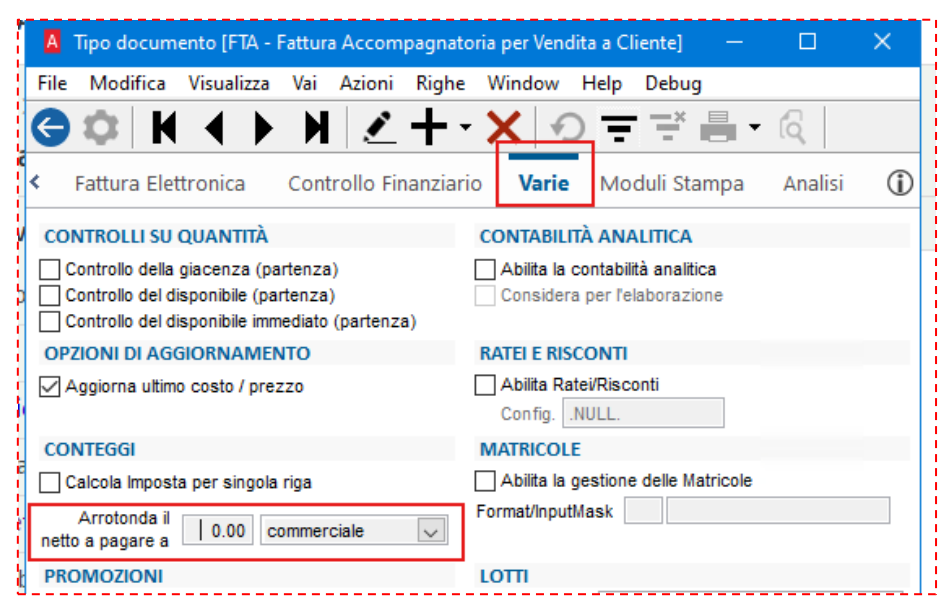

Di seguito sono stati inseriti alcuni esempi. Per definizione è stato indicato FTA come documento con prezzi non ivati e FTI come documento con prezzi ivati.

# 9.2 ESEMPIO SCONTRINO 1

Scontrino 1: 1 riga (1.99€), IVA 22%, pagamento contanti.

| Articolo | Descrizione  | Qtà  | Prezzo | Sconto | Totale OM |  |  |  |  |  |  |
|----------|--------------|------|--------|--------|-----------|--|--|--|--|--|--|
| ALIM     | Alimentatore | 1.00 | 1.990  |        | 1.99      |  |  |  |  |  |  |

La pagina del pagamento, dove è visibile l'arrotondamento per eccesso dei contanti:

|               | P    | Pagamento    |  |  |  |  |  |  |
|---------------|------|--------------|--|--|--|--|--|--|
| Totale        | 1 99 | Cod Lotteria |  |  |  |  |  |  |
| Omaggi        | 0.00 | Cod. Lottend |  |  |  |  |  |  |
| Sconto %      | 0.00 |              |  |  |  |  |  |  |
| Sconto 70     | 0.00 |              |  |  |  |  |  |  |
|               | 1.00 |              |  |  |  |  |  |  |
| I OLAIE NELLO | 1.99 |              |  |  |  |  |  |  |
| Contanti      | 2.00 |              |  |  |  |  |  |  |

La pagina di generazione del documento FTA (non ivato).

| 🔍 Documento | FTA     |    | Fattura Accompagnatoria per<br>Vendita a Cliente |
|-------------|---------|----|--------------------------------------------------|
| 写 Cliente   | C000026 |    | Cliente Vendite al Banco                         |
| Pag. Netto  | 2.00    |    | ]                                                |
| 췋 Stampa    | SI      | NO | Il documento non sarà stampato.                  |
| Totale      | 2.00    |    |                                                  |

La pagina dei totali del documento generato, con l'abbuono derivato dall'arrotondamento.

| Tes | ta Righe    | Piede | Totali | Info  | Evasioni | Stampe   |                |       |
|-----|-------------|-------|--------|-------|----------|----------|----------------|-------|
|     | Valori in E | UR    |        | Netto |          | Lordo    |                |       |
|     | Merce       |       |        | 1.63  |          | 1.63     | Sconto         | 0.00  |
| -   | Spese       |       |        | 0.00  |          |          | Omaggio merce  | 0.00  |
| M   |             |       |        |       | di cu    | i esente | Omaggio IVA    | 0.00  |
| 2   | Imponibile  | 6 - C |        | 1.63  |          | 0.00     | Abbuono        | -0.01 |
|     | Imposta     |       |        | 0.36  |          |          | Rit. Cond.     | 0.00  |
|     |             |       |        |       |          |          | Acconto        | 2.00  |
|     | Totale      |       |        | 1.99  |          |          | Netto a pagare | 0.00  |

La pagina del piede del documento generato, con l'abbuono.

| Acconto % | 0.00 | Fisso | 2.00 | Abbuono | -0.01 |
|-----------|------|-------|------|---------|-------|

# 9.3 ESEMPIO SCONTRINO 2

| Scontrino 2: 3 righe ( | (1.99€ <i>,</i> 2.99€ | , 3.99€), IVA 22%. |
|------------------------|-----------------------|--------------------|
|------------------------|-----------------------|--------------------|

| F6       |              |      |        |        |          |    |
|----------|--------------|------|--------|--------|----------|----|
| Articolo | Descrizione  | Qtà  | Prezzo | Sconto | Totale 0 | )M |
| ALIM     | Alimentatore | 1.00 | 1.990  |        | 1.99     |    |
| ALIM     | Alimentatore | 1.00 | 2.990  |        | 2.99     |    |
| ALIM     | Alimentatore | 1.00 | 3.990  |        | 3.99     |    |

La pagina del pagamento, i contanti sono arrotondati per difetto.

|              | Pagamento |               |  |  |  |  |
|--------------|-----------|---------------|--|--|--|--|
| Totale       | 8.97      | Cod. Lotteria |  |  |  |  |
| Omaggi       | 0.00      |               |  |  |  |  |
| Sconto %     |           |               |  |  |  |  |
| Sconto €     | 0.00      |               |  |  |  |  |
| Totale Netto | 8.97      |               |  |  |  |  |
| Contanti     | 8.95      |               |  |  |  |  |

La pagina di generazione del documento FTA (non ivato).

| Ocumento   | FTA   | Fattura Accompagnatoria per<br>Vendita a Cliente |                                 |
|------------|-------|--------------------------------------------------|---------------------------------|
| S Cliente  | C000  | 026                                              | Cliente Vendite al Banco        |
| Pag. Netto | 8.95  |                                                  | ]                               |
| 춹 Stampa   | SI NO |                                                  | Il documento non sarà stampato. |

La pagina dei totali del documento generato, con l'abbuono derivato dall'arrotondamento.

| Tes | ta Righe      | Piede | Totali | Info  | Evasioni | Stampe    |                |      |
|-----|---------------|-------|--------|-------|----------|-----------|----------------|------|
|     | Valori in EUR |       |        | Netto |          | Lordo     | C              |      |
|     | Merce         |       |        | 7.35  |          | 7.35      | Sconto         | 0.00 |
| -   | Spese         |       |        | 0.00  |          |           | Omaggio merce  | 0.00 |
| IAI |               |       |        |       | di cu    | ii esente | Omaggio IVA    | 0.00 |
| 2   | Imponibile    | 2     |        | 7.35  |          | 0.00      | Abbuono        | 0.02 |
|     | Imposta       |       |        | 1.62  |          |           | Rit. Cond.     | 0.00 |
|     |               |       |        |       |          |           | Acconto        | 8.95 |
|     | Totale        |       |        | 8.97  |          |           | Netto a pagare | 0.00 |

La pagina del piede del documento generato, con l'abbuono.

| Acconto %       | 0.00     | Fisso | 8.95 | Abbuono | 0.02 |
|-----------------|----------|-------|------|---------|------|
| 9.4 Еѕемріо Sco | NTRINO 3 |       |      |         |      |

Scontrino 3: 1 riga (100€), IVA 22%, sconto testa 10%, pagamento contanti.

| E | F8        |                    |      |         |        | r         |   |
|---|-----------|--------------------|------|---------|--------|-----------|---|
|   | Articolo  | Descrizione        | Qtà  | Prezzo  | Sconto | Totale OM |   |
| F | ARTIC2-22 | Articolo 2 IVA 22% | 1.00 | 100.000 |        | 100.00    | T |

| /                     | amento |               |
|-----------------------|--------|---------------|
| Totale                | 100.00 | Cod. Lotteria |
| Omaggi                | 0.00   |               |
| Sconto %              | 10     |               |
| <sup>€</sup> Sconto € | 0.00   |               |
| Totale Netto          | 90.00  |               |
| Contanti              | 90.00  |               |

Vediamo cosa avviene con la generazione di una FTA

| Ocumento   | FTA   |     | Fattura Accompagnatoria per<br>Vendita a Cliente |
|------------|-------|-----|--------------------------------------------------|
| 🗊 Cliente  | C000  | 026 | Cliente Vendite al Banco                         |
| Pag. Netto | 90.00 | (   | ]                                                |
| 춹 Stampa   | SI    | NO  | Il documento non sarà stampato.                  |

Qui sotto le righe del documento con gli importi scontati, scorporati dell'Iva, i totali.

| Test | ta                 | Righe  | Piede  | Totali   | i Info | Evas        | ioni | Stampe   |        |       |         |               |       |           |      |
|------|--------------------|--------|--------|----------|--------|-------------|------|----------|--------|-------|---------|---------------|-------|-----------|------|
| DET  | TAC                | GLIO D | OCUN   | IENTO    | )      |             |      |          |        |       |         |               |       |           |      |
| DB   |                    | Artico | olo    | Desc     | rizion | e           |      | Qua      | ntità  | Pr    | ezzo Un | . IVA         | %Scor | n Totale  | Note |
|      | ARTIC2-22 Articolo |        | colo 2 | IVA 22   | 2%     |             | 1.00 |          | 73.770 | 22    |         | 73.77         |       |           |      |
|      |                    | Te     | sta Ri | ghe F    | Piede  | Totali      | Info | Evasio   | ni Si  | ampe  |         |               |       |           |      |
|      |                    |        |        |          |        |             |      |          |        |       |         |               |       | $\square$ |      |
|      |                    |        | Valor  | i in EUI | R      | Net<br>73.7 |      | to Lordo |        |       |         |               |       |           |      |
|      |                    |        | Merce  | 2        |        |             |      | 77       | 73.77  |       | Sconto  |               | 0.00  |           |      |
|      |                    | =      | Spese  |          |        |             | 0.0  | 00       |        |       | Om      | Omaggio merce |       | 0.00      |      |
|      |                    | IAI    | L      |          |        |             |      | d        | cui es | ente  | Om      | aggio I       | VA    | 0.00      |      |
|      |                    | 2      | Impo   | nibile   |        |             | 73.7 | 77       | (      | 0.00  | Abbuono |               |       | 0.00      |      |
|      | Impost             | sta    |        |          | 16.2   | 23          |      |          | Rit.   | Cond. |         | 0.00          |       |           |      |
|      |                    |        |        |          |        |             |      |          |        | Acc   | onto    |               | 90.00 |           |      |
|      |                    |        | Total  | е        |        |             | 90.0 | 00       |        |       | Net     | to a pa       | gare  | 0.00      |      |

Vediamo cosa avviene invece con la generazione di una FTI

| Ocumento   | FTI     | Fattura Accompagnatoria per<br>Vendita a Cliente |  |  |
|------------|---------|--------------------------------------------------|--|--|
| 🕼 Cliente  | C000026 | Cliente Vendite al Banco                         |  |  |
| Pag. Netto | 90.00   | ]                                                |  |  |
| 🍃 Stampa   | SI NO   | Il documento non sarà stampato.                  |  |  |

Qui sotto le righe del documento con gli importi scontati, comprensivi di iva, i totali.

| DET | TAG    | GLIO                         | DOCUN     | NENT  | 0              |       |         |            |                |       |       |        |        |
|-----|--------|------------------------------|-----------|-------|----------------|-------|---------|------------|----------------|-------|-------|--------|--------|
| DB  |        | Arti                         | colo      | De    | scrizione      |       |         | Quantità   | Prezzo Un. Iva | IVA   | %Scon | Totale | Note U |
|     |        | ARTIC2-22 Articolo 2 IVA 22% |           | %     | 1.00 90.000 22 |       | 22      |            | 90.00          | 1     |       |        |        |
|     |        | esta                         | Righe     | Piede | e Totali       | Info  | Evasion | i Stampe   |                |       |       |        |        |
|     |        |                              |           |       |                |       |         |            |                |       |       |        |        |
|     |        | Valori in EUR                |           |       | Netto          |       | Lordo   |            |                |       |       |        |        |
|     |        | M                            | 1erce     |       |                | 73.77 |         | 73.77      | Sconto         |       |       | 0.00   |        |
|     |        | S                            | pese      |       |                | 0.00  |         |            | Omaggio n      | nerce |       | 0.00   |        |
|     |        |                              |           |       |                |       | di      | cui esente | Omaggio I      | VA    |       | 0.00   |        |
|     |        | Ir                           | nponibile |       |                | 73.77 |         | 0.00       | Abbuono        |       |       | 0.00   |        |
|     |        | Imposta                      |           |       | 16.23          |       |         | Rit. Cond. |                |       | 0.00  |        |        |
|     | mpostu |                              |           |       |                |       | Acconto | Acconto    |                | 90.00 |       |        |        |
|     |        | T                            | otale     |       |                | 90.00 |         |            | Netto a pa     | gare  |       | 0.00   |        |

In questo caso la pagina dei totali coincide, segno che non ci sono arrotondamenti dovuti alla ripartizione dello sconto e allo scorporo dell'iva.

9.5 ESEMPIO SCONTRINO 4

Scontrino 4: 3 righe (100€, 50€, 75€), IVA 22%, sconto testa 10%, pagamento contanti.

Le tre righe dello scontrino

| F8        | F8                 |                          |         |  |        |    |   |  |  |  |  |  |
|-----------|--------------------|--------------------------|---------|--|--------|----|---|--|--|--|--|--|
| Articolo  | Descrizione        | Descrizione Qtà Prezzo S |         |  |        | ОМ |   |  |  |  |  |  |
| ARTIC2-22 | Articolo 2 IVA 22% | 1.00                     | 100.000 |  | 100.00 |    |   |  |  |  |  |  |
| ARTIC2-22 | Articolo 2 IVA 22% | 1.00                     | 50.000  |  | 50.00  |    | C |  |  |  |  |  |
| ARTIC2-22 | Articolo 2 IVA 22% | 1.00                     | 75.000  |  | 75.00  |    |   |  |  |  |  |  |
|           |                    |                          |         |  |        |    |   |  |  |  |  |  |
|           |                    |                          |         |  |        |    |   |  |  |  |  |  |

La pagina del pagamento con lo sconto del 10%.

| Totale       | 225.00 | Cod. Lotteria |  |
|--------------|--------|---------------|--|
| Omaggi       | 0.00   |               |  |
| Sconto %     | 10     |               |  |
| Sconto €     | 0.00   |               |  |
| Totale Netto | 202.50 |               |  |
| Contanti     | 202.50 | ]             |  |
|              |        | 7             |  |

La pagina per la generazione del documento FTA

| 🔍 Documento | FTA     | Fattura Accompagnatoria per<br>Vendita a Cliente |
|-------------|---------|--------------------------------------------------|
| 写 Cliente   | C000001 | Casale Alessandro & C S.n.C                      |
| Pag. Netto  | 202.50  |                                                  |
| 췋 Stampa    | SI NO   | Il documento non sarà stampato.                  |

La pagina dei totali con l'abbuono di 0.01€ dovuto agli arrotondamenti.

| Tes | ta Righe    | Piede | Totali | Info   | Evasioni | Stampe    |                |        |
|-----|-------------|-------|--------|--------|----------|-----------|----------------|--------|
|     | Valori in E | UR    |        | Netto  |          | Lordo     |                |        |
|     | Merce       |       | 1      | 165.99 |          | 165.99    | Sconto         | 0.00   |
| -   | Spese       |       |        | 0.00   |          |           | Omaggio merce  | 0.00   |
| M   |             |       |        |        | di cu    | ii esente | Omaggio IVA    | 0.00   |
| 2   | Imponibile  |       |        | 165.99 |          | 0.00      | Abbuono        | 0.01   |
| · · | Imposta     |       |        | 36.52  |          |           | Rit. Cond.     | 0.00   |
|     |             |       |        |        |          |           | Acconto        | 202.50 |
|     | Totale      |       | 2      | 202.51 |          |           | Netto a pagare | 0.00   |

La pagina per la generazione del documento FTI.

| 🔍 Documento | FTI     | Fattura Accompagnatoria per<br>Vendita a Cliente |
|-------------|---------|--------------------------------------------------|
| 🕼 Cliente   | C000001 | Casale Alessandro & C S.n.C                      |
| Pag. Netto  | 202.50  |                                                  |
| ≽ Stampa    | SI NO   | Il documento non sarà stampato.                  |

La pagina dei totali senza l'abbuono dato che, essendo lo scontrino ivato come il documento, non è stato necessario.

| Tes | ta Righe     | Piede | Totali | Info   | Evasioni | Stampe    |                |        |
|-----|--------------|-------|--------|--------|----------|-----------|----------------|--------|
|     | Valori in Fl | IR    |        | Netto  |          | Lordo     |                |        |
|     | Merce        | UN    |        | 165.98 |          | 165.98    | Sconto         | 0.00   |
| -   | Spese        |       |        | 0.00   |          |           | Omaggio merce  | 0.00   |
| M   |              |       |        |        | di cu    | ui esente | Omaggio IVA    | 0.00   |
| ē   | Imponibile   |       |        | 165.98 |          | 0.00      | Abbuono        | 0.00   |
| -   | Imposta      |       |        | 36.52  |          |           | Rit. Cond.     | 0.00   |
|     | 00641 011    |       |        |        |          |           | Acconto        | 202.50 |
|     | Totale       |       | 2      | 202.50 |          |           | Netto a pagare | 0.00   |

#### 9.6 ESEMPIO SCONTRINO 5

Scontrino 5: 2 righe (100€, 50€), con IVA mista 10% e 22%, sconto testa 10%, pagamento contanti. Le due righe dello scontrino.

| 🔍 Aı                    | ticolo  | ARTIC      | Articolo 1 IVA 10% |  | Omag   |       |    |
|-------------------------|---------|------------|--------------------|--|--------|-------|----|
| Qtà 1 Prezzo 100 Sconto |         |            |                    |  | (      | 🔍 Iva | 10 |
| Tota                    | le: Qtà | à 0.00 / F | 0                  |  | $\sim$ |       |    |

| 🔍 Arti | colo ART   | Articolo 2 IVA 22% | Omag  |    |  |
|--------|------------|--------------------|-------|----|--|
| Qtà 1  | Prezz      | <mark>zo</mark> 50 | 🔍 Iva | 22 |  |
| Totale | : Qtà 1.00 | / Prezzo 10        | 00.00 |    |  |

La pagina del pagamento con lo sconto del 10%.

| Totale       | 150.00 | Cod. Lotteria |
|--------------|--------|---------------|
| Omaggi       | 0.00   |               |
| Sconto %     | 10     |               |
| Sconto €     | 0.00   |               |
| Totale Netto | 135.00 |               |
| Contanti     | 135.00 | )<br>}        |

La pagina per la generazione del documento FTA.

| Ocumento   | FTA     |    | Fattura Accompagnatoria per<br>Vendita a Cliente |
|------------|---------|----|--------------------------------------------------|
| 🗐 Cliente  | C000001 |    | Casale Alessandro & C S.n.C                      |
| Pag. Netto | 135.0   | 0  | ]                                                |
| 췕 Stampa   | SI      | NO | Il documento non sarà stampato.                  |

Qui sotto le righe del documento con gli importi scontati, NON comprensivi di iva.

| Test | a                   | Righe  | Piede | Totali | Info    | Evasioni | Stampe |       |           |       |       |        |      |
|------|---------------------|--------|-------|--------|---------|----------|--------|-------|-----------|-------|-------|--------|------|
| DET  | DETTAGLIO DOCUMENTO |        |       |        |         |          |        |       |           |       |       |        |      |
| DB   |                     | Artico | lo    | Descr  | izione  |          | Qua    | ntità | Prezzo Ur | . IVA | %Scon | Totale | Note |
|      |                     | ARTIC  | 01-10 | Artico | olo 1 I | VA 10%   |        | 1.00  | 81.818    | 10    |       | 81.82  |      |
|      |                     | ARTIC  | 2-22  | Artico | olo 2 I | VA 22%   |        | 1.00  | 36.885    | 22    |       | 36.89  |      |

# La pagina dei totali con <mark>l'abbuono di 0.01€</mark> dovuto agli arrotondamenti

| Tes | ta Righe    | Piede | Totali | Info   | Evasioni | Stampe    |                |        |
|-----|-------------|-------|--------|--------|----------|-----------|----------------|--------|
|     | Valori in E | UR    |        | Netto  |          | Lordo     |                |        |
|     | Merce       |       |        | 118.71 |          | 118.71    | Sconto         | 0.00   |
| -   | Spese       |       |        | 0.00   |          |           | Omaggio merce  | 0.00   |
| IAI |             |       |        |        | di cu    | ii esente | Omaggio IVA    | 0.00   |
| 2   | Imponibile  |       |        | 118.71 |          | 0.00      | Abbuono        | 0.01   |
|     | Imposta     |       |        | 16.30  | 1        |           | Rit. Cond.     | 0.00   |
|     |             |       |        |        |          |           | Acconto        | 135.00 |
|     | Totale      |       |        | 135.01 |          |           | Netto a pagare | 0.00   |

La pagina per la generazione del documento FTI.

| 🔍 Documento | FTI   |     | Fattura Accompagnatoria per<br>Vendita a Cliente |
|-------------|-------|-----|--------------------------------------------------|
| 写 Cliente   | C000  | 001 | Casale Alessandro & C S.n.C                      |
| Pag. Netto  | 135.0 | 0   |                                                  |
| 췕 Stampa    | SI    | NO  | Il documento non sarà stampato.                  |

Qui sotto le righe del documento con gli importi scontati, comprensivi di iva.

| Testa | a Ri                | ghe   | Piede | Totali | Info    | Evasioni | Stampe |        |        |         |       |       |        |      |   |
|-------|---------------------|-------|-------|--------|---------|----------|--------|--------|--------|---------|-------|-------|--------|------|---|
| DET   | DETTAGLIO DOCUMENTO |       |       |        |         |          |        |        |        |         |       |       |        |      |   |
| DB    | A                   | rtico | lo    | Descr  | izione  |          | Qua    | antità | Prezzo | Un. Iva | AVI a | %Scon | Totale | Note | U |
|       | A                   | ARTIC | 01-10 | Artico | olo 1 I | VA 10%   |        | 1.00   | 9      | 90.000  | 10    |       | 90.00  |      | n |
|       | A                   | ARTIC | 2-22  | Artico | olo 2 I | VA 22%   |        | 1.00   | 4      | 45.000  | 22    |       | 45.00  |      | n |

La pagina dei totali senza l'abbuono dato che, essendo lo scontrino ivato come il documento, non è stato necessario.

| Tes | ta Righe        | Piede | Totali | Info   | Evasioni | Stampe    |                |        |
|-----|-----------------|-------|--------|--------|----------|-----------|----------------|--------|
|     | Valori in E     | UR    |        | Netto  |          | Lordo     |                |        |
|     | Merce           |       |        | 118.70 |          | 118.70    | Sconto         | 0.00   |
| -   | Spese           |       |        | 0.00   |          |           | Omaggio merce  | 0.00   |
| M   |                 |       |        |        | di cu    | ii esente | Omaggio IVA    | 0.00   |
| ē   | Imponibile      |       |        | 118.70 |          | 0.00      | Abbuono        | 0.00   |
| -   | Imposta         |       |        | 16.30  |          |           | Rit. Cond.     | 0.00   |
|     | interaction and |       |        |        |          |           | Acconto        | 135.00 |
|     | Totale          |       |        | 135.00 |          |           | Netto a pagare | 0.00   |

# **10** FOGLIO DI STILE ASSOSOFTWARE

La versione 3/2024 di Arca Evolution aggiorna il foglio di stile per la visualizzazione dei file XML delle fatture elettroniche.

Nello specifico viene aggiornato il file alla versione 1.2.34 del 11/03/2024.

### <u>Motivazioni</u>

La seguente versione viene incontro ad una problematica di visualizzazione delle commesse, che potevano essere presenti nelle fatture e non essere riportate nell'anteprima del documento.

Ponendo l'esempio di una fattura di vendita che ha più commesse inserite, possiamo notare come la visualizzazione in formato stile AssoSoftware adesso mostra correttamente il dato:

| Anteprima del file XML che sarà generato<br>La visualizzazione è                                                                                                    |                                                                                                    |
|----------------------------------------------------------------------------------------------------|----------------------------------------------------------------------------------------------------|
| Visualizza Stile AssoSoftware<br>Fattura PDF<br>Cedente/ Stile AssoSoftware<br>Stile Agenzia Entrate<br>Identificativo riscare al minitora                                                                                                    |                                                                                                    |
| Cedente/prestatore (fornitore)<br>Identificativo fiscale ai fini IVA: ITIT11178740012<br>Denominazione: Ditta Dimostrativa<br>Regime fiscale: RF01 ordinario<br>Indirizzo: Via nazionale 61<br>Comune: TEZZE SUL BRENTA Provincia: VI<br>Cap: 36056 Nazione: IT | Cessionario/committente (cliente)<br>Identificativo fiscale ai fini IVA: IT00863010245<br>Denominazione: Ditta Dimostrativa<br>Indirizzo: Via nazionale<br>Comune: TEZZE SUL BRENTA Provincia: VI<br>Cap: 36056 Nazione: IT |

| Tipologia documento Art. 73 |  | Numero documento | Data documento | Codice destinatario |  |
|-----------------------------|--|------------------|----------------|---------------------|--|
| TD01 fattura                |  | 465              | 16-10-2024     | W7YVJK9             |  |

| Cod. articolo | Descrizione                      |  | Quantità | Prezzo unitario | UM      | Sconto o<br>magg. | %IVA  | Prezzo totale |
|---------------|----------------------------------|--|----------|-----------------|---------|-------------------|-------|---------------|
|               | Vs.Ord. 1                        |  |          |                 |         |                   |       |               |
|               | Commessa/convenzione: A-CPU-2004 |  |          |                 |         |                   |       |               |
|               | Contratto 2                      |  |          |                 |         |                   |       |               |
|               | Commessa/convenzione: 003        |  |          |                 |         |                   |       |               |
|               | Convenzione 3                    |  |          |                 |         |                   |       |               |
|               | Commessa/convenzione: 002        |  |          |                 |         |                   |       |               |
|               | Ricezione 4                      |  |          |                 |         |                   |       |               |
|               | Commessa/convenzione: 001        |  |          |                 |         |                   |       |               |
|               |                                  |  |          |                 |         |                   |       |               |
|               | Alimentatore                     |  | 1,00     | 1,00            | Cartone |                   | 22,00 | 1,00          |

|                                      | RIEPILOGHI IVA E TOTALI |                     |      |                   |                |      |  |  |  |  |  |
|--------------------------------------|-------------------------|---------------------|------|-------------------|----------------|------|--|--|--|--|--|
| esigibilità iva / riferimenti        | %IVA                    | Spese<br>accessorie | Arr. | Totale imponibile | Totale imposta |      |  |  |  |  |  |
| I (esigibilità immediata)<br>IVA 22% |                         | 22,00               |      |                   | 1,00           | 0,22 |  |  |  |  |  |
| Importo bollo Sconto/Maggiorazione   |                         |                     | Arr. | Totale documento  |                |      |  |  |  |  |  |
|                                      |                         |                     |      |                   |                | 1,22 |  |  |  |  |  |

| Modalità pagamento | Dettagli | Scadenze                 | Importo |
|--------------------|----------|--------------------------|---------|
| MP01 Contanti      |          | Data scadenza 16-10-2024 | 1,22    |

11 CRM – NUOVO ADD-IN VERSIONE 395

L'Add-In 395 è compatibile con la versione 3/2024 e superiori e contiene correzioni di anomalie e nuove implementazioni.

# 11.1 NUOVO LOGO CRM

Player ha cambiato nome in CRM e il menu subirà le seguenti modifiche:

| Player      | > Avvia Play  | er Diventa CRM        | > Avvia CRM           |
|-------------|---------------|-----------------------|-----------------------|
| Processi    | > Import An   | agrafiche Processi    | > Import Anagrafiche  |
| Budget      | > Export Ana  | grafiche Budget       | > Export Anagrafiche  |
| Contabilità | > Syncro Dat  | i Contabilità         | > Syncro Dati         |
| Scadenzario | > Syncro Ana  | agrafiche Scadenzario | > Syncro Anagrafiche  |
| Agenti      | > Syncro Cor  | Agenti Agenti         | > Syncro Contatti     |
| Cespiti     | > Articoli da | gestire Cespiti       | > Articoli da gestire |
| Beni Usati  | > Importa D   | ocumenti Beni Usati   | > Importa Documenti   |
| Analitica   | > Configuraz  | ione Analitica        | > Configurazione      |

Nella pagina dei Moduli abilitati su ArcaEvolution non vedremo più Player ma CRM:

|                                                                                                    | uon                                                                                                    |                                                                                                    |                 | ^                                                                                                    |  |  |
|----------------------------------------------------------------------------------------------------|----------------------------------------------------------------------------------------------------|----------------------------------------------------------------------------------------------------|-----------------|----------------------------------------------------------------------------------------------------|--|--|
| Moduli                                                                                                    |                                                                                                    |                                                                                                    |                 |                                                                                                    |  |  |
| Anagrafiche<br>Documenti<br>Fatturazione Elettronica<br>Fatturazione Elettr. Passiva<br>PEPPOL (0)<br>PEPPOL Passport<br>Evasione Controllo Giacenza | Contabilità Contabilità Spesometro Com. telematica liquid. IVA Regime IVA MOSS Dichiarazioni d'Intento Cespiti Armontizzabili | Arca GP (3)     Arca GP (Web (3)     DMS     Conservazione Sostitutiva     Data Analyzer     Gestione Budget     Arricchimento Anagrafico | Bilancio<br>WKI | Bilancio     Analisi di Bilancio     Basilea 2     Valutazione d'Azienda     Calcolo Imposte     Bilancio Consolidato > 5 az. <i>Bilancio cons. IAS/IFRS</i> |  |  |
| Magazzino                                                                                                    | ✓ Tesoreria                                                                                                    | Passport<br>Logistica (1)                                                                                                    | Solution        | Code (0)<br>Data (0)                                                                                                    |  |  |
| Distinta Base     Programmazione Acquisti     MRP-Analisi Fabbisogni    per Commessa     Gestione della Produzione     Seave Meaning                 | Vendite al Banco<br>Vendite al Banco<br>Vendita Finanziari<br>CashFlow<br>Indici d'Allerta<br>Riconciliazione Banche          | Documenti     Inventario     Movimenti Interni     Logistica Web App (3)     Operazioni Pianificate     Costina Estena Accessi            | Web             | Analyzer (1)     WApp Sales (0)     Documents     Agenti (1)     Clienti (1)                                                                                 |  |  |
| Rilevazione Tempi (4)     Gestione Terzisti     Assembly to Order     Aconnection (2)     Shop Connector (1)                                         | Gest Avanzata Commesse<br>Contratti<br>Assistenza<br>Noleggi<br>Doc2Arca                                                      | V Live Update                                                                                                    | CRM             | ✓ Base (5)     ✓ Assistenza (5)     ✓ Business intelligence (5)     ✓ Workflow Plus (5)     ✓ Development kit                                                |  |  |
| Tipo Pianificazione da Impostazioni<br>(nessuna)                                                                                                    |                                                                                                    |                                                                                                    |                 |                                                                                                    |  |  |
| enerale Moduli Moduli W                                                                                                    | eb Assegnazione Moduli We                                                                                                    | b                                                                                                    |                 | ОК                                                                                                    |  |  |

### Inoltre, in configurazione documenti:

| A Tipo documento                          | [CPI - Carico da Produzione              | 1                             |                       |       |               |             |
|-------------------------------------------|------------------------------------------|-------------------------------|-----------------------|-------|---------------|-------------|
| <u>File</u> <u>M</u> odifica <u>V</u> isu | ualizza Va <u>i A</u> zioni <u>R</u> igh | e <u>W</u> indow <u>H</u> elp |                       |       |               |             |
| Ġ 🌣   K 🔸                                 | ( ▶ ₩ 🗹 +                                | - × 0 = =                     | <b>.</b> - 6          |       |               |             |
| Elenco Genera                             | le Dati da Proporre                      | Flusso Documentale            | Controllo Finanziario | Varie | Moduli Stampa | Analisi CRM |
| IMPOSTAZIONI                              |                                          |                               |                       |       |               | ii          |
| Genera Evento                             | Genera Progetto                          |                               |                       |       |               |             |
| Codice Area                               |                                          | $\sim$                        |                       |       |               |             |
| Codice Evento/Prog                        | jetto                                    | $\sim$                        |                       |       |               |             |
| Utente Intestatario                       |                                          | ~                             |                       |       |               |             |
| IMPORT DOCUMENTI                          |                                          |                               |                       |       |               |             |
| Stati Documenti Co                        | dice Descrizione                         | ^                             |                       |       |               |             |
| consentiti                                | ioto <vuoto></vuoto>                     |                               |                       |       |               |             |

# In Configurazione CRM:

|                                                                                |   | <br> |
|--------------------------------------------------------------------------------|---|------|
| CRM Config                                                                     | _ | >    |
| File Modifica Vai Azioni Righe Window Help                                     |   |      |
|                                                                                |   |      |
| Impostazioni                                                                   |   |      |
| VersionelCRM OVer. 3 Ver. 4 Ver. 5                                             |   |      |
| Nome del Server CRM                                                            |   |      |
| DatabaseiCRM PDB Player5                                                       |   |      |
| DEFAULT                                                                        |   |      |
| Listino Euro per offerte Listino 1                                             |   |      |
| Pagamento R030 Ric.Banc. 30 gg DF FM                                           |   |      |
| ☑ Aggiorna anche le destinazioni diverse                                       |   |      |
| CRM                                                                            |   |      |
| URLiCRM http://localhost:81/                                                   |   |      |
| Token 16-07-2024                                                               |   |      |
| eyJhbGciOiJIUzI1NiIsInR5cCl6lkpXVCJ9.eyJodHRwOi8vc2NoZW1hcy5taWNyb3NvZnQuY29tL |   |      |

# Nell'Export Anagrafiche:

| A Export Anagrafiche |                  |             |                |                    |                       |              |  |  |
|----------------------|------------------|-------------|----------------|--------------------|-----------------------|--------------|--|--|
| <u>F</u> ile         | <u>M</u> odifica | Va <u>i</u> | <u>A</u> zioni | <u>R</u> ighe      | <u>W</u> indow        | <u>H</u> elp |  |  |
| G                    | ← →              | • I         | ~              |                    |                       |              |  |  |
| An                   | agrafic          | he          | da Es          | oorta              | re                    |              |  |  |
|                      |                  | urt -       |                |                    |                       |              |  |  |
|                      | er (†            |             | A              | Clie<br>For<br>Age | nti<br>nitori<br>enti |              |  |  |
| Si                   | ncronizza tal    | bella Z     | one            |                    |                       |              |  |  |

# Nella Syncro Anagrafiche:

| A Syncro Dati Amministrativi               | —                               |  | × |  |  |  |  |
|--------------------------------------------|---------------------------------|--|---|--|--|--|--|
| File Modifica Vai Azioni Righe Window Help |                                 |  |   |  |  |  |  |
| The mean of the mean the                   |                                 |  |   |  |  |  |  |
|                                            |                                 |  |   |  |  |  |  |
| Sincronizza Dati Amministrativi            | Sincronizza Dati Amministrativi |  |   |  |  |  |  |
| Svacra                                     |                                 |  |   |  |  |  |  |
|                                            |                                 |  |   |  |  |  |  |
| Anagrafiche Esegui stored procedure        |                                 |  |   |  |  |  |  |
|                                            |                                 |  |   |  |  |  |  |
|                                            |                                 |  |   |  |  |  |  |
|                                            |                                 |  |   |  |  |  |  |
| 1                                          |                                 |  |   |  |  |  |  |

# Nell'Import Anagrafiche:

| A In         | nport Ana                | grafic      | he             |               |                |                                     | _ |  | $\times$ |
|--------------|--------------------------|-------------|----------------|---------------|----------------|-------------------------------------|---|--|----------|
| <u>F</u> ile | <u>M</u> odifica         | Va <u>i</u> | <u>A</u> zioni | <u>R</u> ighe | <u>W</u> indow | <u>H</u> elp                        |   |  |          |
| G            | ← →                      | ► !         | $\checkmark$   |               |                |                                     |   |  |          |
| Ana          | Anagrafiche da Importare |             |                |               |                |                                     |   |  |          |
|              | Impo                     | rt —        |                |               |                |                                     |   |  |          |
| i i          |                          |             | Δ              | Clie          | nti<br>nitori  | Abilita la modifica dei codici Arca |   |  |          |
|              | RM                       | · ·         |                |               |                |                                     |   |  |          |

Nella toolbar della scheda anagrafica dei clienti, quando l'anagrafica deve essere sincronizzata (il bottone è abilitato):

| <u>F</u> ile <u>M</u> | odifica <u>V</u> is                                                                                       | ualizza Va <u>i A</u> zioni <u>R</u> ighe <u>W</u> ind | dow <u>H</u> elp        |       |                       |  |  |  |  |
|-----------------------|----------------------------------------------------------------------------------------------------|--------------------------------------------------------|-------------------------|-------|-----------------------|--|--|--|--|
| 0                     | ○ ↓ ★ ★ ★ ☆ ★ ★ ★ ♡ 〒 ざ 島 * Q ▲                                                                           |                                                        |                         |       |                       |  |  |  |  |
| Elence                | Elenco Generale Dati Conabili Varie Sedi Esenzioni Dati Anagrafici Listini Contabilità Documenti Processi |                                                        |                         |       |                       |  |  |  |  |
| Attributi             | Codice CR                                                                                                 | Ragione Sociale                                        | Indirizzo               | САР   | Località              |  |  |  |  |
| vuoto >:              |                                                                                                    |                                                        |                         |       |                       |  |  |  |  |
|                       | C000001                                                                                                   | Casale Alessandro & C S.n.C                            | LARGO PAROLINI          | 51010 | CASTELVECCHIO VELLANO |  |  |  |  |
|                       | C000002                                                                                                   | Artigianato del b Vimini Dichiara                      | VIA TIBUBTINA KM. 14.5  | 00100 | ROMA                  |  |  |  |  |
|                       | C000003                                                                                                   | H.Z. Wessen Ltd. Cliente Tedesco                       | Steube Strasse          | 2522  | Berlino               |  |  |  |  |
|                       | C000004                                                                                                   | F.lli Bianchi & C.                                     | Via G. Giardino 45/a    | 36061 | BASSANO DEL GRAPPA    |  |  |  |  |
|                       | C000005                                                                                                   | Farmacia Rossi                                         | Via Chiuppani, 65       | 00010 | GALLICANO NEL LAZIO   |  |  |  |  |
|                       | C000006                                                                                                   | De Paoli Francesco S.r.l. Commer                       | Via A. Manzoni, 88      | 87020 | MARCELLINA            |  |  |  |  |
|                       | C000007                                                                                                   | F.lli Odillio S.n.c. Pavimenti in leg                  | Viale A. De Gasperi, 56 | 31010 | CASTELLO ROGANZUOLO   |  |  |  |  |
|                       | C000008                                                                                                   | Dolciumi Brunetti S.p.a. Produzio                      | Via F. Petrarca, 55     | 66010 | CASACANDITELLA        |  |  |  |  |

Nella toolbar della scheda anagrafica dei clienti, quando l'anagrafica è già stata sincronizzata (il bottone non è abilitato):

| <u>F</u> ile | <u>M</u> odifica <u>V</u> i                                                                                | sualizza Va <u>i A</u> zioni <u>R</u> ighe <u>I</u> | <u>N</u> indow | <u>H</u> elp          |       |       |                       |  |
|--------------|----------------------------------------------------------------------------------------------------|-----------------------------------------------------|----------------|-----------------------|-------|-------|-----------------------|--|
| ()           | ¢ K                                                                                                    | < ▶ N 👘 🗹 +                                         | • • 🗙          | くり゠゠゚゠゚               | - Q d |       |                       |  |
| Elei         | Elenco Generale Dati Cortabili Varie Sedi Esenzioni Dati Anagrafici Listini Contabilità Documenti Processi |                                                     |                |                       |       |       |                       |  |
| Attribu      | ıti Codice CF                                                                                              | Ragione Sociale                                     | Indi           | irizzo                |       | САР   | Località              |  |
| vuoto        | >:                                                                                                    |                                                     |                |                       |       |       |                       |  |
|              | C000001                                                                                                    | Casale Alessandro & C S.n.C                         | LAF            | RGO PAROLINI          |       | 51010 | CASTELVECCHIO VELLANO |  |
|              | C000002                                                                                                    | Artigianato del b Vimini Dichi                      | araz VIA       | A TIBUBTINA KM. 14.5  |       | 00100 | ROMA                  |  |
|              | C000003                                                                                                    | H.Z. Wessen Ltd. Cliente Tede                       | sco Ste        | ube Strasse           |       | 2522  | Berlino               |  |
|              | C000004                                                                                                    | F.lli Bianchi & C.                                  | Via            | a G. Giardino 45/a    |       | 36061 | BASSANO DEL GRAPPA    |  |
|              | C000005                                                                                                    | Farmacia Rossi                                      | Via            | a Chiuppani, 65       |       | 00010 | GALLICANO NEL LAZIO   |  |
|              | C000006                                                                                                    | De Paoli Francesco S.r.l. Com                       | mer Via        | a A. Manzoni, 88      |       | 87020 | MARCELLINA            |  |
|              | C000007                                                                                                    | F.lli Odillio S.n.c. Pavimenti in                   | legr Via       | ale A. De Gasperi, 56 |       | 31010 | CASTELLO ROGANZUOLO   |  |
|              | C000008                                                                                                    | Dolciumi Brunetti S.p.a. Produ                      | izior Via      | a F. Petrarca, 55     |       | 66010 | CASACANDITELLA        |  |

Nella pagina degli AddIn:

| <u>File</u> <u>M</u> odifica | a <u>V</u> isualizza Va <u>i</u> <u>A</u> zioni <u>R</u> ighe <u>W</u> indow <u>H</u> elp      |  |  |  |  |  |  |
|------------------------------|------------------------------------------------------------------------------------------------|--|--|--|--|--|--|
| G ✿ K ◀ ▶ K ∠ への = = = @     |                                                                                                |  |  |  |  |  |  |
| Elenco G                     | enerale <b>Preferenze</b>                                                                      |  |  |  |  |  |  |
| GENERALE                     | ADD-INS DISPONIBILI                                                                            |  |  |  |  |  |  |
|                              | <ul> <li>Nome</li> <li>Versione</li> <li>Utente</li> <li>Installato il Aggiornato i</li> </ul> |  |  |  |  |  |  |
| CONTABILITA                  | CRM 395 03-12-2024 03-12-2024                                                                  |  |  |  |  |  |  |
| SCADENZE                     | ALLERTQTPRODOC 1                                                                               |  |  |  |  |  |  |
| DOCUMENT.                    | AUTOMEZZI 6                                                                                    |  |  |  |  |  |  |
| DOCUMENTI                    | BILECOSOTTOCON 2                                                                               |  |  |  |  |  |  |
| DISTINTA BASE                | IMPORTFECOGE 1                                                                                 |  |  |  |  |  |  |
| ΜΑGΑΖΖΙΝΟ                    | IMPORTFEDOC 1                                                                                  |  |  |  |  |  |  |
| MAGAZZINO                    | INSERTRIGHEDOC 1                                                                               |  |  |  |  |  |  |
| ADD-INS                      | MKC 111                                                                                        |  |  |  |  |  |  |
|                              | PROIN   12                                                                                     |  |  |  |  |  |  |

Il nome dell'Add-In da installare rimarrà invece invariato: Player.exe.

#### **11.2 SINCRONIZZAZIONE CONTATTI**

# Queste implementazioni saranno attive dalla prossima versione del CRM (maggiore di 5.60.10B).

| CRM         | > | Avvia CRM           |
|-------------|---|---------------------|
| Processi    | > | Import Anagrafiche  |
| Budget      | > | Export Anagrafiche  |
| Contabilità | > | Syncro Dati         |
| Scadenzario | > | Syncro Anagrafiche  |
| Agenti      | > | Syncro Contatti     |
| Cespiti     | > | Articoli da gestire |
| Beni Usati  | > | Importa Documenti   |
| Analitica   | > | Configurazione      |

Sono state modificate le procedure di Export Anagrafiche e Syncro Anagrafiche in modo da riportare nel CRM, oltre ai clienti/fornitori, anche i Contatti collegati a tali anagrafiche.

Inoltre, è stata aggiunta una nuova voce a menu Syncro Contatti per riportare e aggiornare solo i contatti attualmente presenti in ArcaEvolution e non presenti nel CRM.

Utilizzando questa procedura i contatti collegati ai clienti\fornitori già sincronizzati nel CRM verranno aggiornati o inseriti se non presenti.

Questa è la scheda anagrafica del cliente in ArcaEvolution:

| Codie  | ce Descrizione          |                                                             |                                              |                |
|--------|-------------------------|-------------------------------------------------------------|----------------------------------------------|----------------|
|        | Casale Alessandro & C S |                                                             | Deres Nam                                    | .4             |
| Indiri |                         | Cap Localita                                                | Prov. Naz.                                   |                |
| LAR    | GOPAROLINI              | CASTELVECCHIO                                               | VELLANO PI II V                              |                |
| Pers   | eona giuridica GHLFPP69 | cale <u>Calcola</u> Partita IVA<br>9C31L781N IT 00582230249 | Identificativo PEPPOL     Codice CRM       ✓ |                |
| CON    | TATTI                   |                                                             |                                              | Sedi Operative |
| 1      | Aziendale               | 055-25555522                                                | Tipo: Aziendale                              | ^              |
|        | info@artelnet.it        | 347885566                                                   | 349 222                                      |                |
|        |                         | 055-412121212                                               |                                              |                |
|        | http://www.artelnet.it/ | _                                                           |                                              |                |
| 2      | Liff Amministrazione    | 6                                                           | Tino: Amministrazione                        |                |
| ŕ      | Oli. Amministrazione    | •<br>                                                       | Tipo. Aniministrazione                       |                |
|        |                         | <u> </u>                                                    |                                              |                |
|        | •                       | -                                                           |                                              |                |
| i      | Uff. Acquisti           | ٢                                                           | Tipo: Ufficio Acquisti                       |                |
|        | Macquisti@artelnet.it   |                                                             |                                              |                |
|        | •                       | <del>.</del>                                                |                                              |                |
|        |                         |                                                             |                                              |                |
| ÷      | Uff. Vendite            | ć                                                           | Tipo: Ufficio Vendite                        |                |
|        | vendite@artelnet.it     |                                                             |                                              |                |
|        | •                       |                                                             |                                              |                |
|        | •                       | _                                                           |                                              |                |
| 1      | Ing. Contatto 001       | 0423493858                                                  | Tipo: Persona Fisica                         |                |
|        |                         | 3478855555                                                  |                                              |                |
|        |                         | Ä                                                           |                                              |                |
|        | <b>—</b>                | U U                                                         |                                              |                |
|        | ₩                       | 1                                                           |                                              |                |

Esistono i contatti fissi di tipo Sede Operativa, Aziendale, Amministrazione, Ufficio Vendite e Ufficio Acquisti e i contatti che l'utente può inserire con una propria tipologia:

| A Tipologia Conta                       | atti     |             |                |               |              |
|-----------------------------------------|----------|-------------|----------------|---------------|--------------|
| <u>File</u> <u>M</u> odifica <u>V</u> i | sualizza | Va <u>i</u> | <u>A</u> zioni | <u>R</u> ighe | <u>W</u> ind |
| G 🌣  K -                                | ◀ ▶      | H           |                | + -           | ×            |
| Elenco Genera                           | ale      |             |                |               |              |
| Descrizione                             |          |             |                |               |              |
|                                         |          |             |                |               |              |
| Aziendale                               |          |             |                |               |              |
| Amministrazione                         | Т        | polog       | ie fisse d     | lei conta     | itti         |
| Ufficio Acquisti                        | -        |             |                |               |              |
| Ufficio Vendite                         |          |             |                |               |              |
| Sede Operativa                          |          |             |                |               |              |
| Persona Fisica                          | Tipo     | ologia      | inserit        | a dall'u      | tente        |
|                                         | - C      |             |                |               |              |

Nel CRM verranno riportate sia le tipologie fisse dei contatti che quelle create dall'utente e verranno visualizzate nella scheda del cliente in modo suddiviso:

| Casale        | Alessandro         | & C S.n.C (C0000 | 060)               | Cliente CASTELV      | ECCHIO VELLANO, PT, Italia | 055-25555            |         |          |
|---------------|--------------------|------------------|--------------------|----------------------|----------------------------|----------------------|---------|----------|
| Amministr     | azione (1)         | Aziendale (1)    | Persona Fisica (1) | Ufficio Acquisti (1) | Ufficio Vendite (1)        |                      |         | \$       |
| Enter text to | o search<br>Titolo | Ruolo            | Non                | ne                   | Ruoli Secondari            | Descrizione          | Cognome | Primario |
| din .         | Û                  |                  | Uff.               | Amministrazione      |                            | Uff. Amministrazione |         |          |

| A C          | Contatto       | Ing  | . Contatto (       | 001 (C000      | 060)          |                |              |              |            |
|--------------|----------------|------|--------------------|----------------|---------------|----------------|--------------|--------------|------------|
| <u>F</u> ile | <u>M</u> odifi | ca   | <u>V</u> isualizza | <u>A</u> zioni | <u>R</u> ighe | <u>W</u> indow | <u>H</u> elp |              |            |
| G            |                |      |                    |                |               |                |              |              |            |
| Ger          | nerale         |      |                    |                |               |                |              |              |            |
| Client       | te (           | 000  | 0060               |                |               |                | Titolo       | Ing.         |            |
| S.O.         |                |      |                    |                |               |                | Nome         | Contatto     |            |
| Tipo         | Ē              | Pers | ona Fisica         | 1              |               |                | Cognome      | 001          |            |
| RECA         | PITI TEL       | EFO  | NICI ED E-N        | IAIL           |               |                |              |              |            |
| Telefo       | ono (          | )423 | 493858             |                |               |                | EMail        |              |            |
| Cellul       | lare           | 3478 | 8555555            | 1000           |               | 0              | PEC          |              |            |
| Fax          |                |      |                    | 1000           |               | 0              | I URL        |              |            |
| DATI         | ANAGR          | AFIC | 3                  |                |               |                |              |              |            |
| Indiriz      | zzo            |      |                    |                |               | 0001           | Сар          | Località     | Prov. Naz. |
| Codic        | ce Fisc        | ale  |                    | Partita        | a Iva         |                | Sesso        | Data nascita |            |

### Della scheda del Contatto di ArcaEvolution verranno riportati nel CRM i campi evidenziati in giallo:

Per quanto riguarda invece i contatti fissi verranno riportati i seguenti dati:

| A Con                 | tatto Azie       | endale (C000       | 001)           |               |                |            |       |                         |
|-----------------------|------------------|--------------------|----------------|---------------|----------------|------------|-------|-------------------------|
| <u>F</u> ile <u>I</u> | <u>/</u> odifica | <u>V</u> isualizza | <u>A</u> zioni | <u>R</u> ighe | <u>W</u> indow | <u>H</u> e | lp    |                         |
| G                     |                  |                    |                |               |                |            |       |                         |
| Gen                   | erale            |                    |                |               |                |            |       |                         |
| Cliente               | C00              | 0001               |                |               |                |            |       |                         |
| S.O.                  |                  |                    |                |               |                | No         | ome   | Aziendale               |
| Tipo                  | Azi              | endale             |                |               |                |            |       |                         |
| RECAP                 | TI TELEFO        | DNICI ED E-M       | AIL            |               |                |            |       |                         |
| Telefon               | o 055            | -25555522          |                |               |                |            | EMail | info@artelnet.it        |
| Cellula               | re 347           | 885566             | 0000           | 349 222       | 0              | 391        | PEC   |                         |
| Fax                   | 055              | -412121212         | 0001           |               | 0              | 201        | URL   | http://www.artelnet.it/ |
| NOTE                  |                  |                    |                |               |                |            |       |                         |
| Princip               | ali              |                    |                |               |                |            |       |                         |

Tutte le eventuali modifiche e/o cancellazioni dei contatti verranno riportate anche nel CRM.

In particolare, l'aggiornamento dei dati da ArcaEvolution verso il CRM verrà eseguito:

- utilizzando la procedura di Export Anagrafiche
- utilizzando la procedura di Syncro Anagrafiche
- utilizzando la procedura Syncro Contatti
- al salvataggio della scheda del cliente specifico
- al salvataggio del Contatto specifico (vedi voce a menu Anagrafiche\Clienti\Contatti)

Sarà ArcaEvolution a comandare le modifiche e la sincronizzazione sarà sempre unidirezionale ArcaEvolution  $\rightarrow$  CRM.

Quindi, nel caso in cui un operatore inserisca manualmente un contatto nel CRM, questo non verrà inserito in ArcaEvolution.

### 11.3 CORREZIONI

Durante la procedura "Articoli da gestire" non funzionavano i filtri quando venivano selezionati più di 1000 articoli.

Durante la procedura "Export Anagrafiche" venivano erroneamente esportate anche le anagrafiche dei potenziali clienti/fornitori.

# 12 ADD-IN

Con la nuova versione di Arca Evolution sono stati implementati due nuovi Add-In:

- INSERTRIGHEDOC;
- ALLERTQTPRODOC.

Si precisa che tali Add-In non saranno disponibili su Arca eGO.

# 12.1 ADD-IN INSERTRIGHEDOC

Dopo aver effettuato l'installazione del seguente Add-In dal menu Home > Servizio > Impostazioni

| iome > Servizio > Impostazioni                           |                                   |                                  |  |  |  |  |  |  |  |  |  |  |  |
|----------------------------------------------------------|-----------------------------------|----------------------------------|--|--|--|--|--|--|--|--|--|--|--|
| A Impostazione [ACCONTO_FORNITORE - Acconto a Fornitore] |                                   |                                  |  |  |  |  |  |  |  |  |  |  |  |
| File Modifica Visualizza Vai Azioni Righe Window Help    |                                   |                                  |  |  |  |  |  |  |  |  |  |  |  |
| <b>Ġ☆ Ҝ∢▶)∦ ∠ </b> への╤≓≞-@                               |                                   |                                  |  |  |  |  |  |  |  |  |  |  |  |
| Elenco G                                                 | Elenco Generale <b>Preferenze</b> |                                  |  |  |  |  |  |  |  |  |  |  |  |
| GENERALE                                                 | GENERALE ADD-INS DISPONIBILI      |                                  |  |  |  |  |  |  |  |  |  |  |  |
|                                                          | ✓ Nome Versione U                 | tente Installato il Aggiornato i |  |  |  |  |  |  |  |  |  |  |  |
| CONTABILITA                                              | ✓ INSERTRIGHEDOC 1                | 14-11-2024 14-11-2024            |  |  |  |  |  |  |  |  |  |  |  |
| SCADENZE                                                 | AUTOMEZZI 6                       |                                  |  |  |  |  |  |  |  |  |  |  |  |
| DOCUMENT                                                 | BILECOSOTTOCOM 2                  |                                  |  |  |  |  |  |  |  |  |  |  |  |
| DOCOMENT                                                 | IMPORTFECOGE 1                    |                                  |  |  |  |  |  |  |  |  |  |  |  |
| DISTINTA BASE                                            | IMPORTFEDOC 1                     |                                  |  |  |  |  |  |  |  |  |  |  |  |
| MACAZZINIO                                               | ALLERTQTPRODOC 1                  |                                  |  |  |  |  |  |  |  |  |  |  |  |
| MAGAZZINO                                                | 🔲 МКС 111                         |                                  |  |  |  |  |  |  |  |  |  |  |  |

Verrà aggiunta una nuova voce di menù utilizzabile solo durante l'aggiunta e/o la modifica di un record nei documenti: **Azioni > "Incolla da clipboard"** o mediante la **combinazione dei tasti "Ctrl + G"** 

# Utilizzo

Sarà possibile incollare i seguenti dati recuperati dalla clipboard di Windows:

- Codice articolo;
- Quantità.

Excel

| A1 | L        | • | :   | × |
|----|----------|---|-----|---|
|    | А        | В |     | с |
| 1  | ALIM     |   | 15  |   |
| 2  | CASE1    |   | 20  |   |
| 3  | Z-BULLON | 5 | 500 |   |
| 4  |          |   |     | 2 |

N.B Le colonne codice articolo e quantità devono essere contigue.

### Notepad o simili

| _ |        |     |   |  |
|---|--------|-----|---|--|
| 1 | ALIM   | 10  |   |  |
| 2 | CASE1  | 5   |   |  |
| 3 | Z-BULL | ONI | 1 |  |

N.B importante separare i valori con il tasto "TAB".

Dopo aver selezionato e copiato gli articoli con la loro rispettiva quantità dal file, sarà possibile incollare questi valori direttamente nelle righe del documento.

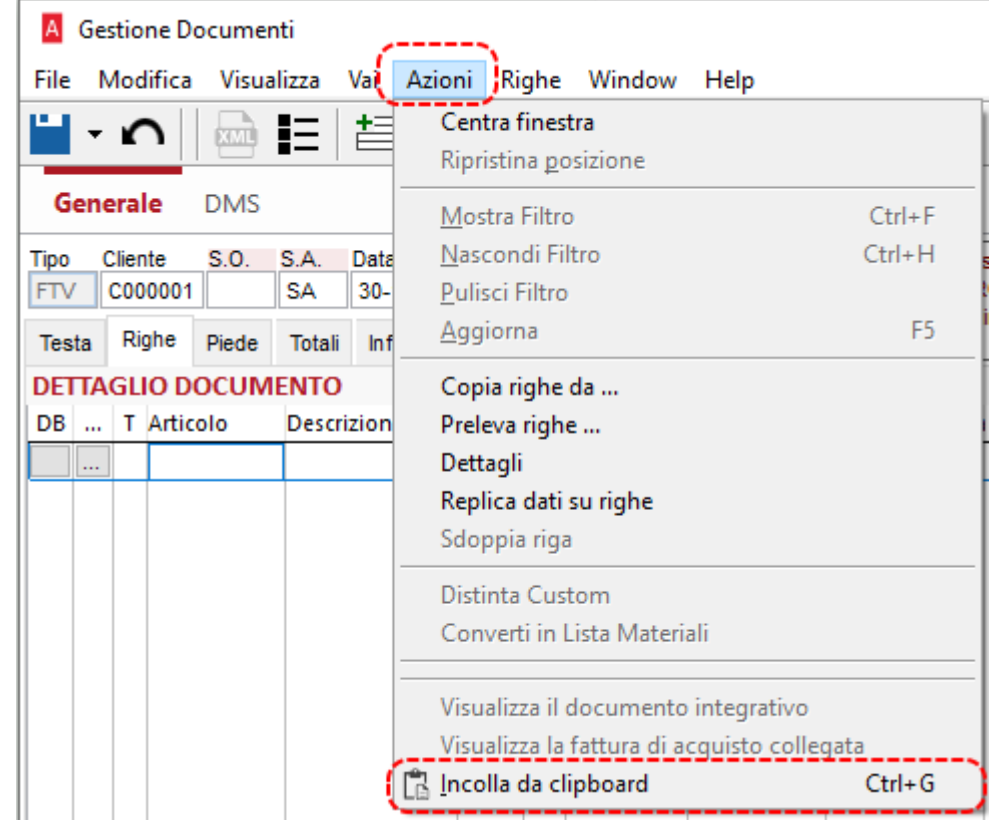

Verrà mandata a schermo una finestra di dialogo:

| A     | Gestione D | ocume | nti    |        |         |        |      |        |       |                                  |                                      |
|-------|------------|-------|--------|--------|---------|--------|------|--------|-------|----------------------------------|--------------------------------------|
| File  | Modifica   | Visua | alizza | Vai A  | zioni I | Righe  | Win  | dow    | Help  | )                                |                                      |
|       | - n        |       |        | +=     |         | -      | • •  |        |       |                                  |                                      |
| Ge    | nerale     | DMS   |        |        |         |        |      |        |       |                                  |                                      |
| Тіро  | Cliente    | S.O.  | S.A.   | Data   | Nu      | mero   |      | Valuta |       | Cambio                           | Casale Alessandro & C S.n.C          |
| FTV   | C000001    |       | SA     | 30-10  | -2024   |        | /    | EUR    |       | 1.000000                         | LARGO PAROLINI 52 - 51010 CASTELVEC  |
| Testa | a Righe    | Piede | Totali | Info   | Evasion | ii Sta | ampe |        |       |                                  |                                      |
| DET   | TAGLIO D   | осим  | ENTO   |        |         |        |      | Arca   | Evolu | ution                            | ×                                    |
| DB    | T Artio    | olo   | Descri | izione | Note    | UM     | Fa   | t      |       |                                  | _                                    |
|       |            |       |        |        |         |        | 0.0  | d      |       | Aggiupg                          | ara i caquanti articoli palla righa? |
|       |            |       |        |        |         |        |      |        | ?     | AUM<br>ALIM<br>CASE1<br>Z-BULLON | vi                                   |
|       |            |       |        |        |         |        |      |        |       |                                  | <u>Si</u> <u>N</u> o                 |

Dalla quale cliccando su "Sì" verranno importate le righe copiate dal file Excel:

| A G        | estio | ne D   | ocumer | nti    |          |      |        |      |          |        |      |         |     |              |               |           |     |
|------------|-------|--------|--------|--------|----------|------|--------|------|----------|--------|------|---------|-----|--------------|---------------|-----------|-----|
| File       | Mod   | lifica | Visua  | lizza  | Vai A    | Azio | ni Ri  | ighe | Wir      | ndow   | Help |         |     |              |               |           |     |
| <b>Ľ</b> - | 1     | ١      |        |        | <b>†</b> |      | 1      |      | <b>↓</b> |        |      |         |     |              |               |           |     |
| Gen        | ieral | e      | DMS    |        |          |      |        |      |          |        |      |         |     |              |               |           |     |
| Тіро       | Clien | ite    | S.O.   | S.A.   | Data     |      | Num    | nero |          | Valuta | a    | Cam     | bio | Casale Aless | andro & C S.  | n.C       |     |
| FTV        | C00   | 0001   |        | SA     | 30-10    | -202 | 4      |      | 1        | EUR    |      | 1.00000 | 00  | LARGO PAR    | OLINI 52 - 51 | 010 CAST  | ELV |
| Testa      | Rig   | ghe    | Piede  | Totali | Info     | Ev   | asioni | St   | ampe     |        |      |         |     | Codice Desti | natario: 0000 | 000       |     |
| DETT/      | AGLI  | O D    | осим   | ENTO   |          |      |        |      |          |        |      |         |     |              |               |           |     |
| DB         | . T   | Artic  | olo    | Descri | zione    |      | Note   | UM   | F        | attore | Qu   | uantità | Sot | tocommessa   | P             | rezzo Un. |     |
|            |       | ALIN   | Λ      | Alime  | ntator   | e    |        | cn   | 10.      | 00000  |      | 10.00   |     |              |               | 130.000   | 10  |
|            |       | CAS    | E1     | Case   | Desk 1   | 1    |        | nr   | 1.       | 00000  |      | 5.00    |     |              |               | 56.762    | 10  |
|            |       | Z-BU   | JLLONI | Bullo  | ni       |      |        | nr   | 1.       | 00000  |      | 1.00    |     |              |               | 0.000     | 10  |

In tutti i casi è possibile effettuare anche la sola selezione del Codice articlo della clipboard e incollarlo in Arca Evolution (tutte le quantità vengono impostate a zero).

# 12.2 ADD-IN ALLERTQTPRODOC

Dopo aver effettuato l'installazione del seguente Add-In dal menu **Home > Servizio > Impostazioni** 

| Home > Servizio > Impostazioni                         |                                               |       |  |  |  |  |  |  |  |  |  |  |
|--------------------------------------------------------|-----------------------------------------------|-------|--|--|--|--|--|--|--|--|--|--|
| Impostazione [ACCONTO_FORNITORE - Acconto a Fornitore] |                                               |       |  |  |  |  |  |  |  |  |  |  |
| File Modifica Visualizza Vai Azioni Righe Window Help  |                                               |       |  |  |  |  |  |  |  |  |  |  |
| G ✿ K ◀ ▶ K ∠ ヽ ♡ ╤ ऱ ≞ - Q                            |                                               |       |  |  |  |  |  |  |  |  |  |  |
| Elenco Generale <b>Preferenze</b>                      |                                               |       |  |  |  |  |  |  |  |  |  |  |
| GENERALE ADD-INS DISPONIBILI                           |                                               |       |  |  |  |  |  |  |  |  |  |  |
| CONTABUITÀ                                             | ✓ Nome Versione Utente Installato il Aggiorna | ito i |  |  |  |  |  |  |  |  |  |  |
| CONTABILITA                                            | ALLERTQTPRODOC 1 14-11-2024 14-11-20          | 24    |  |  |  |  |  |  |  |  |  |  |
| SCADENZE                                               | AUTOMEZZI 6                                   |       |  |  |  |  |  |  |  |  |  |  |
| DOCUMENT                                               | BILECOSOTTOCOM 2                              |       |  |  |  |  |  |  |  |  |  |  |
| DOCUMENTI                                              | IMPORTFECOGE 1                                |       |  |  |  |  |  |  |  |  |  |  |
| DISTINTA BASE                                          | IMPORTFEDOC 1                                 |       |  |  |  |  |  |  |  |  |  |  |
| 144.6477110                                            | INSERTRIGHEDOC 1                              |       |  |  |  |  |  |  |  |  |  |  |
| MAGAZZINO                                              | МКС 111                                       |       |  |  |  |  |  |  |  |  |  |  |

L'Add-In permetterà all'operatore di abilitare un controllo bloccante\non bloccante per tipologia documento sulla compilazione di determinati campi durante l'inserimento\modifica di un documento da interfaccia.

# Configurazione

In **Documenti > Configurazione** è stata aggiunta una pagina **Controlli** in cui sarà possibile scegliere il controllo da attivare e in che modalità.

I campi su cui è possibile effettuare il controllo sono:

- Codice articolo
- Quantità
- Prezzo unitario
- Data consegna
- Sottocommessa
- Tipo P/C

Le modalità di controllo sono:

- No: controllo non attivo
- Warning: controllo attivo NON bloccante
- Bloccante: controllo attivo bloccante

| A Tipo documento [DDT - Documento d | li Trasporto a Cliente]                                                  |      |
|-------------------------------------|--------------------------------------------------------------------------|------|
| File Modifica Visualizza Vai Azioni | Righe Window Help                                                        |      |
| G 🌣   K 🔸 🕨   🗹                     | + - × の 〒 芋 昌 - Q                                                        |      |
| Elenco Generale Dati da Prop        | orre Flusso Documentale Controllo Finanziario Varie Moduli Stampa Contro | olli |
| CONTROLLI AL SALVATAGGIO DOCI       | JMENTO                                                                   |      |
| Codice Articolo<br>Warning          | Quantità<br>Bloccante                                                    |      |
| Prezzo Unitario<br>Warning          | Data Consegna<br>Warning                                                 |      |
| Sottocommessa<br>Bloccante          | Tipo P/C<br>No                                                           |      |

# Utilizzo

Dalla gestione documenti, durante il salvataggio di un documento in creazione o modifica, verranno effettuati gli eventuali controlli impostati e visualizzati in cascata.

I controlli vengono applicati su tutte le righe ad eccezione di quelle di riferimento.

### Esempio di un controllo di tipo "Warning"

| A Gestione Do                                              | ocumenti                                                          |                            |                         |                                              |                                                        |                                                         |                                                        |               |            |
|------------------------------------------------------------|-------------------------------------------------------------------|----------------------------|-------------------------|----------------------------------------------|--------------------------------------------------------|---------------------------------------------------------|--------------------------------------------------------|---------------|------------|
| File Modifica                                              | Visualizza Vai /                                                  | Azioni Rigł                | ne Windov               | v Help [                                     | )ebug                                                  |                                                         |                                                        |               |            |
| <b>`</b> ] - n                                             |                                                                   |                            | + +                     |                                              | ]                                                      |                                                         |                                                        |               |            |
| Generale                                                   | DMS                                                               |                            |                         |                                              |                                                        |                                                         |                                                        |               |            |
| Tipo Cliente<br>DDT C000001<br>Testa Righe<br>DETTAGLIO DO | S.O. S.A. Data<br>.NULL SA 05-11<br>Piede Totali Info<br>DCUMENTO | Numer<br>-2024<br>Evasioni | o Val<br>/ EU<br>Stampe | uta C<br>R 1.00                              | Casale Ales<br>Casale Ales<br>LARGO PAR<br>Cliente pri | sandro & C S.n.<br>IOLINI 52 - 5101<br>vo di Codice Des | C<br>0 CASTELVECCHIO DI VEI<br>stinatario / PEC B2B !! | LLANO (PT )   |            |
| DB Articolo                                                | Pescrizione                                                       | Note UM                    | Fattore                 | Quantità                                     | Qta Evadibile                                          | Mag. P.                                                 | Ubicazione P.                                          | Sottocommessa | Prezzo Un. |
| NULL                                                       | AR                                                                | .NU                        | 1.00000                 | 0.00                                         | 0.00                                                   | .NULL.                                                  | .NULL.                                                 | .NULL.        | 0.000      |
| v                                                          | VARNING NON B                                                     | LOCCANT                    | Arca Evo                | lution<br>ATTENZIO<br>righe [1].<br>Continua | NE! Campo [Codico<br>re?                               | e Articolo] non<br>Sì                                   | compilato nelle                                        |               |            |

### Esempio di controllo di tipo "Bloccante"

| A                  | Gestione D                     | ocume                  | enti                   |                       |               |      |                        |                      |                 |                                             |                                                          |                                                       |              |
|--------------------|--------------------------------|------------------------|------------------------|-----------------------|---------------|------|------------------------|----------------------|-----------------|---------------------------------------------|----------------------------------------------------------|-------------------------------------------------------|--------------|
| File               | Modifica                       | Visu                   | alizza                 | Vai A                 | Azioni        | Rig  | jhe Wind               | ow Help              |                 |                                             |                                                          |                                                       |              |
| •                  | - n                            |                        |                        | <b>†</b>              |               |      | + 1                    |                      |                 |                                             |                                                          |                                                       |              |
| G                  | enerale                        | DMS                    |                        |                       |               |      |                        |                      |                 |                                             |                                                          |                                                       |              |
| Tipo<br>DDT<br>Tes | Cliente<br>C000001<br>ta Righe | S.O.<br>.NULI<br>Piede | S.A.<br>L SA<br>Totali | Data<br>05-11<br>Info | -2024<br>Evas | Nume | ero \<br>/ I<br>Stampe | /aluta C<br>EUR 1.00 | Cambio<br>00000 | Casale Aless<br>LARGO PAR<br>I Cliente priv | sandro & C S.n.(<br>OLINI 52 - 5101)<br>vo di Codice Des | C<br>0 CASTELVECCHIO DI VI<br>stinatario / PEC B2B !! | Ellano (PT ) |
| DET                | TAGLIO D                       | OCUN                   | IENTO                  |                       | 2140          |      | orampo                 |                      |                 |                                             |                                                          |                                                       |              |
| DB                 | Articolo                       | 0 0                    | escrizio)              | ne                    | Note          | UM   | Fattore                | Quantità             | 0               | ta Evadibile                                | Mag. P.                                                  | Ubicazione P.                                         | Sottocomr    |
|                    | NULL                           | /                      | AR                     |                       |               | .NU  | 1.00000                | 0.00                 |                 | 0.00                                        | .NULL.                                                   | .NULL.                                                | .NULL.       |
|                    |                                |                        | WAR                    | RNING                 | i BLO         | CCA  | NTE                    | ATTE                 | NZION           | E! Campo [Q                                 | uantità] non co                                          | ompilato nelle righe [1].<br>OK                       | ×            |

Il controllo sul Tipo P/C invece effettuerà un controllo aggiuntivo prima del controllo normale dell'Add-In:

- Controllerà la presenza di almeno una riga di tipo P e una riga di tipo C
- Controllerà che tutte le righe (tranne quelle di riferimento) abbiano il campo compilato (controllo normale dell'Add-In)

# **13 OPERATORI**

ii.

È stata modifica la finestra di gestione degli operatori, andando ad unificare le informazioni che riguardano l'accesso ad Arca Evolution WEB.

|   | l                     |             |                                                                                   |  |  |  |  |  |  |
|---|-----------------------|-------------|-----------------------------------------------------------------------------------|--|--|--|--|--|--|
|   | DOCUMENTI             | GENERALE    | MODALITÀ DI ACCESSO ARCA EVOLUTION WEB                                            |  |  |  |  |  |  |
|   | INCASSA SMART         | RUOLI WEB   | L'utente è abiliato a: Gestione Documenti, Gestione Processi                      |  |  |  |  |  |  |
|   | INDICI                | DOC /MAG    | Amministratore (permette di impostare la profilazione degli utenti)               |  |  |  |  |  |  |
|   | D'ALLERTA             | DOC. / MAG. | In Arca Evolution WEB sarà possibile gestire ulteriori profilazioni per l'utente. |  |  |  |  |  |  |
|   | PROCESSI              |             | MODALITÀ DI ACCESSO ARCA GP WEB                                                   |  |  |  |  |  |  |
|   |                       |             | O Nessuno O In sola lattura (€ Lattura/Scrittura                                  |  |  |  |  |  |  |
|   | WEB                   |             |                                                                                   |  |  |  |  |  |  |
|   | CRUSCOTTO /<br>APP BI |             |                                                                                   |  |  |  |  |  |  |
| _ | PRODUZIONE            |             |                                                                                   |  |  |  |  |  |  |

Nella sezione WEB sono stati riuniti i dati riguardanti:

- L'accesso ad Arca GP Web e Arca Evolution WEB;
- La configurazione del Ruolo WEB dell'utente;
- I dati che riguardano i documenti e i magazzini da visualizzare;

Nella sezione "Modalità di accesso Arca Evolution WEB" è stato aggiungo il checkbox "Amministratore", che serve per conferire poteri particolari all'utente, per esempio l'assegnazione delle profilazioni.

Le proprietà "Amministratore" e "In sola lettura" sono esclusive tra di loro: non è possibile impostarle entrambe; un amministratore non può essere in "Sola lettura".

# 14 RILEVAWEBAPP VERS. 1.0.33 (368)

#### 14.1 INSERIMENTO RILEVAZIONI CON TUTTI I MATERIALI A ZERO

È stata aggiunta la possibilità di inserire rilevazioni con tutti i materiali a zero, in precedenza veniva visualizzata una segnalazione di errore.

#### 14.2 SEGNALAZIONI RISOLTE CON QUESTO AGGIORNAMENTO

| Identificativo | Descrizione                                                                                                    |
|----------------|----------------------------------------------------------------------------------------------------|
| 7082380        | In caso di flag Consenti Modifica Materiali attivo nella configurazione delle attività non venivano considerate nei movimenti le attività delle fasi precedenti. Ora le attività vengono mostrate tra i materiali e vengono quindi poi riportate nei versamenti. |
| N/D            | E' stato corretto un defect sulla rigenerazione dei versamenti: in caso di lotto obbligatorio sul prodotto finito non era possibile rigenerare il versamento.                                                                                                    |

# 15 VARIE

15.1 Аві Сав

Sono stati aggiornati i dati Abi Cab al mese di Ottobre 2024.